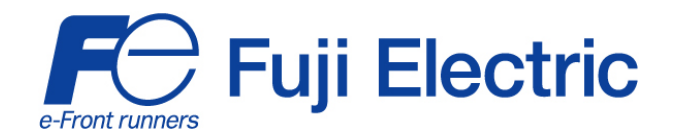

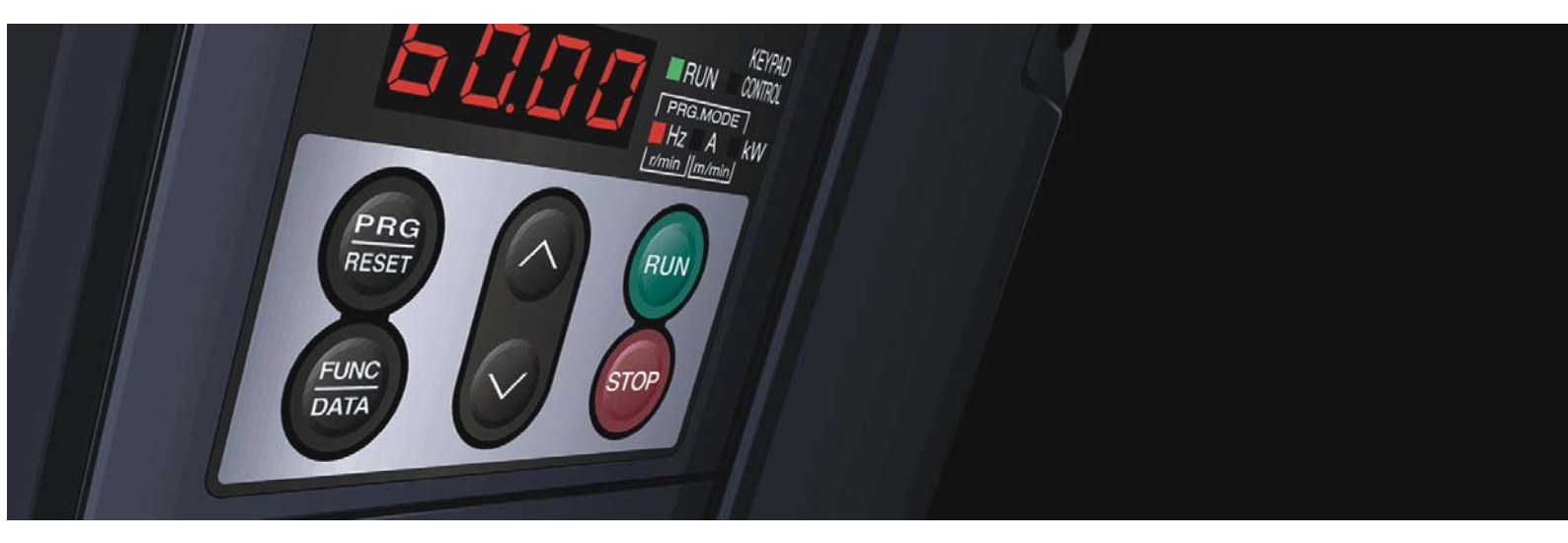

# **STARTING GUIDE**

# FRENIC-Eco · FRN-F1

Frequency inverter for HVAC applications

3-phase 400V 0.75 - 560kW

Last update: 281020087 SG\_Eco\_EN\_2.1.0

| Version | Changes applied                               | Date       | Written     | Checked    | Approved |
|---------|-----------------------------------------------|------------|-------------|------------|----------|
| 2.0.0   | Second edition                                | 26/06/2007 | D. Bedford  |            |          |
| 2.1.0   | ROM 1900 functions added<br>Small corrections | 28/10/2008 | J.Rasmussen | D. Bedford |          |
|         |                                               |            |             |            |          |

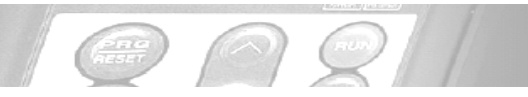

# FRENIC-ECO

| CONTE<br>Chapter | NTS                                                              | Page |
|------------------|------------------------------------------------------------------|------|
| 1.               | SAFETY INFORMATION AND CONFORMITY TO STANDARDS                   | 1    |
| 1.1              | Safety information                                               | 1    |
| 1.2              | Conformity to European Standards                                 | 3    |
| 2.               | MECHANICAL INSTALLATION                                          | 4    |
| 2.1              | Installing the inverter                                          | 4    |
| 2.2              | Removing and mounting the inverter covers                        | 4    |
| 3.               | ELECTRICAL INSTALLATION                                          | 5    |
| 3.1              | Power terminals                                                  | 5    |
| 3.2              | Control terminals                                                | 5    |
| 3.3              | Wiring diagram                                                   | 6    |
| 3.4              | Digital inputs (X1, X2, X3, X4, X5, FWD and REV)                 | 7    |
| 3.5              | Digital outputs (Y1, Y2, Y3, Y5A/C and 30A/B/C)                  | 8    |
| 3.6              | Setting up the slide switches                                    | 9    |
| 4.               | OPERATION USING THE KEYPAD                                       | 10   |
| 5.               | QUICK START COMMISSIONING                                        | 11   |
| 5.1              | Inspection and preparation prior to powering on                  | 11   |
| 5.2              | Setting the function codes                                       | 11   |
| 5.3              | Quick start commissioning (auto tuning)                          | 12   |
| 5.4              | Operation                                                        | 12   |
| 6.               | FUNCTION CODES AND APPLICATION EXAMPLES                          | 13   |
| 6.1              | Function codes tables and basic description                      | 13   |
| 6.2              | Application examples                                             | 25   |
| 6.2.1            | Line-Inverter changeover                                         | 25   |
| 6.2.2            | Select Multistep Frequencies (7 different set point frequencies) | 28   |
| 6.2.3            | PID Controller                                                   | 28   |
| 7.               | TROUBLESHOOTING                                                  | 31   |
| 8.               | SPECIFICATIONS AND EXTERNAL DIMENSIONS                           | 32   |
| 8.1              | IP20/IP00 specifications                                         | 32   |
| 8.2              | IP54 specifications                                              | 33   |
| 8.3              | External dimensions                                              | 34   |
| 8.3.1            | IP20/IP00 dimensions                                             | 34   |
| 8.3.2            | IP54 dimensions                                                  | 36   |
| 8.3.3            | Keypad dimensions TP – E1                                        | 37   |
| 8.3.4            | Keypad dimensions TP – G1                                        | 37   |
| 8.3.5            | Dimensions DC Reactors                                           | 38   |
| 8.3.6            | Dimensions EMC input filters                                     | 40   |
| 9.               | OPTIONS                                                          | 43   |
| 9.1              | Options table                                                    | 43   |
| 9.2              | EMC input filter                                                 | 44   |
| 9.3              | DC Reactors                                                      | 44   |

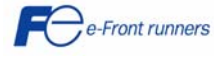

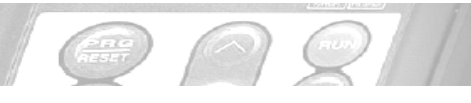

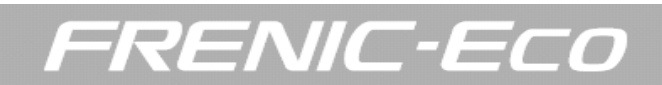

# Preface

Thank you for purchasing our FRENIC-Eco series of inverters.

This product is designed to drive a three-phase induction motor for fan and pump applications.

Read through this starting guide and become familiar with proper handling and operation of this product. Please note that this starting guide should enable you to get familiar with the main functions and should help you to install the inverter. Not all functions are described here. For more detailed information please refer absolutely to the attached CD-ROM which contains the user's manual (MEH456).

Improper handling might result in incorrect operation, a short life, or even a failure of this product as well as the motor. Have this manual delivered to the end user of this product. Keep this starting guide and CD-ROM in a safe place until this product is discarded.

Listed below are the other materials related to the use of the FRENIC-Eco. Read them in conjunction with this starting guide as necessary.

| FRENIC-ECO User's Manual                                                      | (MEH456)           |
|-------------------------------------------------------------------------------|--------------------|
| <ul> <li>RS485 Communication User's Manual</li> </ul>                         | (MEH448b)          |
| Catalogue                                                                     | (MEH442c)          |
| RS485 Communications Card "OPC-F1-RS" Installation Manual                     | (INR-SI47-0872)    |
| <ul> <li>Relay Output Card "OPC-F1-RY" Instruction Manual</li> </ul>          | (INR-SI47-0873)    |
| Mounting Adapter for External Cooling "PB-F1" Installation Manual             | (INR-SI47-0880)    |
| Panel-mount Adapter "MA-F1" Installation Manual                               | (INR-SI47-0881)    |
| <ul> <li>Multi-function Keypad "TP-G1" Instruction Manual</li> </ul>          | (INR-SI47-0890-E)  |
| FRENIC Loader Instruction Manual                                              | (INR-SI47-1185-E)  |
| Pump Control Instruction Manual                                               | (INR-SI47-1107-E)  |
| Profibus DP Interface Card "OPC-F1-PDP" Instruction Manual                    | (INR-SI47-1144-JE) |
| <ul> <li>Device Net Interface Card "OPC-F1-DEV" Instruction Manual</li> </ul> | (INR-SI47-0904)    |
| <ul> <li>LonWorks Interface Card "OPC-F1-LNW" Instruction Manual</li> </ul>   | (INR-SI47-1071a)   |
|                                                                               |                    |

The materials are subject to change without notice. Be sure to get the latest editions for use.

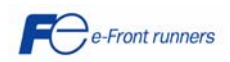

# 1. SAFETY INFORMATION AND CONFORMITY TO STANDARDS

## 1.1 Safety information

Read this manual thoroughly before proceeding with installation, connections (wiring), operation, or maintenance and inspection. Ensure you have enough knowledge of the device and familiarize yourself with all safety information and precautions before proceeding to operate the inverter. Safety precautions are classified into the following two categories in this manual.

RENIC-

| Not considering the information indicated by this symbol may lead to<br>dangerous conditions, possibly resulting in death or serious bodily<br>injuries.                            |  |
|----------------------------------------------------------------------------------------------------|--|
| Not considering the information indicated by this symbol may lead to dangerous conditions, possibly resulting in minor or light bodily injuries and/or substantial property damage. |  |

Not considering the information contained under the CAUTION title can also result in serious consequences. These safety precautions are of utmost importance and must be observed at all times.

#### Application

# 

- FRENIC-Eco is designed to drive a three-phase induction motor. Do not use it for single-phase motors or for other purposes. Fire or an accident could occur.
- FRENIC-Eco may not be used for a life-support system or other purposes directly related to human safety.
- Though FRENIC-Eco is manufactured under strict quality control, install safety devices for applications where serious accidents or material losses are foreseen in relation to the failure of it. An accident could occur.

#### Installation

# 

- Install the inverter on a nonflammable material such as metal. Otherwise fire could occur.
- Do not place flammable matter nearby. Doing so could cause fire.

# 

- Do not support the inverter by its terminal block cover during transportation. Doing so could cause the inverter to drop and injuries.
- Prevent lint, paper fibers, sawdust, dust, metallic chips, or other foreign materials from getting into the inverter or from accumulating on the heat sink. Otherwise, a fire or an accident might result.
- Do not install or operate an inverter that is damaged or lacking parts. Doing so could cause fire, an accident or injuries.
- Do not get on a shipping box.
- Do not stack shipping boxes higher than the indicated information printed on those boxes. Doing so could cause injuries.

#### Maintenance, inspection, and parts replacement

# **WARNING**

- Turn the power OFF and wait for at least five minutes for models of 30 kW or below, or ten minutes for models of 37 kW or above, before starting inspection. Further, check that the LED monitor is unlit, and check the DC link bus voltage between the P (+) and N (-) terminals to be lower than 25 VDC. **Otherwise, electric shock could occur.**
- Maintenance, inspection, and parts replacement should be made only by qualified persons.
- Take off the watch, rings and other metallic matter before starting work.
- Use insulated tools. Otherwise, electric shock or injuries could occur.

#### Disposal

# 

• Handle the inverter as an industrial waste when disposing of it. Otherwise injuries could occur.

#### Others

# 

• Never attempt to modify the inverter. Doing so could cause electric shock or injuries.

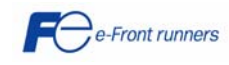

1

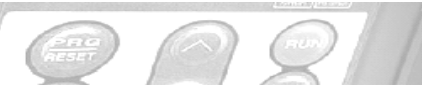

# FRENIC-ECO

#### Wiring

# 

- When wiring the inverter to the power source, insert a recommended moulded case circuit breaker (MCCB) or residual-current-operated protective device (RCD)/earth leakage circuit breaker (ELCB) with overcurrent protection in the path of power lines. Use the devices within the recommended current range.
- Use wires in the specified size. Otherwise, fire could occur.
- Do not use one multicore cable in order to connect several inverters with motors.
- Do not connect a surge killer to the inverter's output (secondary) circuit. Doing so could cause fire.
- Ground the inverter following national/local electric code, depending on the input (primary) voltage of the inverter. Otherwise, electric shock could occur.
- Qualified electricians should carry out wiring.
- Be sure to perform wiring after turning the power OFF. Otherwise, electric shock could occur.
- Be sure to perform wiring after installing the inverter body. Otherwise, electric shock or injuries could occur.
- Ensure that the number of input phases and the rated voltage of the product match the number of phases and the voltage of the AC power supply to which the product is to be connected. **Otherwise fire or an accident could occur.**
- Do not connect the power source wires to output terminals (U, V, and W). Doing so could cause fire or an accident.
- Generally, control signal wires do not have reinforced insulation. If they accidentally touch any live parts in the main circuit, their insulation coat may break for any reasons. In such a case, an extremely high voltage may be applied to the signal lines. Protect the signal line from contacting any high voltage lines. **Otherwise, an accident or electric shock could occur.**

# 

- Wire the three-phase motor to terminals U, V, and W of the inverter. Otherwise injuries could occur.
- The inverter, motor and wiring generate electric noise. Take care of malfunction of the nearby sensors and devices. To prevent the motor from malfunctioning, implement noise control measures. Otherwise an accident could occur.

#### Setting control switches

# 

 Before setting up any internal control switches, turn OFF the power, wait more than five minutes for models of 30 kW or below, or ten minutes for models of 37 kW or above, and make sure, using a multimeter or a similar instrument, that the DC link bus voltage between the terminals P (+) and N (-) has dropped below a safe voltage (+25 VDC). Otherwise electric shock could occur.

#### Operation

# 

- Be sure to install the terminal block cover and the front cover before turning the power ON. Do not remove the covers while power is applied. Otherwise electric shock could occur.
- Do not operate switches with wet hands. Doing so could cause electric shock.
- If the retry function has been selected, the inverter may automatically restart and drive the motor depending on the cause of tripping.
- (Design the machinery or equipment so that human safety is ensured after restarting.)
- If the stall prevention function (current limiter), automatic deceleration, and overload prevention control have been selected, the inverter may operate at an acceleration/deceleration time or frequency different from the commanded ones. Design the machine so that safety is ensured even in such cases. Otherwise an accident could occur.
- The STOP key is only effective when function setting (Function code F02) has been established to enable the STOP key. Prepare an emergency stop switch separately. If you disable the STOP key priority function and enable operation by external commands, you cannot emergency-stop the inverter using the STOP key on the keypad.
- If an alarm reset is made with the Run command signal turned ON, a sudden start will occur. Ensure that the Run command signal is turned OFF in advance. Otherwise an accident could occur.
- If you enable the "restart mode after momentary power failure" (Function code F14 = 3, 4, or 5), then the inverter automatically restarts running the motor when the power is recovered. Design the machinery or equipment so that human safety is ensured after restarting.
- If you set the function codes incorrectly or without completely understanding this instruction manual and the FRENIC-Eco User's Manual (MEH456), the motor may rotate with a torque or at a speed not permitted for the machine. An accident or injuries could occur.
- Do not touch the inverter terminals while the power is applied to the inverter even if the inverter stops. Doing so could cause electric shock.

# 

- Do not turn the main circuit power (circuit breaker) ON or OFF in order to start or stop inverter operation. Doing so could cause failure.
- Do not touch the heat sink because it becomes very hot. Doing so could cause burns.
- Setting the inverter to high speeds is easy. Before changing the frequency (speed) setting, check the specifications of the motor and machinery.
- The brake function of the inverter does not provide mechanical holding means. Injuries could occur.

## **GENERAL PRECAUTIONS**

Drawings in this manual may be illustrated without covers or safety shields for explanation of detail parts. Restore the covers and shields in the original state and observe the description in the manual before starting operation.

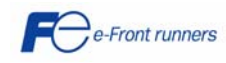

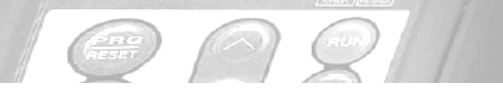

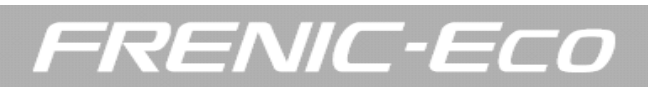

# 1.2 Conformity to European standards

The CE marking on Fuji products indicates that they comply with the essential requirements of the Electromagnetic Compatibility (EMC) Directive 89/336/EEC issued by the Council of the European Communities and the Low Voltage Directive 73/23/EEC.

EMC-filter built-in inverters that bear a CE Marking are in conformity with EMC Directives. Inverters having no EMC filter can be in conformity with EMC Directives if an optional EMC-compliant filter is connected to them.

General-purpose inverters are subject to the regulations set forth by the Low Voltage Directive in the EU. Fuji Electric declares the inverters bearing a CE marking are compliant with the Low Voltage Directive.

The FRENIC-Eco series of inverters conforms to the following standards: Low Voltage Directive EN50178:1997

EMC Directives EN61800-3:2004

For further information please check the FRENIC-Eco user's manual.

Considerations when using FRENIC-Eco as a product with conformity to Low Voltage Directive If you wish to use a FRENIC-Eco series inverter as a product with conformity to the Low Voltage Directive, refer to the related guidelines.

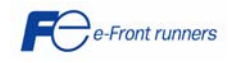

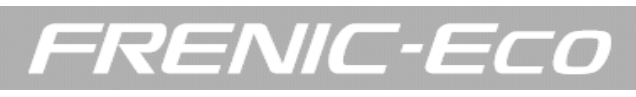

# 2. MECHANICAL INSTALLATION

(nut

## 2.1 Installing the inverter

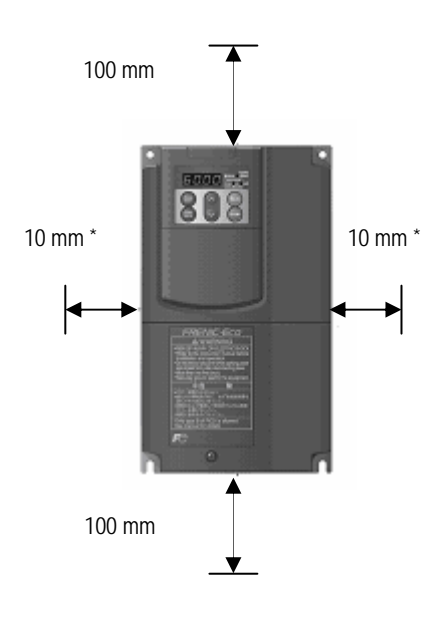

#### Mounting base

The inverter should be mounted on a base made of material that can withstand heat sink temperature, which can rise up to 90°C approx. during inverter operation.

#### Clearances

Ensure that the minimum clearances indicated are maintained at all times. When installing the inverter in the enclosure of your system, take extra care with ventilation inside the enclosure as the temperature around the inverter will tend to increase. Do not install the inverter in a small enclosure with poor ventilation.

\* For 400V class 90kW or above a 50 mm clearance is needed instead of 10 mm (left and right sides).

As long as the ambient temperature is 40°C or lower, 5.5 kW or lower inverters may be mounted side-by-side without any gap between them. For others inverters, please follow the clearances needed.

#### 2.2 Removing and mounting the inverter covers (for inverters 37kW or above, please refer to user's manual for details)

For mounting the covers, please follow removing instructions in the opposite way.

- ① To remove the terminal block cover, loose the screw, hold the cover using the labelled "PULL" indication, pull it up towards you.
- ② To remove the front cover (keypad cover), hold it with both hands, slide it downwards, disengage the latch, tilt the front cover towards you and pull it upwards.

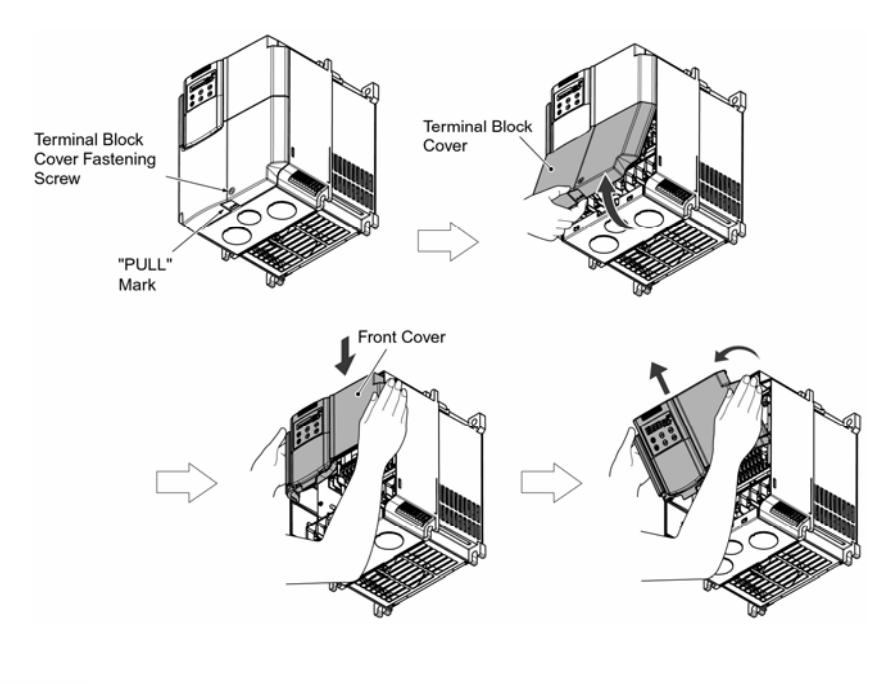

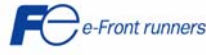

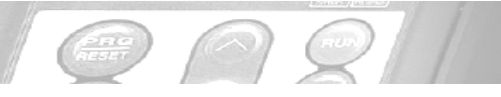

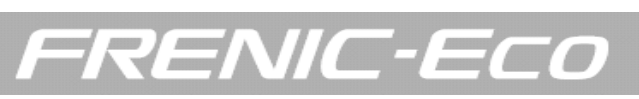

# 3. ELECTRICAL INSTALLATION

# 3.1. Power terminals

| Symbol Name                    |                                    | Description                                                                                                    |  |
|--------------------------------|------------------------------------|----------------------------------------------------------------------------------------------------|--|
| L1/R, L2/S, L3/T               | Main power inputs                  | Connect the 3-phase input power lines<br>Input voltage for F1S-4: 380-460V AC 50/60Hz<br>Input voltage for F1S-2: 200-230V AC 50/60Hz                                                                                      |  |
| U, V, W                        | Inverter outputs                   | Connect a 3-phase motor                                                                                                    |  |
| R0, T0 Auxiliary power input   |                                    | For a backup of the control circuit power supply, connect AC power lines same as that of the main power input                                                                                                    |  |
| P1, P(+) DC reactor connection |                                    | Connect a DC reactor (DCRE) for improving power factor (an option for the inverter whose capacity is 55 kW or below)                                                                                                    |  |
| P(+), N(-) DC link bus         |                                    | An optional PWM regenerative converter may be connected to these terminals                                                                                                    |  |
| R1, T1                         | Auxiliary power input for the fans | Auxiliary power input for the fans for 55KW or above inverters (400V AC series) or 45KW or above inverters (200V AC series)                                                                                                |  |
| <b>⊜</b> G x 2                 | Ground terminals                   | Grounding terminals for the inverter's chassis (or case) and motor. Earth one of the terminals and connect the grounding terminal of the motor. Inverters provide a pair of grounding terminals that function equivalently |  |

# 3.2. Control terminals

The FRENIC-Eco has 7 digital inputs, 3 transistor outputs, 2 relay outputs and 2 analog outputs. All of them are programmable.

| Symbol                   | Name                                             | Programmable | Example of use                                    | Description                                                                                                    |
|--------------------------|--------------------------------------------------|--------------|---------------------------------------------------|----------------------------------------------------------------------------------------------------|
| PLC                      | Internal power supply                            |              |                                                   | 24V DC max. current 50mA                                                                                                    |
| СМ                       | Digital common                                   |              |                                                   | Common terminal (0V)                                                                                                    |
| FWD                      | Digital input                                    | YES          | RUN command                                       | External run command (forward)<br>Set the required function in E98                                                                                 |
| REV                      | Digital input                                    | YES          | RUN command                                       | External run command (reverse)<br>Set the required function in E99                                                                                 |
| X1, X2, X3,<br>X4 and X5 | Digital inputs                                   | YES          | Speed selection,<br>coast to stop,                | Programmable digital inputs<br>Set the required function in E01 to E05                                                                             |
| Y5 A/C                   | Digital relay output                             | YES          | MC control signal,<br>inverter ready,             | Programmable digital outputs (relay outputs)                                                                                                    |
| 30 A,B,C                 | Digital relay output                             | YES          | To indicate if inverter<br>is under error (alarm) | Set the required function in E24 and E27                                                                                                    |
| Y1, Y2 and<br>Y3         | Digital transistor outputs                       | YES          | Same as relay output<br>Y5A/C and 30A/B/C         | Programmable digital outputs (transistor outputs)<br>Set the required function in E20 to E22                                                       |
| СМҮ                      | Transistor output common                         |              |                                                   | Common terminal for digital transistor outputs<br>(Y1 to Y3)                                                                                       |
| 13                       | Potentiometer power supply                       |              |                                                   | Potentiometer 1 - 5 K $\Omega$<br>10V DC 10 mA max.                                                                                                |
| 12                       | Analog input (0 - 10 V DC)                       |              | Pressure command                                  | Max. input voltage +15 V DC Input impedance 22 K $\Omega$                                                                                          |
| C1                       | Analog input (4 - 20 mA DC)                      |              | Feedback                                          | Max. current +30 mA DC<br>Input impedance 250 $\Omega$                                                                                             |
| V2                       | Analog input (0 - 10 V DC)                       |              | Pressure command                                  | Max. input voltage +15 V DC<br>Input impedance 22 KΩ                                                                                               |
| 11                       | Common terminal for analog<br>inputs and outputs |              |                                                   | Common terminal for analog input and output terminals                                                                                              |
| FMA                      | Analog output                                    | YES          | Motor output (kW),<br>output current,             | <ul> <li>0 - 10 V DC or 4 - 20 mA DC selectable<br/>Input impedance of external device:</li> <li>0 - 10 V DC: 5 KΩ; 4 - 20 mA DC: 500 Ω</li> </ul> |
| FMI                      | Analog output                                    | YES          | Motor output (kW),<br>Output current,             | 4 - 20 mA DC no selectable Input impedance of external device: 500 $\Omega$                                                                        |

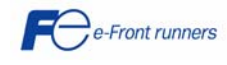

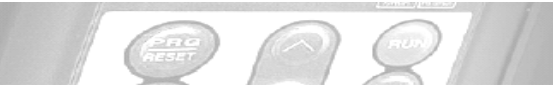

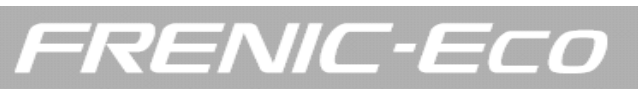

# 3.3. Wiring diagram

Following there is a basic wiring diagram.

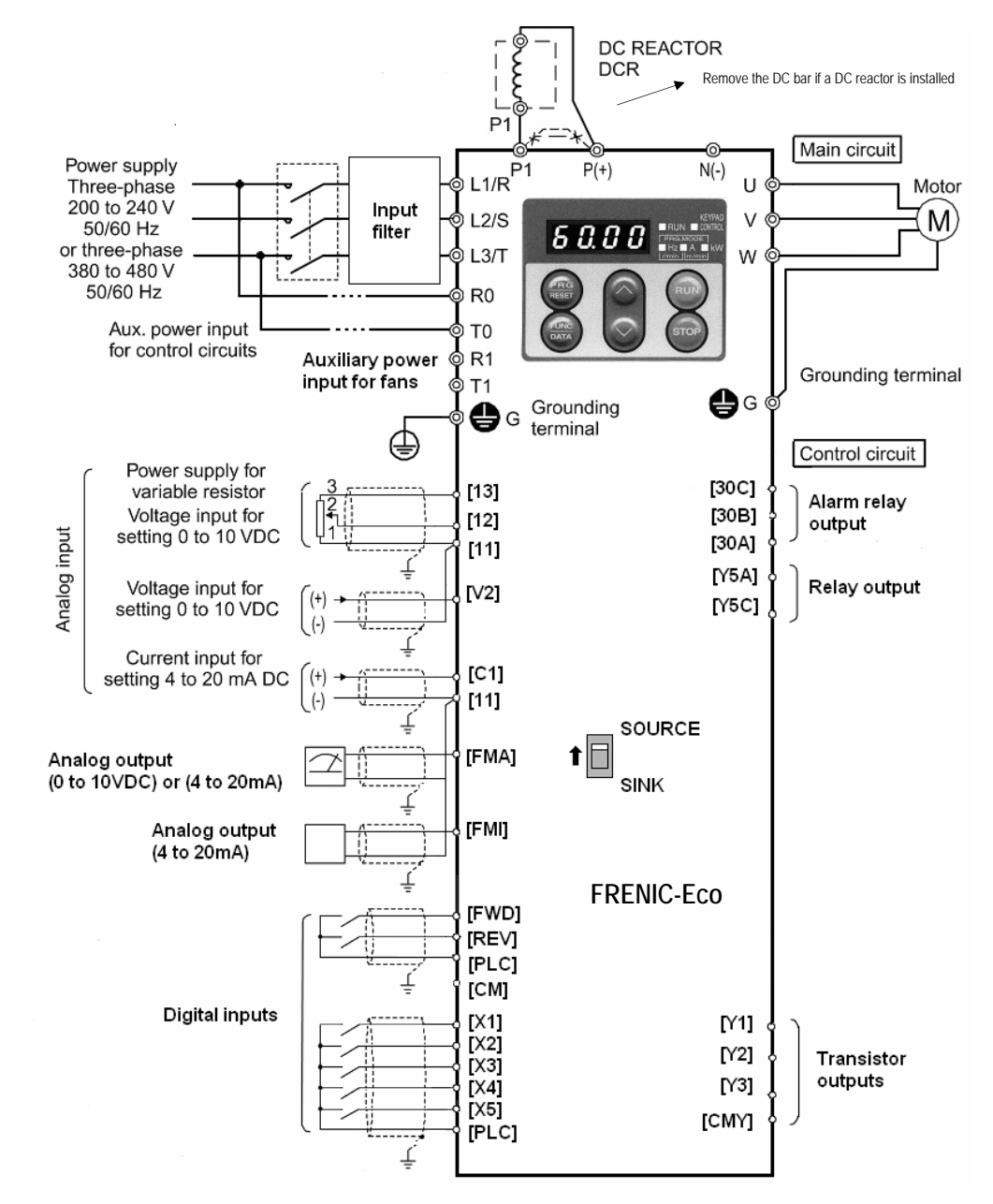

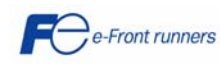

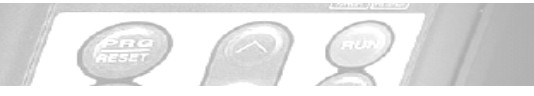

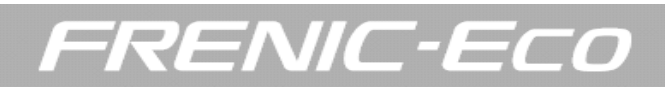

# 3.4. Digital inputs (X1, X2, X3, X4, X5, FWD and REV)

The digital inputs can be operated in PNP logic (ON level by means of +24V DC) or NPN logic (ON level by means of 0V). The logic is selectable by using the switch SW1 located on the inverter control board (please refer to chapter 3.6).

## Example connection: PNP logic (SOURCE)

#### (a) Using external power supply

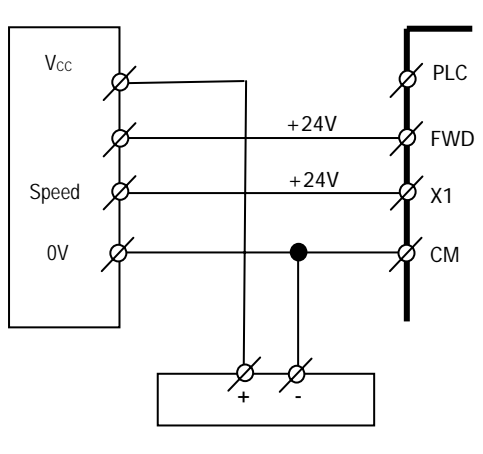

24 VDC power supply

## (b) Using inverter power supply

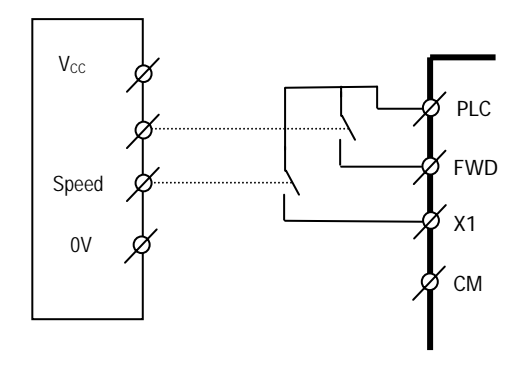

# Example connection: NPN logic (SINK)

#### (a) Using external power supply

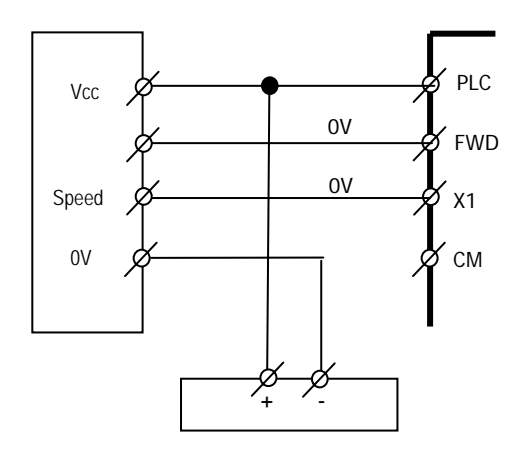

24 VDC power supply

<u>Electrical specification for digital inputs:</u> (X1 to X5, FWD and REV)

|        | Item      | Min     | Max    |
|--------|-----------|---------|--------|
| SIMK   | ON level  | 0 V DC  | 2V DC  |
| SINK   | OFF level | 22 V DC | 27V DC |
| SOUDCE | ON level  | 22 V DC | 27V DC |
| SUURCE | OFF level | 0 V DC  | 2V DC  |

| Item                             | Min    | Max    |
|----------------------------------|--------|--------|
| Max. operation current at ON     | 2.5 mA | 5 mA   |
| Allowable leakage current at OFF | -      | 0.5 mA |

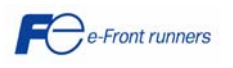

#### (b) Using inverter power supply

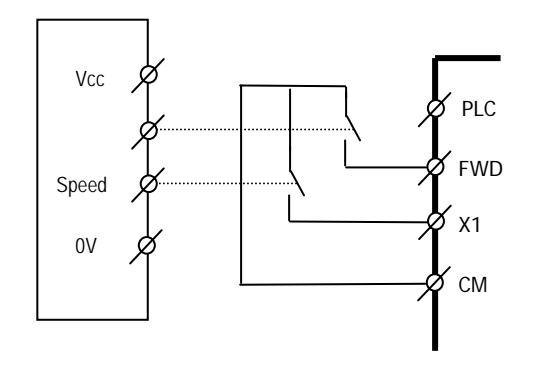

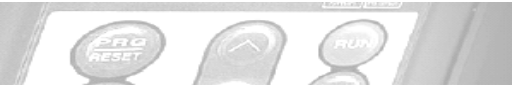

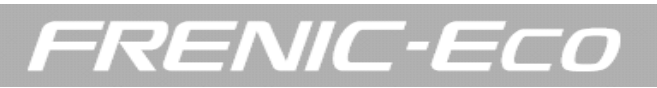

# 3.5. Digital outputs (Y1, Y2, Y3, Y5A/C and 30A/B/C)

Transistor digital outputs can be operated both in PNP (SOURCE) or NPN (SINK) logic. The logic is selectable depending on the connection is made. Connecting the "PLC" terminal to the transistor common "CMY" terminal you get PNP logic. Connecting the "CM" terminal to the transistor common "CMY" terminal you get NPN logic.

#### Connection example: output "PNP" logic

a) Using external power supply

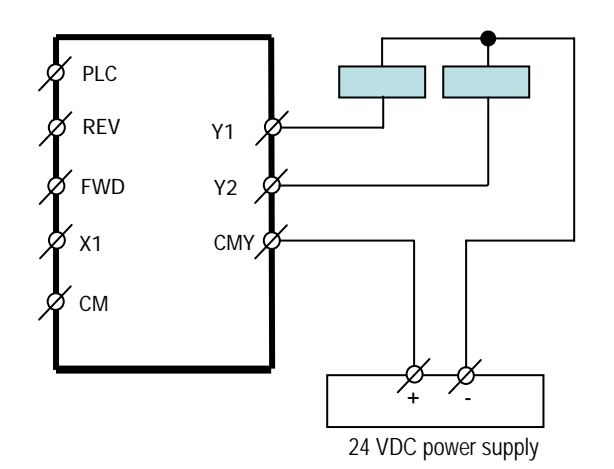

Connection example: output "NPN" logic

a) Using external power supply

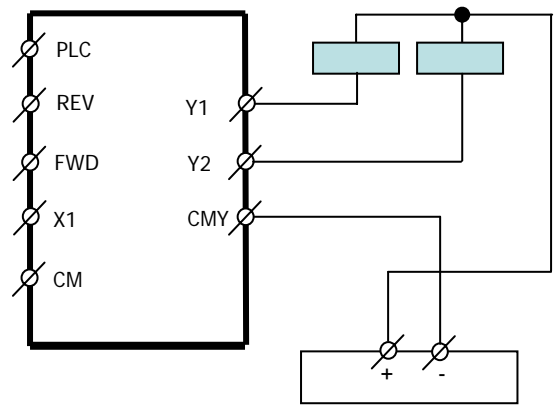

24 VDC power supply

<u>Electrical specifications for transistor digital outputs:</u> (Y1, Y2 and Y3)

|              | Мах       |        |
|--------------|-----------|--------|
| Operation    | ON level  | 3V DC  |
| voltage      | OFF level | 27V DC |
| Maximum oper | 50 mA     |        |
| Leakage      | 0,1 mA    |        |

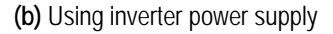

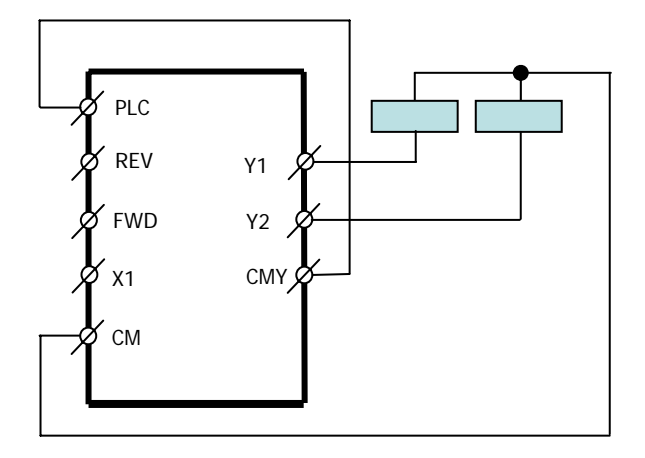

(b) Using inverter power supply

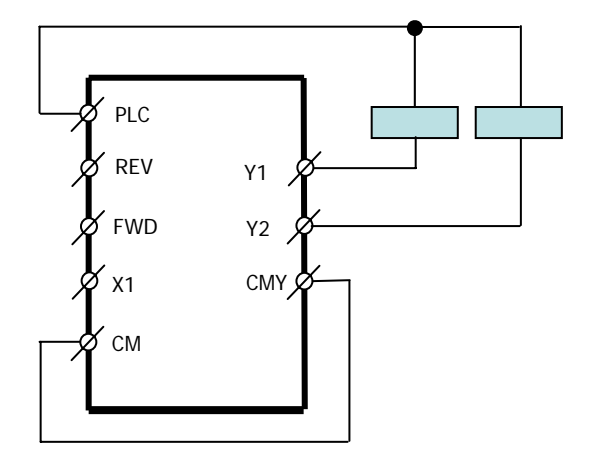

<u>Electrical specifications for relay digital outputs:</u> (Y5A/C and 30A/B/C)

| 48V DC, 0.5 A                    |  |
|----------------------------------|--|
| 250V AC, 0.3A, $\cos \phi = 0.3$ |  |

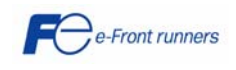

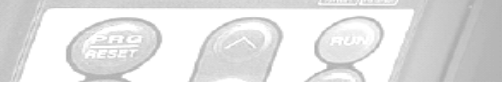

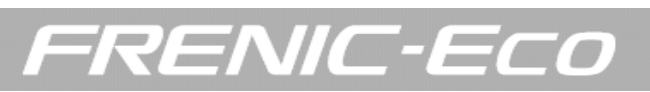

## 3.6 Setting up the slide switches

Switching the slide switches located on the PCB allows you to customize the operation mode of the analog output terminals, digital I/O terminals, and communication ports. The locations of those switches are shown in Figure 3.1. To switch the slide switches, remove the front and terminal block covers, so that you can see the control PCB that contains the

switches. Furthermore, for models of 37 kW or above, open the keypad enclosure. Table 3.1 lists function of each slide switch.

Table 3.1. Function of Each Slide Switch

| Switch | Function                                                                                                    |  |  |  |  |  |  |
|--------|----------------------------------------------------------------------------------------------------|--|--|--|--|--|--|
| 1 SW1  | <ul> <li>Switches service mode of the digital input terminals for SINK or SOURCE.</li> <li>To make the digital input terminal [X1] to [X5], [FWD] or [REV] serve as a current sink, switch SW1 to SINK.</li> <li>To make them serve as a current source, switch SW1 to SOURCE.</li> </ul>                                                               |  |  |  |  |  |  |
| 2 SW3  | <ul> <li>Switches on/off the terminating resistor of RS485 communications port of the inverter.</li> <li>To connect a keypad to the inverter switch SW3 to OFF (factory default).</li> <li>If the inverter is connected to the RS485 communications network as a termination device, switch it to ON.</li> </ul>                                        |  |  |  |  |  |  |
| 3 SW4  | Switches output mode of the analog output terminal FMA to voltage or current.         When switching this switch, change also data of the function code F29.         Switch SW4 to:       Set data of F29 to:         Voltage output (Factory default)       VO       0         Current output       IO       1                                         |  |  |  |  |  |  |
| ۵ SW5  | Switches property of the analog input terminal V2 for voltage input or PTC.         When switching this switch, change also data of the function code H26         Switch SW5 to:       Set data of H26 to:         Analog frequency command source in voltage input       V2         (Factory default)       PTC         PTC thermistor input       PTC |  |  |  |  |  |  |

## Figure 3.1. Location of the slide switches

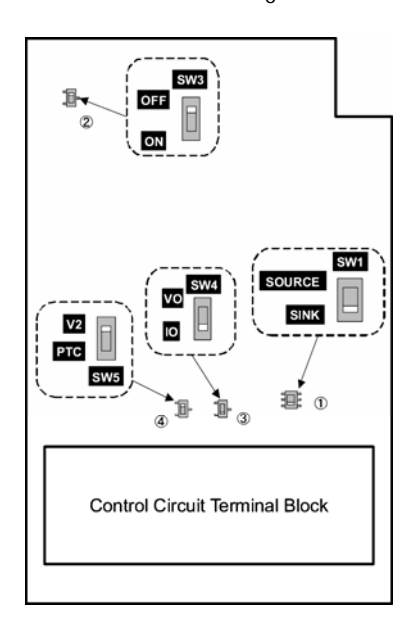

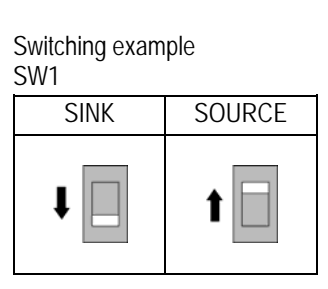

SW3

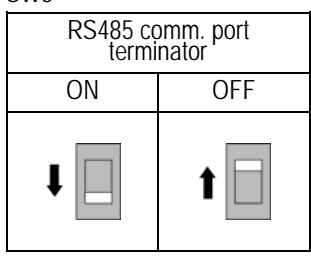

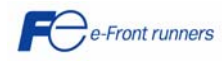

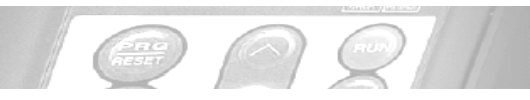

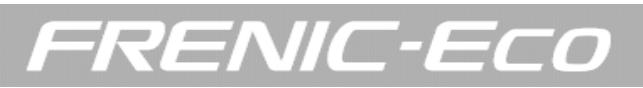

# 4. OPERATION USING THE KEYPAD

The keypad consists of a 4 digit LED monitor, 5 LED indicators, and 6 keys, as shown in the figure.

The keypad allows you to start and stop the motor, monitor running status and switch to the menu mode. In the menu mode you may set the function code data, monitor I/O signal states and check the maintenance information as well as the alarm information.

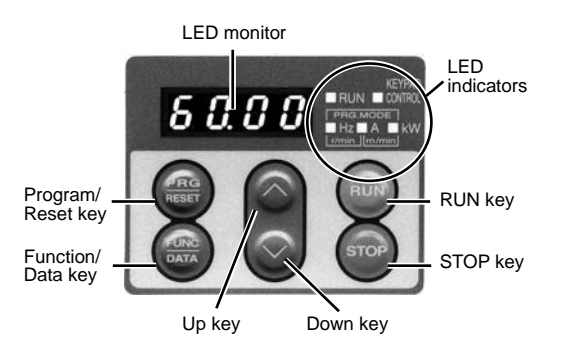

The keypad has 3 operation modes: programming mode, running mode and alarm mode.

| Operation mode |                 | Programming mode |                                                                        | Running mode                                  |                                                                                                    |                                                                                                    |                                                                                                    |
|----------------|-----------------|------------------|------------------------------------------------------------------------|-----------------------------------------------|----------------------------------------------------------------------------------------------------|----------------------------------------------------------------------------------------------------|----------------------------------------------------------------------------------------------------|
| Monit          | Monitor, keys   |                  | STOP                                                                   | RUN                                           | STOP                                                                                                    | RUN                                                                                                    | Alarm mode                                                                                                    |
|                |                 | Function         | Displays the function code or data                                     |                                               | Displays the output frequency, set frequency, loader motor speed, required power, output current and output voltage                                  |                                                                                                    | Displays the alarm description and alarm history                                                                |
|                | 8.8.8.8         | Display          | ON                                                                     |                                               | Blinking                                                                                                    | ON                                                                                                    | Blinking/ON                                                                                                    |
|                |                 | Function         | The program mode is indic                                              | ated                                          | Displays the unit of frequency, outp<br>and line speed.                                                                                              | ut current, required power, speed                                                                                                    | None                                                                                                    |
| Monitor        | PRG.MODE        | Display          | PRG M<br>Hz<br>r/min_jt                                                | ODE<br>A ∎ kW<br>nVmin ON                     | Frequency indication<br>PRG MODE  <br>Hz   A   KW<br>I r/min   m/min   ON<br>Current indication<br>PRG MODE  <br>Hz   A   KW<br>I r/min   m/min   ON | Speed indication<br>PRG_MODE<br>Hz A KW<br>r/min m/min ON<br>Capacity of current indication<br>PRG_MODE<br>Hz A KW<br>r/min m/min Blink or lit | OFF                                                                                                    |
|                | KEYPAD Function |                  | Operation selection (keypad operation/terminal operation) is displayed |                                               |                                                                                                    |                                                                                                    |                                                                                                    |
|                | CONTROL         | Display          |                                                                        |                                               | Lit in keypad operation mode (F0                                                                                                    | 2 = 0, 2 or 3)                                                                                                    |                                                                                                    |
|                |                 | Function         | Absence of operation command is displayed                              | Presence of operation<br>command is displayed | Absence of operation command is displayed                                                                                                    | Presence of operation command<br>is displayed                                                                                                  | Stop state due to trip is displayed                                                                             |
|                |                 | Display          | RUN                                                                    | RUN                                           | RUN                                                                                                    | RUN                                                                                                    | If an alarm occurs during operation,<br>unlit during keypad operation or lit<br>during terminal block operation |

| Keys | PRG<br>RESET | Function | Switches to running mode                              |                                                       | Switches to programming mode                                      | Releases the trip and switches to<br>stop mode or running mode |                                    |
|------|--------------|----------|-------------------------------------------------------|-------------------------------------------------------|-------------------------------------------------------------------|----------------------------------------------------------------|------------------------------------|
|      |              |          | Digit shift (cursor movemen                           | nt) in data setting                                   |                                                                   |                                                                |                                    |
|      | FUNC         | Function | Determines the function code, stores and updates data |                                                       | Switches the LED monitor display                                  |                                                                | Displays the operation information |
|      | $\bigcirc$   | Function | Increases/decreases the function code and data        |                                                       | Increases/decreases the frequency, motor speed and other settings |                                                                | Displays the alarm history         |
|      | RUN          | Function | Invalid                                               |                                                       | Starts running (switches to running mode (RUN))                   | Invalid                                                        | Invalid                            |
|      | STOP         | Function | Invalid                                               | Deceleration stop (switches to programming mode STOP) | Invalid                                                           | Deceleration stop (switches to<br>running mode STOP)           | Invalid                            |

- If F02 = 1, the RUN key will not be enabled (RUN command by digital input terminals).

- If F02 = 1, the STOP key will not be enabled (RUN/STOP command by digital input terminals).

- If H96 = 1 or 3, STOP key located on the keypad will stop the motor with priority, even if other RUN/STOP commands are enabled.

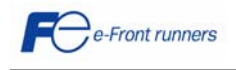

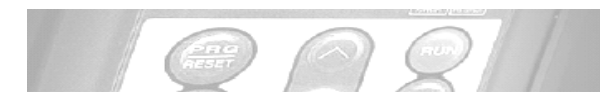

# 5. QUICK START COMMISSIONING

## 5.1 Inspection and preparation prior to powering on

(1) Please check if the power wires are correctly connected to the inverter input terminals L1/R, L2/S and L3/T, if the motor is connected to the inverter terminals U, V and W and if the grounding wires are connected to the ground terminals correctly.

# A WARNING

- Do not connect power supply wires to the inverter output terminals U, V, and W. Otherwise, the inverter may be damaged if you turn the power on.
- Be sure to connect the grounding wires of the inverter and the motor to the inverter ground terminals.

Otherwise an electric shock may occur

- (2) Check for short circuits between terminals and exposed live parts and ground faults.
- (3) Check for loose terminals, connectors and screws.
- (4) Check if the motor is separated from mechanical equipment.
- (5) Turn the switches off so that the inverter does not start or operate erroneously at power-on.
- (6) Check if safety measures are taken against runaway of the system, e.g., a defense to protect people from unexpectedly approaching your power system.

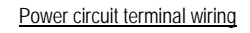

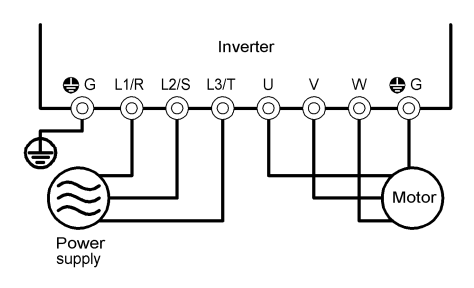

#### 5.2 Setting the function codes

Set next function codes data according to motor ratings and application values. For the motor, check the rated values printed on the nameplate of the motor.

| Code | Name                 | Description           |
|------|----------------------|-----------------------|
| F 03 | Maximum frequency    |                       |
| F 04 | Base frequency       | Motor characteristics |
| F 05 | Rated voltage        |                       |
| F 07 | Acceleration time 1  | Application values    |
| F 08 | Deceleration time 1  | Application values    |
| P 02 | Motor rated capacity | Motor characteristics |
| P 03 | Motor rated current  |                       |

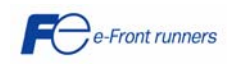

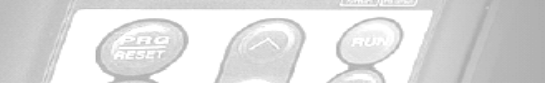

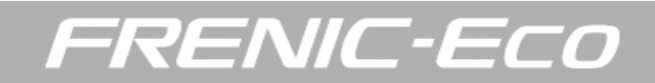

## 5.3 Quick start commissioning (auto tuning)

Even if it is not extremely necessary, the auto tuning procedure should be performed before running the motor for the first time. There are two auto tuning modes: auto tuning mode 1 (static) and auto tuning mode 2 (dynamic).

Auto tuning mode 1 (P04 = 1): P07 and P08 function code values are measured.

Auto tuning mode 2 (P04 = 2): The no load current (P06 function code) is measured as well as P07 and P08. When choosing this option, please remove the mechanical load from the motor.

# **WARNING**

The motor will start moving if Auto tuning mode 2 is chosen

#### Auto tuning procedure

- 1. Power on the inverter.
- 2. Switch the operation mode from remote to local (by means of F02 = 2 or 3).

3. If there are any kind of contactors between the motor and the inverter, please close them manually.

4. Set P04 to 1 (Auto tuning mode 1) or P04 to 2 (auto tuning mode 2), press FUNC/DATA and press RUN (the current flow going through the motor winding will generate a sound). The auto tuning takes a few seconds until is finished itself. P06 will be measured as well as P07 and P08 if auto tuning mode 2 has been selected.

The auto tuning procedure has been finished.

## LOCAL MODE TEST

- (1) Set F02 = 2 or F02 = 3 to select the local mode (RUN command given by the keypad).
- (2) Switch the inverter on and check the LED keypad is displaying and blinking 0.00 Hz.
- (3) Set a low frequency using the arrow keys  $\bigcirc$  /  $\bigcirc$  (check if the new frequency is already blinking in the LED keypad). Press PRG/RESET during one second to move the cursor across the LED keypad.
- (4) Press FUNC/DATA to store the new selected frequency.
- (5) Press RUN key to start driving the motor.
- (6) Press STOP key to stop the motor.

#### 5.4 Operation

After confirming the inverter can drive the motor, connect the motor to the machine and adjust the necessary function codes. Depending on the application conditions, further adjustments may be required: such as adjustments of torque boost (F09), acceleration time (F07), and deceleration time (F08). Make sure to set relevant function codes properly.

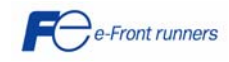

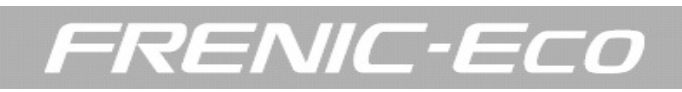

# 6. FUNCTION CODES AND APPLICATION EXAMPLES

#### 6.1 Function codes tables and basic description

Function codes enable the FRENIC-Eco series of inverters to be set up to match your system requirements. The function codes are classified into eight groups: <u>Fundamental Functions (F codes)</u>, <u>Extension Terminal Functions (E codes)</u>, <u>Control Functions of Frequency (C codes)</u>, <u>Motor Parameters (P codes)</u>, <u>High Performance Functions (H codes)</u>, <u>Application Functions (J codes)</u>, <u>Link Function (y codes)</u> and <u>Option Functions (o codes)</u>. For Option function (o codes), refer to the instruction manual for the option.

For further information about the FRENIC-Eco function codes please refer to FRENIC-Eco user's manual. For further information about pump control please refer to the pump control instruction manual.

#### F codes: Fundamental functions

| Code | Name                                                           |                             | Setting range                                                                                                    | Default setting                                                          | Actual setting |
|------|----------------------------------------------------------------|-----------------------------|----------------------------------------------------------------------------------------------------|--------------------------------------------------------------------------|----------------|
| F00  | Data protection                                                |                             | 0: Disable data protection (function code can be edited)                                                                                                    | 0                                                                        |                |
| F01  | Frequency command 1                                            |                             | 1: Enable arrow keys on the keypad<br>1: Enable voltage input to terminal [12] (0 to 10V DC)<br>2: Enable current input to terminal [C1] (4 to 20 mA)<br>3: Enable sum of voltage and current inputs terminals [12] and<br>[C1]<br>5: Enable voltage input to terminal [V2] (0 to 10V DC)<br>7: Enable terminal command (UP) / (DOWN) control                                                                       | 0                                                                        |                |
| F02  | RUN command                                                    |                             | 0: Enable RUN / STOP keys on the keypad<br>(Motor rotational direction from digital input signals FWD/REV)<br>1: Enable terminal command FWD or REV<br>2: Enable RUN / STOP keys on keypad (forward)<br>3: Enable RUN / STOP keys on keypad (reverse)                                                                                                    | 2                                                                        |                |
| F03  | Maximum frequency                                              |                             | 25.0 to 120.0 Hz                                                                                                    | 50.0 Hz                                                                  |                |
| F04  | Base frequency                                                 |                             | 25.0 to 120.0 Hz                                                                                                    | 50.0 Hz                                                                  |                |
| F05  | Rated voltage at base frequency                                |                             | 0: Output a voltage in proportion to input voltage<br>80 to 240V: Output a voltage AVR-controlled (200V AC series)<br>160 to 500V: Output a voltage AVR-controlled (400V AC series)                                                                                                    | 400 V                                                                    |                |
| F07  | Acceleration time 1                                            |                             | 0.00 to 3600 s (Entering 0.00 cancels the acceleration time, requiring external soft-start)                                                                                                    | 20.0 s                                                                   |                |
| F08  | Deceleration time 1                                            |                             | 0.00 to 3600 s (Entering 0.00 cancels the deceleration time, requiring external soft-start)                                                                                                    | 20.0 s                                                                   |                |
| F09  | Torque boost                                                   |                             | 0.0 to 20.0 % (percentage of the rated voltage at base frequency (F05)). This setting is effective when F37 = 0,1,3 or 4                                                                                                    | Depend on the<br>inverter power<br>capacity                              |                |
| F10  | Electronic thermal overload protection for<br>motor            | Selection<br>motor charact. | 1: For general-purpose motors with built-in-self-cooling fan<br>2: For separately excited motor fan                                                                                                    | 1                                                                        |                |
| F11  |                                                                | Overload detection level    | 0.0: Disable<br>1 to 135% of the rated current (allowable continuous drive<br>current) of the motor                                                                                                    | 100 % of the<br>motor rated<br>current                                   |                |
| F12  |                                                                | Thermal time constant       | 0.5 to 75.0 min                                                                                                    | 5.0 min<br>(22kW<br>or<br>below)<br>10.0<br>min<br>(30kW<br>or<br>above) |                |
| F14  | Restart mode after momentary power failure<br>(Mode selection) | 1                           | <ul> <li>0: Disable restart (trip immediately)</li> <li>1: Disable restart (trip after a recovery from power failure)</li> <li>3: Enable restart (continue to run, for heavy inertia or general loads)</li> <li>4: Enable restart (restart at the frequency at which the power failure occurred, for general loads)</li> <li>5: Enable restart (restart at the starting frequency, for low-inertia load)</li> </ul> | 0                                                                        |                |
| F15  | Frequency limiter                                              | High                        | 0 to 120.0 Hz                                                                                                    | 70.0 Hz                                                                  |                |
| F16  |                                                                | Low                         | 0 to 120.0 Hz                                                                                                    | 0.0 Hz                                                                   |                |
| F18  | Bias (frequency command 1)                                     |                             | -100.00 to 100.00 %                                                                                                    | 0.00 %                                                                   |                |
| F20  | DC braking                                                     | Start freq.                 | 0.0 to 60.0 Hz                                                                                                    | 0.0 Hz                                                                   |                |
| F21  |                                                                | Braking level               | 0 to 60 % (100% is interpreted as rated output current of the inverter)                                                                                                    | 0 %                                                                      |                |
| F22  |                                                                | Braking time                | 0.00: Disable<br>0.01 to 30.00 s                                                                                                    | 0.00 s                                                                   |                |
| F23  | Starting frequency                                             |                             | 0.1 to 60.0 Hz                                                                                                    | 0.5 Hz                                                                   |                |
| F25  | Stop frequency                                                 |                             | 0.1 to 60.0 Hz                                                                                                    | 0.2 Hz                                                                   |                |

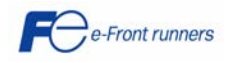

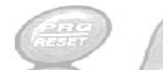

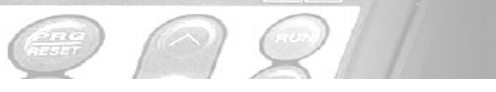

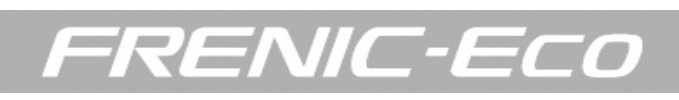

| Code | Name                                                                  |                      | Setting range                                                                                                    | Default setting | Actual setting |
|------|-----------------------------------------------------------------------|----------------------|----------------------------------------------------------------------------------------------------|-----------------|----------------|
| F26  | Motor sound                                                           | Carrier<br>frequency | 0.75 to 15 kHz (22kW or below)<br>0.75 to 10 kHz (30kW to 75kW)<br>0.75 to 6 kHz (90kW or above)                                                                                                    | 15/10/6 kHz     |                |
| F27  |                                                                       | Sound tone           | 0: Level 0 (Inactive)<br>1: Level 1<br>2: Level 2<br>3: Level 3                                                                                                    | 0               |                |
| F29  | Analog ouptut (FMA)                                                   | Mode selection       | 0: Output in voltage (0 to 10V DC)<br>1: Output in current (4 to 20mA DC)                                                                                                    | 0               |                |
| F30  |                                                                       | Output adjust.       | 0 to 200 %                                                                                                    | 100 %           |                |
| F31  |                                                                       | Function             | Select a function to be monitored from the following 0: Output<br>frequency<br>2: Output current<br>3: Output voltage<br>4: Output torque<br>5: Load factor<br>6: Input power<br>7: PID feedback value (PV)<br>9: DC link bus voltage<br>10: Universal AO<br>13: Motor output<br>14: Calibration analog output (+10V DC / 20 mA DC)<br>15: PID process command (SV)<br>16: PID process output (MV)                                                                                                    | 0               |                |
| F34  | Analog output (FMI)                                                   | Duty                 | 0 to 200 %: Voltage output adjustment                                                                                                    | 100 %           |                |
| F35  |                                                                       | Function             | Select a function to be monitored from the following:<br>0: Output frequency<br>2: Output current<br>3: Output voltage<br>4: Output torque<br>5: Load factor<br>6: Input power<br>7: PID feedback value (PV)<br>9: DC link bus voltage<br>10: Universal AO<br>13: Motor output<br>14: Calibration analog output (20 mA DC)<br>15: PID process command (SV)<br>16: PID process output (MV)                                                                                                    | 0               |                |
| F37  | Load selection/<br>Auto torque boost/<br>Auto energy saving operation |                      | 0: Variable torque load increasing in proportion to square of<br>speed<br>1: Variable torque load increasing in proportion to square of<br>speed (Higher startup torque required)<br>2: Auto-torque boost<br>3: Auto-energy saving operation<br>(Variable torque load increasing in proportion to square of speed)<br>4: Auto-energy saving operation (Variable torque load increasing<br>in proportion to square of speed; higher startup torque required)<br>Note: Apply this setting to a load with short acceleration time.<br>5: Auto-energy saving operation (Auto-torque boost)<br>Note: Apply this setting to a load with long acceleration time. | 1               |                |
| F43  | Current limiter                                                       | Mode selection       | 0: Disable (No current limiter works)<br>1: Enable at constant speed (Disabled during acceleration and<br>deceleration)<br>2: Enable during acceleration and at constant speed                                                                                                    | 0               |                |
| F44  |                                                                       | Level                | 20 to 120 % (100% is interpreted as rated output current of the inverter)                                                                                                    | 110 %           |                |

| The shaded function codes are applicable to the quick setup menu |
|------------------------------------------------------------------|

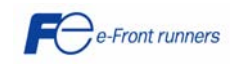

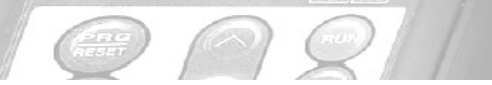

# E codes: Extension terminal functions

| Code | Name                                                 | Data setting range                                                                                                    | Default setting | Actual setting |
|------|------------------------------------------------------|----------------------------------------------------------------------------------------------------|-----------------|----------------|
| E01  | Command assignment to:<br>[X1]                       | Selecting function code data assigns the corresponding function to terminals [X1] to [X5] as listed below. Setting the value of 1000s in parentheses () shown below | 6               |                |
| E02  | [X2]<br>[X3]                                         | assigns a negative logic input to a terminal.                                                                                                    | 7               |                |
| E03  | [X4]<br>[X5]                                         | and 30 are for negative logic, respectively.                                                                                                    | 8               |                |
| E04  |                                                      | 0 (4000), 0 - 1 - + (5 - +                                                                                                    | 11              |                |
| E05  |                                                      | 1 (1001): Select multistep frequency (SS1)<br>2 (2001): Select multistep frequency (SS2)                                                                            | 35              |                |
|      |                                                      | 3 (1002): Select multistep frequency (SS4)<br>3 (1003): Select multistep frequency (SS8)                                                                            |                 |                |
|      |                                                      | 6 (1006): Enable 3-wire operation (HLD)                                                                                                    |                 |                |
|      |                                                      | 7 (1007): Coast to stop (BX)                                                                                                    |                 |                |
|      |                                                      | 8 (1008): Reset alarm (RST)                                                                                                    |                 |                |
|      |                                                      | 9 (1009): Enable external alarm trip (THR)                                                                                                    |                 |                |
|      |                                                      | 11 (1011): Switch frequency command 2/1 (Hz2/Hz1)                                                                                                    |                 |                |
|      |                                                      | 13: Enable DC brake (DCBRK)                                                                                                    |                 |                |
|      |                                                      | 15: Switch to commercial power (50 Hz) (SW50)                                                                                                    |                 |                |
|      |                                                      | 16: Switch to commercial power (60 Hz) (SW60)                                                                                                    |                 |                |
|      |                                                      | 17 (1017): UP (Increase output frequency) (UP)                                                                                                    |                 |                |
|      |                                                      | 10 (1010): DOWN (Decrease output frequency) (DOWN)<br>10 (1010): Enchla write from kovnod (Data changeable) (WE KD)                                                 |                 |                |
|      |                                                      | 20 (1020): Cancel RID control (Hz/RID)                                                                                                    |                 |                |
|      |                                                      | 21 (1020): Calicel FID collutor<br>21 (1021): Switch normal/inverse operation (IVS)                                                                                 |                 |                |
|      |                                                      | 22 (1022): Interlock (II)                                                                                                    |                 |                |
|      |                                                      | 24 (1024): Enable communications link via RS485 or field bus (LE)                                                                                                   |                 |                |
|      |                                                      | (0ption)<br>25 (1025): Universal DI                                                                                                    |                 |                |
|      |                                                      | 26 (1026): Select starting characteristics (STM)                                                                                                    |                 |                |
|      |                                                      | 30 (1030): Force to stop (STOP)                                                                                                    |                 |                |
|      |                                                      | 33 (1033): Reset PID integral and differential components (PID-RST)                                                                                                 |                 |                |
|      |                                                      | 34 (1034): Hold PID integral component (PID-HI D)                                                                                                    |                 |                |
|      |                                                      | 35 (1035): Select local (keypad) operation (LOC)                                                                                                    |                 |                |
|      |                                                      | 38 (1038): Enable to run (RE)                                                                                                    |                 |                |
|      |                                                      | 39: Protect motor from dew condensation (DWP)                                                                                                    |                 |                |
|      |                                                      | 40: Enable integrated sequence to switch to commercial power (ISW50)<br>(50 Hz)                                                                                     |                 |                |
|      |                                                      | 41: Enable integrated sequence to switch to commercial power (ISW60) (60 Hz)                                                                                        |                 |                |
|      |                                                      | 50 (1050): Clear periodic switching time (MCLR)                                                                                                    |                 |                |
|      |                                                      | 51 (1051): Enable pump drive (motor 1) (MEN1)                                                                                                    |                 |                |
|      |                                                      | 52 (1052): Enable pump drive (motor 2) (MEN2)                                                                                                    |                 |                |
|      |                                                      | 53 (1053): Enable pump drive (motor 3) (MEN3)                                                                                                    |                 |                |
|      |                                                      | 54 (1054): Enable pump drive (motor 4) (MEN4)                                                                                                    |                 |                |
|      |                                                      | 87 (1087): Switch RUN command 2/1 (FR2/FR1)                                                                                                    |                 |                |
|      |                                                      | 88: RUN forward 2 (FWD2)                                                                                                    |                 |                |
|      |                                                      | 89: RUN reverse 2 (REV2)                                                                                                    |                 |                |
| E14  | Acceleration Time (Multistep Frequency +<br>UP/DOWN) |                                                                                                    |                 |                |
| E15  | Deceleration Time (Multistep Frequency +             | 0.00 to 3600 s                                                                                                    | 20.00           |                |
|      | UF/DOWN)                                             |                                                                                                    |                 |                |

FRENIC-ECO

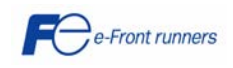

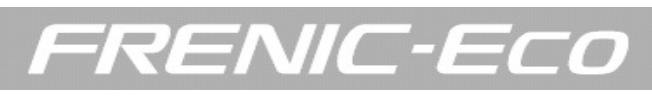

| Code | Name                                         |                  | Data setting range                                                                                                    |                        | Default setting   | Actual setting |
|------|----------------------------------------------|------------------|----------------------------------------------------------------------------------------------------|------------------------|-------------------|----------------|
| E20  | Command assignment to:<br>[Y1]               |                  | Selecting function code data assigns the corresponding function to ter<br>to [Y3], [Y5A/C], and [30A/B/C] as listed below. Setting the value of 10 | minals [Y1]<br>00s in  | 0                 |                |
| E21  | [Y2]                                         |                  | parentheses () shown below assigns a negative logic input to a termin                                                                              | al.                    | 1                 |                |
| E22  | [Y5A/C]<br>[30A/B/C]                         |                  |                                                                                                    |                        | 2                 |                |
| E24  |                                              |                  | 0 (1000): Inverter running                                                                                                    | (RUN)                  | 10                |                |
| E27  | -                                            |                  | 2 (1002): Frequency arrival signal                                                                                                    | (FAR)<br>(FDT)         | 99                |                |
|      | -                                            |                  | 3 (1003): Undervoltage detected (inverter stopped)<br>5 (1005): Inverter output limiting                                                           | (LU)<br>(IOL)          |                   |                |
|      |                                              |                  | 6 (1006): Auto-restarting after momentary power failure                                                                                            | (IPF)                  |                   |                |
|      |                                              |                  | 10 (1007): Motor overload early warning<br>10 (1010): Inverter ready to run                                                                        | (OL)<br>(RDY)          |                   |                |
|      |                                              |                  | 11: Switch motor drive source between commercial power and                                                                                         | (SW88)                 |                   |                |
|      |                                              |                  | inverter output (For MC on commercial line)<br>12: Switch motor drive source between commercial power and                                          | (SW52-2)               |                   |                |
|      |                                              |                  | inverter output (For primary side)                                                                                                    | (\$\\\\\52.1)          |                   |                |
|      |                                              |                  | inverter output (For secondary side)                                                                                                    | (30032-1)              |                   |                |
|      |                                              |                  | 15 (1015): Select AX terminal function (For MC on primary side)                                                                                    | (AX)                   |                   |                |
|      |                                              |                  | 25 (1025): Cooling fan in operation<br>26 (1026): Auto-resetting                                                                                   | (FAN)<br>(TRY)         |                   |                |
|      |                                              |                  | 27 (1027): Universal DO                                                                                                    | (U-DO)                 |                   |                |
|      |                                              |                  | 28 (1028): Heat sink overheat early warning<br>30 (1030): Service life alarm                                                                       | (OH)                   |                   |                |
|      |                                              |                  | 33 (1033): Command loss detected                                                                                                    | (REF OFF)              |                   |                |
|      |                                              |                  | 35 (1035): Inverter output on                                                                                                    | (RUN2)                 |                   |                |
|      |                                              |                  | 37 (1036): Overload prevention control<br>37 (1037): Current detected                                                                              | (OLP)<br>(ID)          |                   |                |
|      |                                              |                  | 42 (1042): PID alarm                                                                                                    | (PID-ALM)              |                   |                |
|      |                                              |                  | 43 (1043): Under PID control<br>44 (1044): Motor stopping due to slow flowrate under PID control                                                   | (PID-CTL)<br>(PID-STP) |                   |                |
|      |                                              |                  | 45 (1045): Low output torque detected                                                                                                    | (U-TL)                 |                   |                |
|      |                                              |                  | 54 (1054): Inverter in remote operation                                                                                                    | (RMT)                  |                   |                |
|      |                                              |                  | 56 (1056): Motor overheat detected (PTC)                                                                                                    | (THM)                  |                   |                |
|      |                                              |                  | 59 (1059): C1 disconnection detected                                                                                                    | (CIOFF)                |                   |                |
|      |                                              |                  | 61 (1060): Sequenced start motor 1, inverter-driven<br>61 (1061): Sequenced start motor 1, commercial-power driven                                 | (M1_I)<br>(M1_L)       |                   |                |
|      |                                              |                  | 62 (1062): Sequenced start motor 2, inverter-driven                                                                                                | (M2_I)                 |                   |                |
|      |                                              |                  | 63 (1063): Sequenced start motor 2, commercial-power driven                                                                                        | (M2_L)<br>(M3_I)       |                   |                |
|      |                                              |                  | 65 (1065): Sequenced start motor 3, commercial-power driven                                                                                        | (M3_L)                 |                   |                |
|      |                                              |                  | 67 (1067): Sequenced start motor 4, commercial-power driven                                                                                        | (M4_L)                 |                   |                |
|      |                                              |                  | 69 (1069): Pump control limit signal                                                                                                    | (MLIM)                 |                   |                |
|      |                                              |                  | 87 (1087): (FAR AND FDT) signal                                                                                                    | (FARFDT)               |                   |                |
| E31  | Frequency detection                          | Detection level  | 99 (1099): Alarm output (for any alarm)<br>0.0 to 120.0 Hz                                                                                         | (ALM)                  | 50 0 Hz           |                |
| E32  | (FDT)                                        | Hysteresis       | 0.0 to 120.0 Hz                                                                                                    |                        | 10 Hz             |                |
| E34  | Overload early warning/                      | Level            | 0: Disable                                                                                                    |                        | 100% of the motor |                |
| E35  | Current detection                            | Timer            | Current value of 1% to 150% of the inverter rated current                                                                                          |                        | rated current     |                |
| E00  |                                              | TITIO            |                                                                                                    |                        | 10.00 s           |                |
| E40  | PID display coefficient A                    |                  | -333 (0 0.00 (0 333                                                                                                    |                        | 100               |                |
| E41  | PID display coefficient B                    |                  | - 393 to 0.00 to 999                                                                                                    |                        | 0.00              |                |
| E43  | LED monitor                                  | Item selection   | 0: Speed monitor (Select by E48)<br>3: Output current                                                                                              |                        |                   |                |
|      |                                              |                  | 4: Output voltage                                                                                                    |                        |                   |                |
|      |                                              |                  | 8: Calculated torque                                                                                                    |                        |                   |                |
|      |                                              |                  | 10: PID process command (Final)                                                                                                    |                        | 0                 |                |
|      |                                              |                  | 12: PID feedback value                                                                                                    |                        |                   |                |
|      |                                              |                  | 14: PID Output<br>15: Load factor                                                                                                    |                        |                   |                |
|      |                                              |                  | 16: Motor output                                                                                                    |                        |                   |                |
| F45  | LCD monitor                                  | Item selection   | 17: Analog input<br>0: Running status, rotational direction and operation guide                                                                    |                        |                   |                |
| E40  | (only with multi-functional<br>keypad TP-G1) | Nem Selection    | 1: Bar charts for output frequency, current and calculated torque                                                                                  |                        | 0                 |                |
| E46  | Keypad TP-G1) Lan                            | guage selection  | 0: Japanese<br>1: English                                                                                                    |                        |                   |                |
|      |                                              |                  | 2: German                                                                                                    |                        | 1                 |                |
|      |                                              |                  | 3: French<br>4: Spanish                                                                                                    |                        |                   |                |
|      |                                              |                  | 5: Italian                                                                                                    |                        |                   |                |
| E47  | Contrast control 0 (L                        | ow) to 10 (High) | 5                                                                                                    |                        |                   |                |

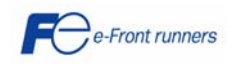

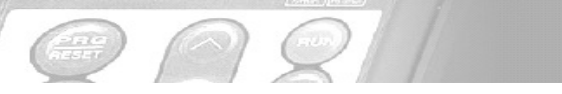

# FRENIC-ECO

| Name                                                      |                                                                                                    | Setting range                                                                                                    | Default setting                                                                                                    | Actual setting                                                                                                    |
|-----------------------------------------------------------|----------------------------------------------------------------------------------------------------|----------------------------------------------------------------------------------------------------|----------------------------------------------------------------------------------------------------|----------------------------------------------------------------------------------------------------|
| D monitor                                                 | Speed item                                                                                                    | 0: Output frequency<br>3: Motor speed in r/min<br>4: Load shaft in r/min<br>7: Display speed in %                                                                                                    | 0                                                                                                    |                                                                                                    |
| Coefficient for speed indication                          |                                                                                                    | 0.01 to 200.00                                                                                                    | 30.00                                                                                                    |                                                                                                    |
| splay coefficient for input                               |                                                                                                    | 0.000: (Cancel / reset)<br>0.001 to 9999                                                                                                    | 0.010                                                                                                    |                                                                                                    |
| watt-hour data<br>Keypad (menu display mode)              |                                                                                                    | 0: Function code data editing mode (Menus #0, #1 and #7)<br>1: Function code data check mode (Menus #2 and #7)<br>2: Full-menu mode (Menus #0 through #7)                                                                                                    | 0                                                                                                    |                                                                                                    |
| Analog input for [12] (Extension function selection) [C1] |                                                                                                    | Selecting function code data assigns the corresponding function to terminals [12], [C1] and [V2] as listed below                                                                                                    | 0                                                                                                    |                                                                                                    |
|                                                           |                                                                                                    | 0: None                                                                                                    | 0                                                                                                    |                                                                                                    |
| -                                                         | [V2]                                                                                                    | 1: Auxiliary frequency command 1<br>2: Auxiliary frequency command 2<br>3: PID process command 1<br>5: PID feedback value<br>20: Analog input monitor                                                                                                    | 0                                                                                                    |                                                                                                    |
| aving digital reference free                              | quency                                                                                                    | 0: Auto saving (at the time of main power turned off)<br>1: Saving by pressing FUNC/DATA key                                                                                                    | 0                                                                                                    |                                                                                                    |
| ommand loss detection                                     | Level                                                                                                    | 0: Decelerate to stop<br>20 to 120 %<br>999: Disable                                                                                                    | 999                                                                                                    |                                                                                                    |
| etect low torque                                          | Detection level                                                                                                    | 0 to 150 %                                                                                                    | 20 %                                                                                                    |                                                                                                    |
| -                                                         | Timer                                                                                                    | 0.01 to 600.00 s                                                                                                    | 20.00 s                                                                                                    |                                                                                                    |
| ommand assignment to:<br>WD]                              |                                                                                                    | Selecting function code data assigns the corresponding function to terminals<br>[FWD] and [REV] as listed below. Setting the value of 1000s in parentheses ()                                                                                                    | 98                                                                                                    |                                                                                                    |
| EV]                                                       |                                                                                                    | shown below assigns a negative logic input to a terminal.<br>In the case of (THR) and (STOP), data 1009 and 1030 are for normal logic and 9<br>and 30 are for negative logic, respectively.<br>(1000): Select multistep frequency<br>(SS1)<br>(1001): Select multistep frequency<br>(SS2)<br>(1002): Select multistep frequency<br>(SS3)<br>6 (1006): Enable 3-wire operation<br>(HLD)<br>7 (1007): Coast to stop<br>(BX)<br>8 (1008): Reset alarm<br>(RST)<br>9 (1009): Enable external alarm trip<br>(THR)<br>11 (1011): Switch frequency command 2/1<br>(Hz2/Hz1)<br>13: Enable DC brake<br>(DCBRK)<br>15: Switch to commercial power (50 Hz)<br>(SW50)<br>16: Switch to commercial power (50 Hz)<br>(SW50)<br>17 (1017): UP (Increase output frequency)<br>(UP)<br>18 (1018): DCWN (Decrease output frequency)<br>(UP)<br>18 (1018): DCWN (Decrease output frequency)<br>(UP)<br>19 (1019): Enable write from keypad (Data changeable)<br>(WE-KP)<br>20 (1020): Cancel PID control<br>12 (1022): Interlock<br>(LL)<br>24 (1024): Enable communications link via RS485 or field bus<br>(LE)<br>26 (1025): Universal DI<br>(U-DI)<br>26 (1025): Universal DI<br>26 (1026): Select starting characteristics<br>31 (1033): Reset PID integral and differential components<br>41 (1034): Hold PID integral component<br>41 (1034): Hold PID integral component<br>41 (1034): Hold PID integral component<br>41 (1035): Select tocal (keypad) operation<br>(LOC)<br>38 (1038): Enable to run<br>39. Protect motor from dew condensation<br>(DWP)<br>40: Enable integrated sequence to switch to commercial power<br>(ISW50)<br>(50 Hz)<br>41: Enable integrated sequence to switch to commercial power<br>(ISW50)<br>(50 Hz)<br>50 (1050): Clear periodic switching time<br>(MCLR)<br>51 (1051): Enable pump drive (motor 1)<br>(MEN3)<br>54 (1054): Enable pump drive (motor 2)<br>(MEN3)<br>54 (1054): Enable pump drive (motor 3)<br>44 (1054): Enable pump drive (motor 3)<br>44 (1054): Enable pump drive (motor 3)<br>44 (1054): Enable pump drive (motor 4)<br>(MEN4)<br>57 (1057): Switch run command 2/1<br>(FR2/FR1)<br>58 (RVD reverse 2<br>(REV2) | 99                                                                                                    |                                                                                                    |
|                                                           | Name         D monitor         efficient for speed indical         play coefficient for input         thour data         ypad (menu display mod         alog input for         tension function         ection)         ving digital reference free         mmand loss detection         tect low torque         mmand assignment to:         VD]         EV] | Name         D monitor       Speed item         efficient for speed indication                                                                                                    | Name         Setting range           D monitor         Speed item         0. Output drop speed in frain<br>7. Disglay speed in frain<br>7. Disglay speed in %           efficient for speed indication         0.01 to 200.00           page coefficient for input<br>throur data         0.000: (Cancel / reset)           0.001 (cancel / reset)         0.001 to 200.00           page (menu display mode)         0. Function code data deding mode (Menus #0, #1 and #7)           1: Function code data deding mode (Menus #0, #1 and #7)         1: Function code data settings the corresponding function to terminals [12].           forming function code data settings the corresponding function to terminals in 12].         1: Audian frequency command 1           is running function code data settings the corresponding function to terminals [12].         1: Audian frequency command 1           is ND process command 1         2: Audiany frequency command 1           2: Audiany frequency command 1         3: PID process command 1           3: PID process command 1         5: PID process command 1           3: PID process command 1         5: PID process command 1           3: PID process command 1         5: PID process command 1           4: Dow lange transport provide the terminals         1: Dow lange transport provide the terminals           intra terminal coss detection         1: Dow lange transport provide the terminals           1: Dow lange transport | Name         Setting range         Default enting           D monitor         Speed item         C. Output fingurery         0           efficient for speed indication         0.010 (Cancel / reset)         0.010           play coefficient for input         0.000 (Cancel / reset)         0.010           play coefficient for input         0.000 (Cancel / reset)         0.010           play coefficient for input         0.000 (Cancel / reset)         0.010           play coefficient for input         0.010 (Cancel / reset)         0.010           play coefficient for input         0.010 (Cancel / reset)         0.010           play coefficient for input         0.010 (Cancel / reset)         0.010           play for them digital product input mode (Manus #D input pot play fir)         0         0           play for the digital product input pot pot product input pot pot product input pot pot product input pot pot pot product input pot pot pot pot pot pot pot pot pot po |

The shaded function codes are applicable to the quick setup menu

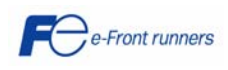

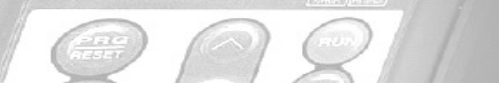

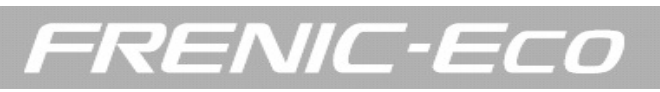

# C codes: Control functions of frequency

| Code | !                                                      | Name                         | Data setting range                                                                                                    | Default setting | Actual setting |
|------|--------------------------------------------------------|------------------------------|----------------------------------------------------------------------------------------------------|-----------------|----------------|
| C01  | Jump frequency                                         | 1                            | 0.0 to 120.0 Hz                                                                                                    | 0.0 Hz          |                |
| C02  |                                                        | 2                            |                                                                                                    | 0.0 Hz          |                |
| C03  |                                                        | 3                            |                                                                                                    | 0.0 Hz          |                |
| C04  |                                                        | Band                         | 0.0 to 30.0 Hz                                                                                                    | 3.0 Hz          |                |
| C05  | Multistep frequency                                    | 1                            | 0.00 to 120.00 Hz                                                                                                    | 0.00 Hz         |                |
| C06  |                                                        | 2                            |                                                                                                    | 0.00 Hz         |                |
| C07  |                                                        | 3                            |                                                                                                    | 0.00 Hz         |                |
| C08  |                                                        | 4                            | _                                                                                                    | 0.00 Hz         |                |
| C09  |                                                        | 5                            | _                                                                                                    | 0.00 Hz         |                |
| C10  |                                                        | 6                            | _                                                                                                    | 0.00 Hz         |                |
| 011  |                                                        |                              |                                                                                                    | 0.00 Hz         |                |
| 012  |                                                        | 0                            | -                                                                                                    | 0.00 HZ         |                |
| C13  |                                                        |                              | -                                                                                                    | 0.00 HZ         |                |
| C14  |                                                        | 11                           | -                                                                                                    | 0.00 Hz         |                |
| C16  |                                                        | 12                           | -                                                                                                    | 0.00 Hz         |                |
| C17  |                                                        | 13                           | -                                                                                                    | 0.00 Hz         |                |
| C18  |                                                        | 14                           | -                                                                                                    | 0.00 Hz         |                |
| C19  |                                                        | 15                           |                                                                                                    | 0.00 Hz         |                |
|      |                                                        |                              | Enable voltage input to terminal [12] (0 to 10V DC)     Enable current input to terminal [C1] (4 to 20 mA)     S: Enable sum of voltage and current inputs to terminals [12]     and [C1]     S: Enable voltage input to terminal [V2] (0 to 10V DC)     7: Enable terminal command (UP) / (DOWN) control | 2               |                |
| Code | 1                                                      | Name                         | Data setting range                                                                                                    | Default setting | Actual setting |
| C32  | Analog input adjustment for [12]                       | Gain for terminal input [12] | 0.00 to 200.00 %                                                                                                    | 100.0 %         |                |
| C33  |                                                        | Filter time constant         | 0.00 to 5.00 s                                                                                                    | 0.05 s          |                |
| C34  |                                                        | Gain reference point         | 0.00 to 100.00 %                                                                                                    | 100.0 %         |                |
| C37  | Analog input adjustment for [C1]                       | Gain for terminal input [C1] | 0.00 to 200.00 %                                                                                                    | 100.0 %         |                |
| C38  |                                                        | Filter time constant         | 0.00 to 5.00 s                                                                                                    | 0.05 s          |                |
| C39  |                                                        | Gain reference point         | 0.00 to 100.00 %                                                                                                    | 100.0 %         |                |
| C42  | Analog input adjustment for [V2]                       | Gain for terminal input [V2] | 0.00 to 200.00 %                                                                                                    | 100.0 %         |                |
| C43  |                                                        | Filter time constant         | 0.00 to 5.00 s                                                                                                    | 0.05 s          |                |
| C44  |                                                        | Gain reference point         | 0.00 to 100.00 %                                                                                                    | 100.0 %         |                |
| C50  | Bias reference point (Frequer                          | ncy command 1)               | 0.00 to 100.0 %                                                                                                    | 0.00 %          |                |
| C51  | Bias for PID command 1                                 | Bias value                   | -100.0 to 100.00 %                                                                                                    | 0.00 %          |                |
| C52  |                                                        | Bias reference point         | 0.00 to 100.00 %                                                                                                    | 0.00 %          |                |
| C53  | Selection of normal/inverse o<br>(Frequency command 1) | peration                     | 0: Normal operation<br>1: Inverse operation                                                                                                    | 0               |                |

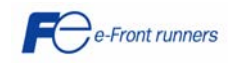

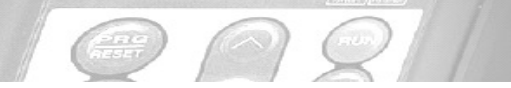

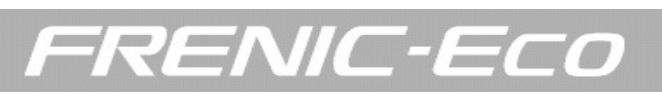

# P codes: Motor parameters

| Code |       | Name            | Data setting range                                                                                                    | Default setting                            | Actual setting |
|------|-------|-----------------|----------------------------------------------------------------------------------------------------|--------------------------------------------|----------------|
| P01  | Motor | No. of poles    | 2 to 22                                                                                                    | 4                                          |                |
| P02  |       | Rated capacity  | 0.01 to 1000 kW (If P99 is 0, 3 or 4)<br>0.01 to 1000 HP (If P99 is 1)                                                                                                    | Rated capacity of<br>the motor             |                |
| P03  |       | Rated current   | 0.00 to 2000 A                                                                                                    | Rated current of<br>Fuji standard<br>motor |                |
| P04  |       | Autotuning      | 0: Disable<br>1: Enable (Tune %R1 and %X while the motor is stopped)<br>2: Enable (Tune %R1 and %X while the motor is stopped and<br>no-load current while running)                                       | 0                                          |                |
| P06  |       | No-load current | 0.00 to 2000 A                                                                                                    | Rated value of<br>Fuji standard<br>motor   |                |
| P07  |       | %R1             | 0.00 to 50.00 %                                                                                                    | Rated value of<br>Fuji standard<br>motor   |                |
| P08  |       | %X              | 0.00 to 50.00 %                                                                                                    | Rated value of<br>Fuji standard<br>motor   |                |
| P99  |       | Motor selection | 0: Characteristics of motor 0<br>(Fuji standard motors, 8-series)<br>1: Characteristics of motor 1 (HP-rated motors)<br>3: Characteristics of motor 3 (Fuji standard motors, 6-series)<br>4: Other motors | 0                                          |                |

The shaded function codes are applicable to the quick setup menu

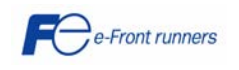

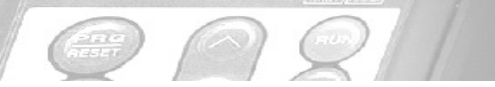

# FRENIC-ECO

# H codes: High performance functions

| ·          |                                                                                             |                              |                                                                                                    |                                                                                                    | T                                                                                                    |                                                                                           |
|------------|---------------------------------------------------------------------------------------------|------------------------------|----------------------------------------------------------------------------------------------------|----------------------------------------------------------------------------------------------------|----------------------------------------------------------------------------------------------------|-------------------------------------------------------------------------------------------|
| Code       | Na                                                                                          | ame                          | Data setti                                                                                                    | ng range                                                                                                    | Default setting                                                                                                    | Actual setting                                                                            |
| H03        | Data initialization                                                                         |                              | 0: Disable initialization<br>1: Initialize all function code data<br>2: Initialize motor parameters                                     | to the factory defaults                                                                                                    | 0                                                                                                    |                                                                                           |
| H04        | Auto-resetting                                                                              | Times                        | 0: Disable<br>1 to 10 times                                                                                                    |                                                                                                    | 0 times                                                                                                    |                                                                                           |
| H05        |                                                                                             | Reset interval               | 0.5 to 20.0 s                                                                                                    |                                                                                                    | 5.0 s                                                                                                    |                                                                                           |
| H06        | Cooling fan ON/OFF control                                                                  |                              | 0: Disable (Always in operation)                                                                                                    |                                                                                                    | 0                                                                                                    |                                                                                           |
| H07        | Acceleration/Deceleration pat                                                               | ttern                        | 0: Linear<br>1: S-curve (Weak)<br>2: S-curve (Strong)                                                                                   |                                                                                                    | 0                                                                                                    |                                                                                           |
| H09        | Select starting characteristics<br>(Auto search for idling motor's speed)                   |                              | 0: Disable<br>3: Enable (Follow RUN command<br>4: Enable (Follow RUN command<br>5: Enable (Follow RUN command<br>reverse)               | Curvilinear     O: Disable     S: Enable (Follow RUN command, either forward or reverse)     4: Enable (Follow RUN command, both forward and reverse)     5: Enable (Follow RUN command, inversely both forward and |                                                                                                    |                                                                                           |
| H11        | Deceleration mode                                                                           |                              | 0: Normal deceleration<br>1: Coast-to-stop                                                                                              |                                                                                                    | 0                                                                                                    |                                                                                           |
| H12        | Instantaneous overcurrent limiting                                                          |                              | 0: Disable<br>1: Enable                                                                                                    |                                                                                                    | 1                                                                                                    |                                                                                           |
| H13        | Restart mode after                                                                          | Restart time                 | 0.1 to 10.0 s                                                                                                    |                                                                                                    | Depending on the                                                                                                    |                                                                                           |
| H14        |                                                                                             | Frequency fall rate          | 0.00: Set deceleration time<br>0.01 to 100.0 Hz/s                                                                                       | mand                                                                                                    | 999                                                                                                    |                                                                                           |
| H15        | -                                                                                           | Continuous running level     | 200V series: 200 to 300VDC                                                                                                    | nanu                                                                                                    | 235 V DC                                                                                                    |                                                                                           |
| H16        | -                                                                                           | Allowable momentary power    | 0.0 to 30.0 s                                                                                                    | lly datermined by the invertor                                                                                                    | 999                                                                                                    |                                                                                           |
| H17        | Select starting characteristics                                                             | Frequency for idling motor's | 999: The longest time automatically determined by the inverter                                                                          |                                                                                                    | 999                                                                                                    |                                                                                           |
| H26        | PTC thermistor input                                                                        | Mode selection               | 0: Disable<br>1: Enable (Upon detection of PTC<br>and stops with OH4 displayed)<br>2: Enable (Upon detection of PTC                     | 2, the inverter immediately trips<br>2, the inverter continues                                                                                                    | 0                                                                                                    |                                                                                           |
| H27        | -                                                                                           | Level                        | running while outputting alarm sig<br>0.00 to 5.00 V DC                                                                                 | gnal (THM))                                                                                                    | 1.60 V DC                                                                                                    |                                                                                           |
| H30        | Communication link function                                                                 | (Mode selection)             | Frequency command                                                                                                    | RUN command                                                                                                    | 1.00 ¥ DO                                                                                                    |                                                                                           |
|            |                                                                                             |                              | 0: F01/C30<br>1: RS485 link<br>2: F01/C30<br>3: RS485 link (option)<br>5: RS485 link (option)<br>6: F01/C30<br>7: RS485 link            | F02<br>F02<br>RS485 link<br>RS485 link<br>F02<br>RS485 link (option)<br>RS485 link (option)                                                                                                    | Set at factory                                                                                                    | 0                                                                                         |
| H42        | Capacitance of DC link bus c                                                                | apacitor                     | 8: RS485 link (option)<br>Indication for replacing DC link                                                                              | bus capacitor (0000 to FFFF:                                                                                                    |                                                                                                    |                                                                                           |
| H43        | Cumulative run time of coolin                                                               | g fan                        | Indication of cumulative run time                                                                                                    | of cooling fan for replacement                                                                                                    | -                                                                                                    |                                                                                           |
| H47        | Initial capacitance of DC link                                                              | bus capacitor                | Indication for replacing DC link                                                                                                    | bus capacitor (0000 to FFFF:                                                                                                    | -                                                                                                    |                                                                                           |
| H48        | Cumulative run time of capac                                                                | itors on the printed circuit | Indication for replacing capacito<br>(0000 to EEEE: Hexadecimal) Re                                                                     | rs on the printed circuit board                                                                                                    | -                                                                                                    |                                                                                           |
| H49        | Select starting                                                                             | 0.0 to 10.0 s                | 0.0 s                                                                                                    |                                                                                                    | 1                                                                                                    | 1                                                                                         |
| H50        | characteristics (Auto search<br>time for idling motor's<br>speed)<br>Non-linear V/f pattern | Frequency                    | 0.0: Cancel<br>0.1 to 120.0 Hz                                                                                                    |                                                                                                    | 0.0 Hz (22kW or<br>below)                                                                                                    | 5.0 Hz (30kW or<br>above)                                                                 |
| H51<br>H56 | Deceleration time for forced s                                                              | stop                         | Voltage<br>0.00 to 3600 s                                                                                                    |                                                                                                    | 0 to 240V: Output<br>a voltage AVR-<br>controlled (for<br>200V AC series)<br>0 to 500V: Output<br>a voltage AVR-<br>controlled (for<br>400V AC series) | 0 (22kW or below)<br>20 (30kW or<br>above, 200V ser.)<br>40 (30kW or<br>above, 400V ser.) |
| H61        | LIP/DOWN Control                                                                            |                              | 1 or 3. Display data on the keypa                                                                                                    | d´s LED monitor in decimal                                                                                                    | 20.0 s                                                                                                    |                                                                                           |
|            |                                                                                             |                              | format (in each bit, "0" for disable<br>Bit 0: Last UP/DOWN command v<br>command (Prefixed to "1")<br>Bit 1: Multistep Frequency + UP/I | d, "1" for enabled)<br>value on releasing run                                                                                                    | 1<br>(Bit 0 = 1)                                                                                                    |                                                                                           |

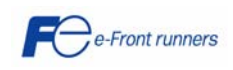

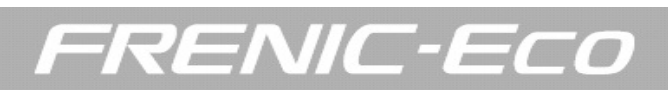

| Code | Name                                                         | Data setting range                                                                                                    | Default setting                                                                                                    | Actual setting |
|------|--------------------------------------------------------------|----------------------------------------------------------------------------------------------------|----------------------------------------------------------------------------------------------------|----------------|
| H63  | Low limiter Mode selection                                   | 0: Limit by F16 (Frequency Limiter: Low) and continue to run<br>1: If the output frequency lowers less than the one limited by<br>F16 (Frequency limiter: Low), decelerates to stop the motor                                                                                                    | 0                                                                                                    |                |
| H64  | Lower limiting frequency                                     | 0.0: Depends on F16 (Frequency limiter: Low)<br>0.1 to 60.0 Hz                                                                                                    | 2.0 Hz                                                                                                    |                |
| H69  | Automatic deceleration                                       | 0: Disable<br>3: Enable (Control DC link bus voltage at a constant)                                                                                                    | 0                                                                                                    |                |
| H70  | Overload prevention control                                  | 0.00: Follow deceleration time specified by F08<br>0.01 to 100.00 Hz/s<br>999: Disable                                                                                                    | 999                                                                                                    |                |
| H71  | Deceleration characteristics                                 | 0: Disable<br>1: Enable                                                                                                    | 0                                                                                                    |                |
| H80  | Gain for suppression of output current fluctuation for motor | 0.00 to 0.40                                                                                                    | 0.10 for 45 kW or<br>above (200V<br>series) and for 55<br>kW or above<br>(400V series)<br>0.20 for 37 kW or<br>below (200V<br>series) and for 45<br>kW or below<br>(400V series) |                |
| H86  | Reserved *1                                                  | 0 to 2                                                                                                    | 2 for 45 kW or<br>above (200V<br>series) and for 55<br>kW or above<br>(400V series)<br>0 for 37 kW or<br>below (200V<br>series) and for 45<br>kW or below<br>(400V series)       |                |
| H87  | Reserved *1                                                  | 25.0 to 120.0 Hz                                                                                                    | 25.0 Hz                                                                                                    |                |
| H88  | Reserved *1                                                  | 0 to 3<br>999                                                                                                    | 0                                                                                                    |                |
| H89  | Reserved *1                                                  | 0, 1                                                                                                    | 0                                                                                                    |                |
| H90  | Reserved *1                                                  | 0, 1                                                                                                    | 0                                                                                                    |                |
| H91  | C1 signal disconnection detection                            | 0.0 s: Wire disconnection protection disabled<br>0.1-60.0 s: Wire disconnection detection time                                                                                                    | 0.0 s                                                                                                    |                |
| H92  | Continue to run P component: gain                            | 0.000 to 10.000 times<br>999                                                                                                    | 999                                                                                                    |                |
| H93  | I component: time                                            | 0.010 to 10.000 s999                                                                                                    | 999                                                                                                    |                |
| H94  | Cumulative run time of motor                                 | Change or reset the cumulative data                                                                                                    | -                                                                                                    |                |
| H95  | DC braking (braking response mode)                           | 0: Slow<br>1: Quick                                                                                                    | 1                                                                                                    |                |
| H96  | STOP key priority/start check function                       | STOP key priority     Start check function       0: Disable     Disable       1: Enable     Disable       2: Disable     Enable       3: Enable     Enable                                                                                                    | 0                                                                                                    |                |
| H97  | Clear alarm data                                             | Setting H97 data to "1" clears alarm data and then returns to zero                                                                                                    | 0                                                                                                    |                |
| H98  | Protection/maintenance function                              | 0 to 63: Display data on the keypad's LED monitor in decimal<br>format (In each bit, "0" for disabled, "1" for enabled)Bit 0: Lower<br>the carrier frequency automatically<br>Bit 1: Detect input phase loss<br>Bit 2: Detect output phase loss<br>Bit 3: Select life judgement criteria of DC link bus capacitor<br>Bit 4: Judge the life of DC link bus capacitor<br>Bit 5: Detect DC fan lock | 19 (decimal)<br>(Bits 4,1,0 = 1<br>bits 5,3,2, = 0)                                                                                                    |                |

\*1 The H86 through H90 are displayed, but they are reserved for particular manufacturers. Unless otherwise specified, do not access these function codes.

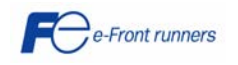

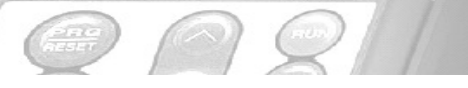

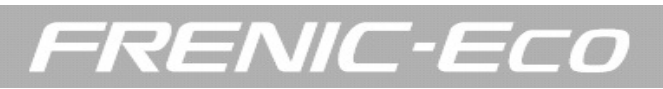

# J codes: Application functions

| Code                    |                                          | Name                         | Data setting range                                                                                                    | Default setting | Actual setting |
|-------------------------|------------------------------------------|------------------------------|----------------------------------------------------------------------------------------------------|-----------------|----------------|
| J01                     | PID control Mode se                      | election                     | 0: Disable<br>1: Enable (normal operation)<br>2: Enable (inverse operation)                                                                                                    | 0               |                |
| J02                     | Remote                                   | process command              | 0: Enable arrow keys on keypad<br>1: PID process command 1<br>3: Enable terminal command UP/DOWN control<br>4: Command via communications link                                                            | 0               |                |
| J03                     | P (gain)                                 |                              | 0.000 to 30.000                                                                                                    | 0.100 times     |                |
| J04                     | l (integra                               | al time)                     | 0.0 to 3600.0 s                                                                                                    | 0.0 s           |                |
| J05                     | D (differe                               | ential time)                 | 0.00 to 600.00 s                                                                                                    | 0.00 s          |                |
| J06                     | Feedbac                                  | ck filter                    | 0.0 to 900.0 s                                                                                                    | 0.5 s           |                |
| J10                     | Anti rese                                | et windup                    | 0 to 200 %                                                                                                    | 200 %           |                |
| J11                     | Select al                                | larm output                  | (Refer to FRENIC-Eco user's manual)                                                                                                    | 0               |                |
| J12                     | Upper lir                                | mit alarm (AH)               | 0 to 100 %                                                                                                    | 100 %           |                |
| J13                     | Lower lir                                | mit alarm (AL)               | 0 to 100 %                                                                                                    | 0 %             |                |
| J15                     | Stop free                                | quency for slow flowrate     | 0: Disable<br>1 to 120 Hz                                                                                                    | 0               |                |
| J16                     | Slow flow                                | wrate level stop latency     | 1 to 60 s                                                                                                    | 30 s            |                |
| J17                     | Starting                                 | frequency                    | 0: Disable<br>1 to 120 Hz                                                                                                    | 0               |                |
| J18                     | Upper lir                                | mit of PID process output    | 1 to 120 Hz<br>900: Depends on setting of E15                                                                                                    | 999             |                |
| J19                     | Lower lir                                | mit of PID process output    | 1 to 120 Hz                                                                                                    | 999             |                |
| J21                     | Dew condensation prevent                 | ion (Duty)                   | 1 to 50 %                                                                                                    | 1 %             |                |
| J22                     | Commercial power switchin                | ng sequence                  | 0: Keep inverter operation (Stop due to alarm)                                                                                                    | 0               |                |
| J23                     | Starting from the Slow Flow              | vrate Stop                   | 0 to 100 %                                                                                                    | 0 %             |                |
| J24                     | Starting from the Slow Flow              | vrate Stop                   | 0 to 60 s                                                                                                    | 0               |                |
| J25                     | Pump control                             | Mode selection               | 0: Disable<br>1: Enable (Fixed inverter-driven motor)<br>2: Enable (Floating inverter-driven motor)                                                                                                    | 0               |                |
| J26                     | Motor 1 mode                             |                              | 0: Disable (Always OFF)<br>1: Enable                                                                                                    | 0               |                |
| J27                     | Motor 2 mode                             |                              | 2: Force to run by commercial power                                                                                                    | 0               |                |
| J28                     | Motor 3 mode                             |                              | -                                                                                                    | 0               |                |
| J29                     | Motor 4 mode                             |                              | -                                                                                                    | 0               |                |
| J30                     | Motor switching order                    |                              | 0: Fixed<br>1: Automatically (Constant run time)                                                                                                    | 0               |                |
| J31                     | Motor stop mode                          |                              | 0: Stop all motors (inverter-driven and commercial power-driven)<br>1: Stop inverter-driven motor only (excl. alarm state)<br>2: Stop inverter-driven motor only (incl. alarm state)                      | 0               |                |
| J32                     | Periodic switching time for              | motor drive                  | 0.0: Disable switching<br>0.1 to 720.0 h: Switching time range<br>999: Fix to 3 min                                                                                                    | 0.0 h           |                |
| J33                     | Periodic switching signaling             | g period                     | 0.00 to 600.00 s                                                                                                    | 0.10 s          |                |
| J34                     | Sequenced start of comme<br>driven motor | rcial power- Frequency       | 0 to 120 Hz<br>999: Depends on setting of J18<br>(This code is used to judge whether or not to start a commercial<br>power-driven motor by checking the output frequency of the<br>inverter-driven motor) | 999             |                |
| J35                     | ]                                        | Duration                     | 0.00 to 3600 s                                                                                                    | 0.00 s          |                |
| J36                     | Sequenced stop of comme<br>driven motor  | rcial power- Frequency       | 0 to 120 Hz<br>999: Depends on setting of J19<br>(This code is used to judge whether or not to stop a commercial<br>power-driven motor by checking the output frequency of the<br>inverter-driven motor)  | 999             |                |
| J37                     |                                          | Duration                     | 0.00 to 3600 s                                                                                                    | 0.00 s          |                |
| J38                     | Contactor delay time                     |                              | 0.01 to 2.00 s                                                                                                    | 0.10 s          |                |
| J39                     | Switching time for motor se time)        | equenced start (Deceleration | 0.00: Depends on the setting of F08<br>0.01 to 3600 s                                                                                                    | 0.00 s          |                |
| <b>F</b> <del>O</del> e | -Front runners                           | <u>Charles</u> Cr            |                                                                                                    |                 | 22             |

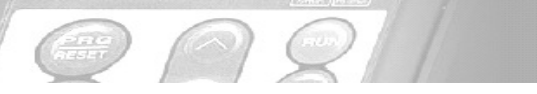

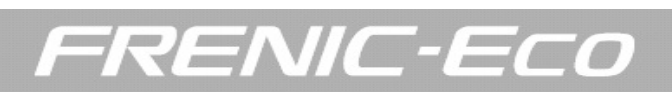

| Code | Name                                             |                         | Data setting range                                                                                                    |                                                                                        | Default setting | Actual setting |
|------|--------------------------------------------------|-------------------------|----------------------------------------------------------------------------------------------------|----------------------------------------------------------------------------------------|-----------------|----------------|
| J40  | Switching time for motor sequenced sto           | p (Acceleration time)   | 0.00: Depends on the setting of F07<br>0.01 to 3600 s                                                                                                    |                                                                                        | 0.00 s          |                |
| J41  | Motor Unmount Switching Level                    |                         | 0 to 100 %                                                                                                    |                                                                                        | 0 %             |                |
| J42  | Switching motor sequenced start/seque<br>band)   | nced stop (Dead         | 0.0: Disable<br>0.1 to 50.0 %                                                                                                    |                                                                                        | 0.0 %           |                |
| J43  | PID control startup frequency                    |                         | 0: Disable<br>1 to 120Hz<br>999: Depends on the setting of J36                                                                                                    |                                                                                        | 999             |                |
| J44  | Motor Mount Switching Level                      |                         | 0: Depends on the setting of J41<br>1 to 100 %                                                                                                    |                                                                                        | 0 %             |                |
| J45  | Signal assignment to:<br>(for relay output card) | [Y1 A/B/C]              | Selecting function code data assigns the corresponding to terminals [Y1A/B/C]. [Y2A/B/C] and [Y3A/B/C]                                                                                                    | function                                                                               | 100             |                |
| J46  |                                                  | [Y2 A/B/C]              |                                                                                                    |                                                                                        | 100             |                |
| J47  |                                                  | [Y3 A/B/C]              |                                                                                                    |                                                                                        | 100             |                |
|      |                                                  |                         | 100: Depends on the setting of E20 to E22<br>60 (1060): Sequenced start motor 1, inverter-<br>driven<br>61 (1061): Sequenced start motor 1, commercial<br>power-driven<br>62 (1062): Sequenced start motor 2, inverter-<br>driven<br>63 (1063): Sequenced start motor 3, inverter-<br>driven<br>64 (1064): Sequenced start motor 3, inverter-<br>driven<br>65 (1065): Sequenced start motor 3, commercial<br>power-driven<br>67 (1067): Sequenced start motor 4, commercial<br>power-driven<br>68 (1068): Periodic switching early warning<br>69 (1069): Pump control limit signal | (M1_l)<br>(M1_L)<br>(M2_l)<br>(M2_L)<br>(M3_l)<br>(M3_L)<br>(M4_L)<br>(MCHG)<br>(MLIM) |                 |                |
| J48  | Cumulative run time of motor                     | Motor 0                 | Indication of cumulative run time of motor for replacement                                                                                                    | ent                                                                                    |                 |                |
| J49  | 7                                                | Motor 1                 |                                                                                                    |                                                                                        |                 |                |
| J50  |                                                  | Motor 2                 |                                                                                                    |                                                                                        |                 |                |
| J51  |                                                  | Motor 3                 |                                                                                                    |                                                                                        |                 |                |
| J52  | 1                                                | Motor 4                 |                                                                                                    |                                                                                        |                 |                |
| J53  | Maximum cumulative number of relay<br>ON times   | Y1 A/B/C to Y3<br>A/B/C | Indication of maximum number of ON times of relay cor<br>the relay output card or those built in inverter.                                                                                                    | ntacts on                                                                              |                 |                |
| J54  |                                                  | [Y1], [Y2], [Y3]        | Display of 1.000 means 1.000 times                                                                                                    |                                                                                        |                 |                |
| J55  |                                                  | [Y5A/C],<br>[30A/B/C]   | For relay output card<br>For built-in mechanical contacts                                                                                                    |                                                                                        |                 |                |
| J93  | PID Start Frequency<br>(Mount)                   | •                       | 0: Depends on the setting of J36<br>1 to 120 Hz                                                                                                    |                                                                                        | 0 Hz            |                |
| J94  | PID Start Frequency<br>(Unmount)                 |                         | 0: Depends on the setting of J34<br>1 to 120 Hz                                                                                                    |                                                                                        | 0 Hz            |                |

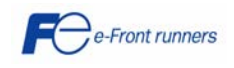

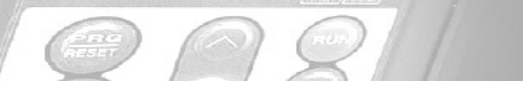

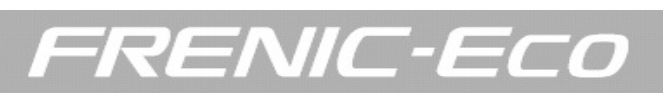

# y codes: Link functions

| Code | Ν                                     | lame                                                                                                    | Data setting range                                                                                                    | Default setting | Actual setting |
|------|---------------------------------------|----------------------------------------------------------------------------------------------------|----------------------------------------------------------------------------------------------------|-----------------|----------------|
| y01  | RS485 communication<br>(standard)     | Station address                                                                                                    | 1 to 255                                                                                                    | 1               |                |
| y02  |                                       | Communications error<br>processing                                                                                                    | 0: Immediately trip with alarm Er8<br>1: Trip with alarm Er8 after running for the period specified by<br>timer y03<br>2: Retry during the period specified by timer y03. If retry fails,<br>trip and alarm Er8. If it succeeds, continue to run<br>3: Continue to run                             | 0               |                |
| y03  |                                       | Error processing timer                                                                                                    | 0.0 to 60.0 s                                                                                                    | 2.0 s           |                |
| y04  | -                                     | Transmission speed                                                                                                    | 0: 2400 bps<br>1: 4800 bps<br>2: 9600 bps<br>3: 19200 bps<br>4: 38400 bps                                                                                                    | 3               |                |
| y05  |                                       | Data length                                                                                                    | 0: 8 bits<br>1: 7 bits                                                                                                    | 0               |                |
| y06  |                                       | Parity check                                                                                                    | 0: None<br>1: Even parity<br>2: Odd parity                                                                                                    | 0               |                |
| y07  |                                       | Stop bits                                                                                                    | 0: 2 bits<br>1: 1 bit                                                                                                    | 0               |                |
| y08  |                                       | No-response error detection time                                                                                                    | 0 (No detection)<br>1 to 60 s                                                                                                    | 0               |                |
| y09  | -                                     | Response latency time                                                                                                    | 0.00 to 1.00 s                                                                                                    | 0.01 s          |                |
| y10  |                                       | Protocol selection                                                                                                    | 0: Modbus RTU protocol<br>1: FRENIC Loader protocol (SX protocol)<br>2: Fuji general-purpose inverter protocol<br>3: Metasys-N2                                                                                                    | 1               |                |
| y11  | RS485 communication (option)          | Station address                                                                                                    | 1 to 255                                                                                                    | 1               |                |
| y12  |                                       | Communications error<br>processing                                                                                                    | <ol> <li>Immediately trip with alarm ErP</li> <li>Trip with alarm ErP after running for the period specified by<br/>timer y13</li> <li>Retry during the period specified by timer y13. If retry fails,<br/>trip and alarm ErP. If it succeeds, continue to run</li> <li>Continue to run</li> </ol> | 0               |                |
| y13  |                                       | Error processing timer                                                                                                    | 0.0 to 60.0 s                                                                                                    | 2.0 s           |                |
| y14  |                                       | Transmission speed                                                                                                    | 0: 2400 bps<br>1: 4800 bps<br>2: 9600 bps<br>3: 19200 bps<br>4: 38400 bps                                                                                                    | 3               |                |
| y15  |                                       | Data length                                                                                                    | 0: 8 bits<br>1: 7 bits                                                                                                    | 0               |                |
| y16  |                                       | Parity check                                                                                                    | 0: None<br>1: Even parity<br>2: Odd parity                                                                                                    | 0               |                |
| y17  |                                       | Stop bits                                                                                                    | 0: 2 bits<br>1: 1 bit                                                                                                    | 0               |                |
| y18  |                                       | No-response error detection time                                                                                                    | 0 (No detection)<br>1 to 60 s                                                                                                    | 0               |                |
| y19  |                                       | Response latency time                                                                                                    | 0.00 to 1.00 s                                                                                                    | 0.01 s          |                |
| y20  |                                       | Protocol selection                                                                                                    | 0: Modbus RTU protocol<br>2: Fuji general-purpose inverter protocol<br>3: Metasys-N2                                                                                                    | 0               |                |
| y98  | Bus link function (Mode selection)    | Frequency command<br>0: Follow H30 data<br>1: Via field bus option<br>2: Follow H30 data<br>3: Via field bus option                       | RUN command<br>Follow H30 data<br>Follow H30 data<br>Via field bus option<br>Via field bus option                                                                                                    | 0               |                |
| y99  | Loader link function (Mode selection) | Frequency command<br>0: Follow H30 and Y98 data<br>1: Via RS485 link (Loader)<br>2: Follow H30 and Y98 data<br>3: Via RS485 link (Loader) | RUN command<br>Follow H30 and Y98 data<br>Follow H30 and Y98 data<br>Via RS485 link (Loader)<br>Via RS485 link (Loader)                                                                                                    | 0               |                |

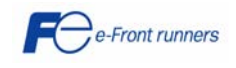

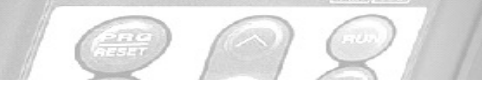

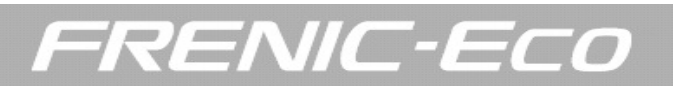

### 6.2 Application examples

#### 6.2.1 Line-Inverter changeover

Following there is an example describing how to switch a motor from commercial-power operation to inverter-operation (and vice versa) using an internal automatic switch sequence called ISW50 function.

Components needed to develop this application:

- Motor (pump or fan motor)
- 3 relays (the relays will be connected to 3 contactors)
- 1 thermal relay (optional)
- FRENIC-Eco inverter (FRN-F1)

# 

When the primary contactor SW52-1 is opened the inverter will not be powered on. Therefore, and in order to keep the inverter control circuit alive, an auxiliary input voltage is needed from R0/T0 auxiliary input terminals.

Circuit diagram and configuration:

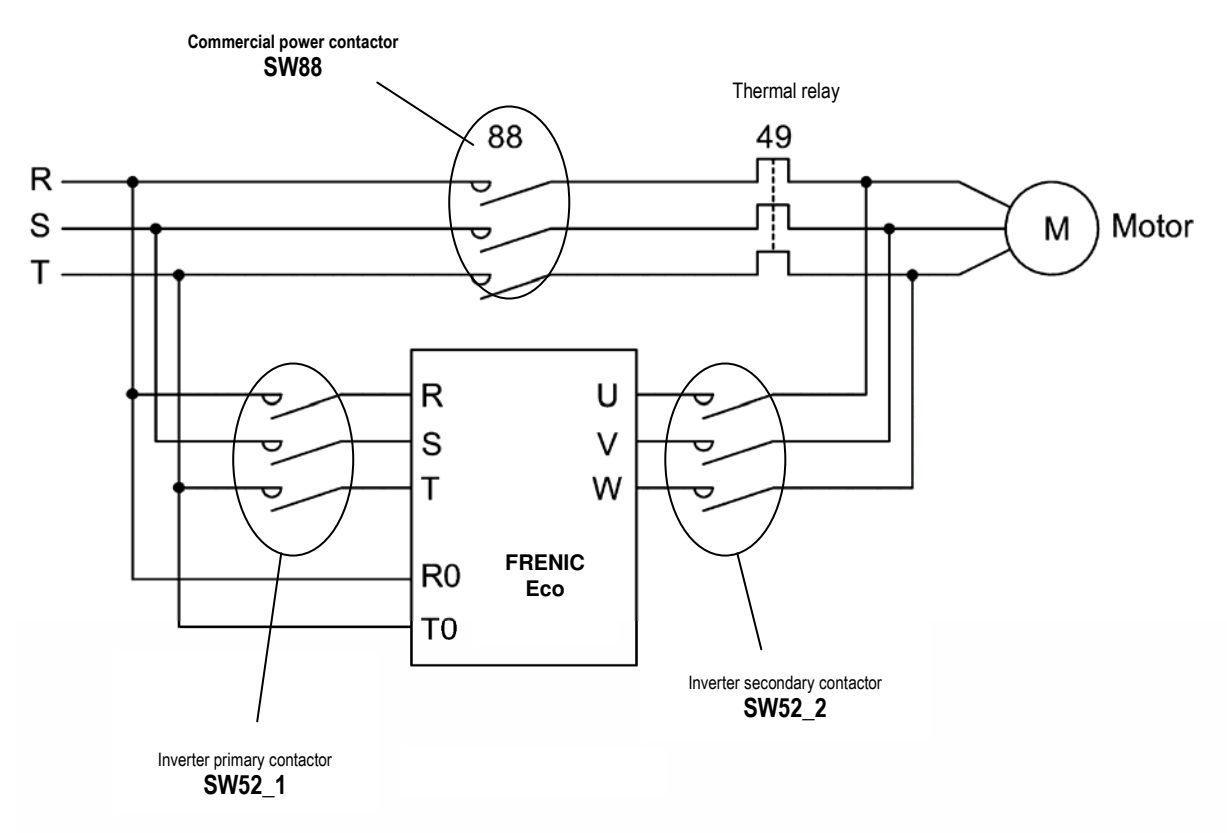

#### Configuration of control circuit:

To switch the motor from inverter operation to commercial-power operation or vice versa the inverter ISW50 function will be used.

#### 1. DIGITAL INPUTS (in this case FWD, X1 and are used)

- FWD: digital input set as FWD function (RUN command).
- X1: digital input set as mutistep frequency SS1 function (speed).
- X2: digital input set as ISW50 function (to switch the motor).

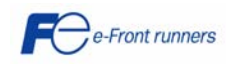

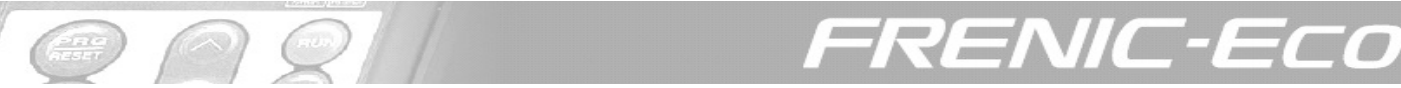

# 2. DIGITAL OUTPUTS (in this case Y1, Y2 and Y3 are used)

- Y1: digital output set as SW52-1 function (this digital output will be connected to relay 1. Relay 1 will open or close the primary contactor SW52-1).

- Y2: digital output set as SW52-2 function (this digital output will be connected to relay 2. Relay 2 will open or close the secondary contactor SW52-2).

- Y3: digital output set as SW88 function (this digital output will be connected to relay 3. Relay 3 will open or close the commercial power contactor SW88)

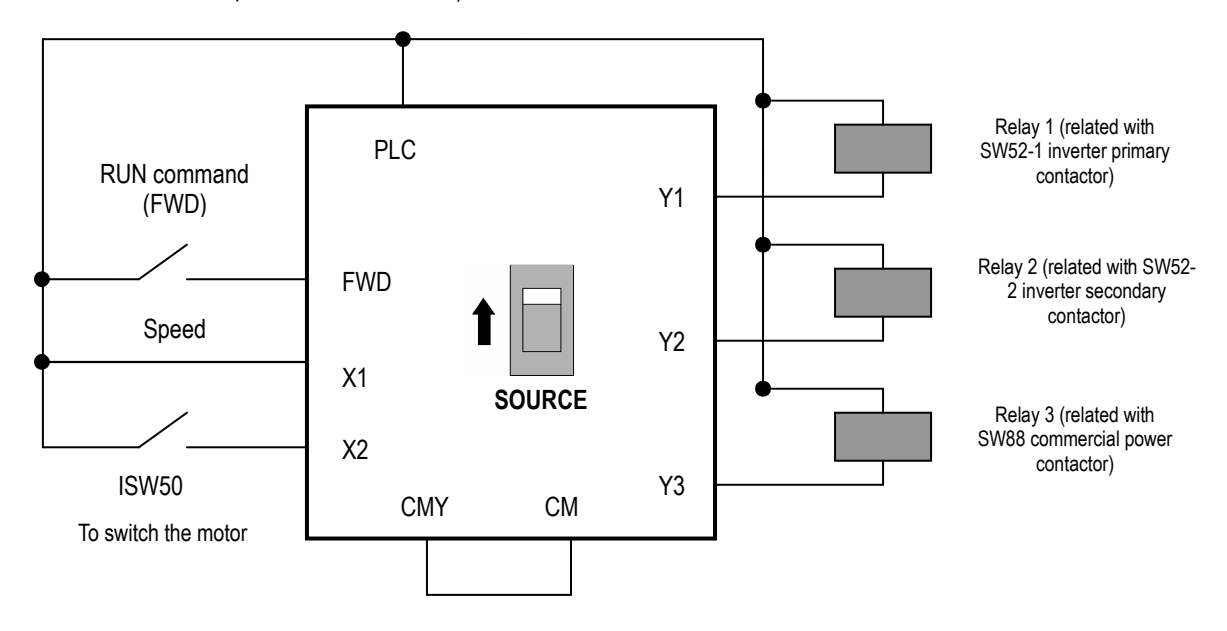

#### Switching sequence:

#### 1. INVERTER OPERATION -----> COMMERCIAL POWER OPERATION

If the digital input set as ISW50 function is changed from ON to OFF.....

(1) The inverter output is shut off immediately (IGBT off).

(2) The inverter primary contactor (SW52-1) and the inverter secondary contactor (SW52-2) are opened immediately.
(3) If the RUN command is kept during t1 time (H13 + 0.2 seconds), the commercial power contactor SW88 is closed and the motor is switched to commercial power operation.

#### 2. COMMERCIAL POWER OPERATION -----> INVERTER OPERATION

If the digital input set as ISW50 function is changed from OFF to ON.....

(1) The primary contactor SW52-1 is closed immediately giving voltage to the inverter (inverter is powered).

(2) The commercial power contactor SW88 is opened immediately (disconnecting the motor from the line).

(3) After t2 time (time required for the inverter main circuit to get ready + 0.2 s) the inverter secondary contactor SW52-2 is immediately closed.

(4) After t3 time (H13 + 0.2 s), the inverter starts driving and the motor is inverter controlled up to the desired frequency.

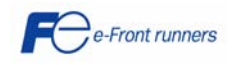

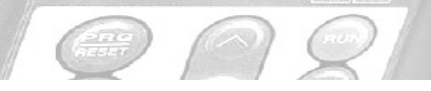

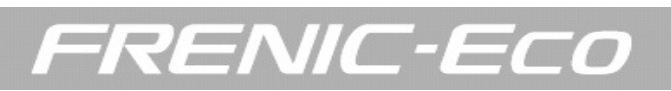

## Timing scheme:

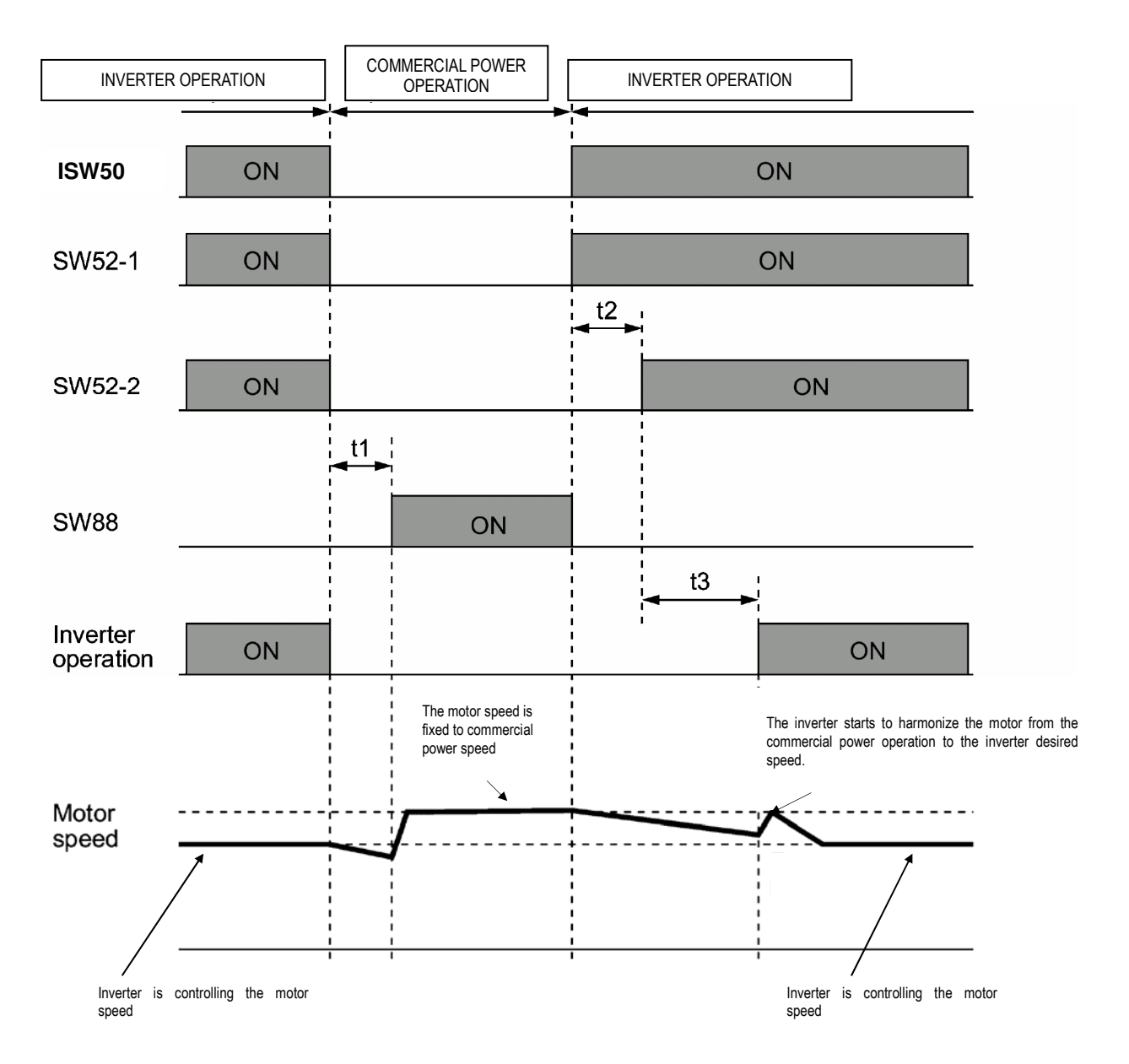

#### The function codes which have been modified are:

| Code | Data                 | Description                                                                                            |
|------|----------------------|----------------------------------------------------------------------------------------------------|
| F02  | 1                    | RUN command using terminals (digital inputs)                                                           |
| F03  | motor data           | Maximum frequency                                                                                      |
| F04  | motor data           | Base frequency                                                                                         |
| F05  | motor data           | Rated voltage                                                                                          |
| F07  | 15 s (for instance)  | Acceleration time                                                                                      |
| F08  | 15 s (for instance)  | Deceleration time                                                                                      |
| E01  | 0                    | SS1 multistep frequency function assigned to X1 terminal (digital input)                               |
| E02  | 40                   | Switching sequence command ISW50 assigned to X2 terminal (digital input)                               |
| E20  | 12                   | SW52-1 function assigned to Y1 terminal (digital output)                                               |
| E21  | 13                   | SW52-2 function assigned to Y2 terminal (digital output)                                               |
| E22  | 11                   | SW88 function assigned to Y3 terminal (digital output)                                                 |
| E46  | 1                    | Language selection (English language selected)                                                         |
| C05  | 10 Hz (for instance) | If X1 terminal is ON, C05 speed will be selected                                                       |
| P01  | motor data           | Number of motor poles                                                                                  |
| P02  | motor data           | Motor capacity                                                                                         |
| P03  | motor data           | Motor rated current                                                                                    |
| P06  | motor data           | Motor no load current (for instance 50% of P03). If autotuning mode 2 is done, P06 is auto calculated. |
| H13  | 2 seconds            | Restart time                                                                                           |
|      | 2 seconds            | Restart ume                                                                                            |

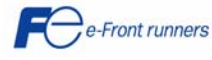

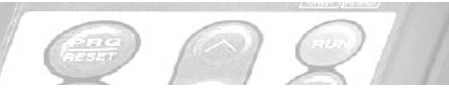

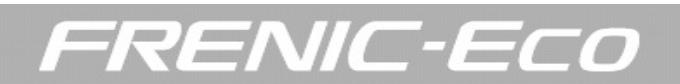

# 6.2.2 Select Multistep Frequencies (7 different set point frequencies)

To use Multistep Frequencies you have to program E01 to E05 to SS1 (0), SS2 (1) or SS4 (2) functions. Switching digital input signals (programmed to SS1, SS2 and SS4 functions) ON/OFF will switch the frequency command to those defined by function codes C05 through C11 (multistep frequencies). With this, the inverter may drive the motor at 8 different set point frequencies.

The table below lists the frequencies that can be obtained by the combination of switching (SS1), (SS2), and (SS4). In the "Selected frequency" column, "Other than multistep frequency" represents the set frequencies defined by frequency command 1 (F01), frequency command 2 (C30), or others.

| (SS4) | (SS2) | (SS1) | Selected frequency                |
|-------|-------|-------|-----------------------------------|
| OFF   | OFF   | OFF   | Other than multistep<br>frequency |
| OFF   | OFF   | ON    | C05 (multistep frequency 1)       |
| OFF   | ON    | OFF   | C06 (multistep frequency 2)       |
| OFF   | ON    | ON    | C07 (multistep frequency 3)       |
| ON    | OFF   | OFF   | C08 (multistep frequency 4)       |
| ON    | OFF   | ON    | C09 (multistep frequency 5)       |
| ON    | ON    | OFF   | C10 (multistep frequency 6)       |
| ON    | ON    | ON    | C11 (multistep frequency 7)       |

#### 6.2.3 PID Controller

In order to set up the PID controller the following parameters have to be set:

J01. PID control (mode select).

This function is used to setup the operation mode of the PID controller. The alternatives are:

- 0 PID inactive
- 1 PID active, forward operation
- 2 PID active, reverse operation

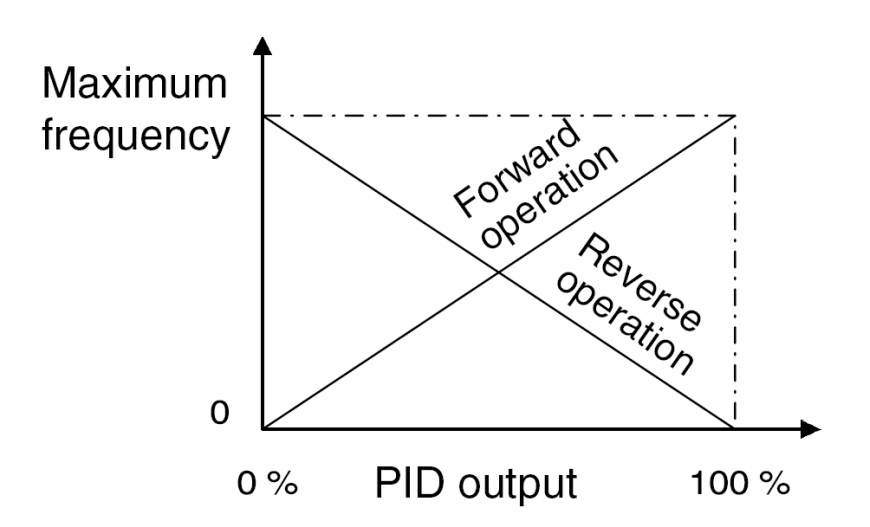

J02. Remote process command.

This parameter is used to set the source of the Set Value for the PID Controller.

- 0 Enable set by Keypad
- 1 PID process command 1
- 3 Enable terminal command (up)/(down) control
- 4 Command via communication link

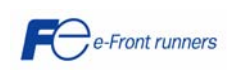

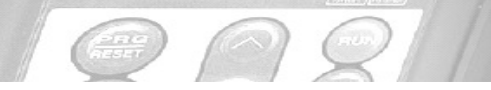

When setting J02 to 1, you have to specify the source of this command. In order to do so you have to program one of the following functions to 3 (PID process command 1):

ENIC-EC

E61 to 3 when using terminal 12 (0 to 10V DC) E62 to 3 when using terminal C1 (4 to 20mA) E63 to 3 when using terminal V2 (0 to 10 V DC)

The second signal that we have to set is the source of the PID Feedback. This also will be done using the functions mentioned above, depending on the kind of feedback signal that the inverter receives from the sensor:

E61 to 5 when using terminal 12 (0 to 10V DC) E62 to 5 when using terminal C1 (4 to 20 mA) E63 to 5 when using terminal V2 (0 to 10V DC)

Note: if these functions are set up with the same data, the operation priority is given in the following order E61 > E62 > E63.

#### J03. PID control (P-gain).

This parameter is used to set the proportional (P) gain of the PID controller. This parameter has to be tuned on site; the value depends on the application.

#### J04. PID control (I-time).

This function is used to set the integral (I) time of the PID controller. This function has to be tuned on site; the value depends on the application.

#### J05. PID control (D-time).

This function is used to set the derivative (D) time of the PID controller.

This function has to be tuned on site; the value depends on the application.

J06. PID control (Feedback filter).

This function is used to set the time constant of the filter for PID control feedback signal, in seconds.

This function has to be tuned on site; the value depends on the application.

The following 3 functions are especially designed for pump applications.

These function codes specify the data for the slow flowrate stop in pump control, a feature that stops the inverter when there is no water consumption.

#### Slow flowrate stop function

When the discharge pressure has increased, decreasing the reference frequency (output of the PID processor) below the stop frequency for slow flowrate level (J15) for more than the elapsed stopping time on slow flowrate level stop latency (J16), the inverter decelerates to stop, while PID control itself continues to operate. When the discharge pressure decreases, increasing the reference frequency (output of the PID processor) above the starting frequency (J17), the inverter resumes operation. If we need to have a signal indicating the state in which the inverter is stopped due to the slow flowrate stop feature, we have to assign PID-STP function (Inverter stopping due to slow flowrate under PID control ) to one of the general-purpose output terminal (function code data = 44).

J15. PID Control (Stop frequency for slow flowrate).

Specifies the frequency which triggers a slow flowrate stop of the inverter.

#### J16. PID Control (Slow flowrate level stop latency).

Specifies the elapsed time from when the inverter stops operation due to slow flowrate level condition.

#### J17. PID Control (Starting frequency).

Specifies the starting frequency. Select a frequency higher than the slow flowrate level stop frequency. If the specified starting frequency is lower than the slow flowrate level stop frequency, the later stop frequency is ignored; the slow flowrate level stop is triggered when the output of the PID processor drops below the specified starting frequency.

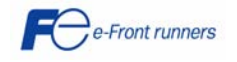

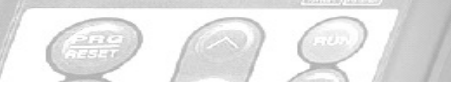

For Example: Set-point set by keypad and feedback from a transducer (transmitter) connected in current input C1 (figure 2), forward operation.

RENIC-ECO

F02=0 (Start-Stop: keypad, FWD/REV button) F07=1.0 (Acceleration time 1) F08=1.0 (Deceleration time 1)

E40=7.00 (7 bar max) E41=0.00 (0 bar min) E43=10 (PID set-point value)

PID parameters:

J01=1 (PID active, forward operation) J02=0 (PID set value from keypad) E62=5 (PID feedback value by current input C1)

J03 (PID control P-gain) J04 (PID control I-gain) J05 (PID control D-gain) J06 (PID control Feedback filter)

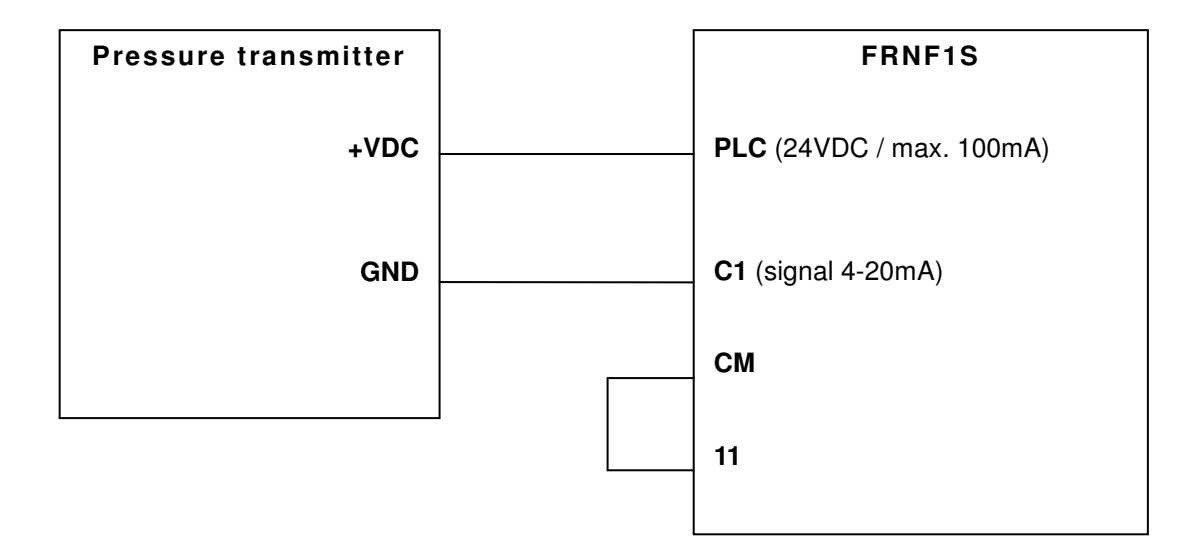

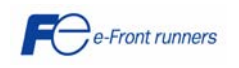

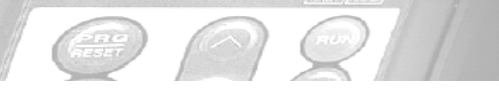

# FRENIC-ECO

# 7. TROUBLESHOOTING

| Alarm code | Alarm Name                                   | Alarm contents                                                                                                    |
|------------|----------------------------------------------|----------------------------------------------------------------------------------------------------|
| OC1        | Overcurrent during acceleration              | The inverter output current has exceeded the overcurrent level.                                                                                                    |
| OC2        | Overcurrent during deceleration              | Possible causes: short-circuit in the output phase, F09 too large, ground faults,<br>EMC noise, acceleration/deceleration times are too short or motor load is too                                   |
| OC3        | Overcurrent at constant speed                | heavy.                                                                                                    |
| EF         | Ground fault (90kW or above)                 | A ground fault current flowed from the inverter output to the ground.                                                                                                    |
| OU1        | Overvoltage during acceleration              | The internal DC-Voltage has exceeded the overvoltage level.                                                                                                    |
| OU2        | Overvoltage during deceleration              | Possible causes: the input voltage is too high, the braking load is too high or the deceleration time is too short                                                                                   |
| OU3        | Overvoltage at constant speed                |                                                                                                    |
| LU         | Undervoltage                                 | The DC voltage is below the undervoltage level.                                                                                                    |
| Lin        | Input phase loss                             | The unbalance between the input phases is too big.                                                                                                    |
| OPL        | Output phase loss                            | One output phase is not connected or has no load.                                                                                                    |
| OH1        | Heat sink overheat                           | The temperature of the heat sink has exceeded the alarm level.                                                                                                    |
| OH2        | Alarm issued by an external device           | THR external failure. Check the external device which is connected to the inverter.                                                                                                    |
| ОН3        | Inside of the inverter overheat              | The temperature inside the inverter has exceeded the alarm level.                                                                                                    |
| ОН4        | Motor protection (PTC thermistor)            | PTC failure. Probably the motor temperature is too high.                                                                                                    |
| FUS        | Fuse blown (90kW or above)                   | The fuse inside the inverter is blown.                                                                                                    |
| PbF        | Charger circuit fault (55kW or above)        | The magnetic contactor (MC) failed. This MC is inside the inverter and short-<br>circuits the charging resistor.                                                                                     |
| OL1        | Electronic thermal overload relay            | Inverter detects an overload of the connected motor (related function codes F10 to F12).                                                                                                    |
| OLU        | Inverter overload                            | The temperature inside the inverter is too high or the load is too heavy.                                                                                                    |
| Er1        | Memory error                                 | An error occurred while writing data to inverter memory.                                                                                                    |
| Er2        | Keypad communications error                  | Communication error between the remote keypad and the inverter.                                                                                                    |
| Er3        | CPU error                                    | The CPU is not working properly.                                                                                                    |
| Er4        | Option board communications error            | Communication error between the option board and the inverter. Refer to the option manual.                                                                                                    |
| Er5        | Option board error                           | An error has been detected by the option board. Refer to the option manual.                                                                                                    |
| Er6        | Incorrect operation error                    | Check setting of H96.                                                                                                    |
| Er7        | Autotuning error                             | Auto-tuning failed (check motor connections, motor parameters, check if main contactors are being closed properly and check if there is a BX or BBX functions assigned to a ON level digital input). |
| Er8        | RS485 communications error                   | A communication error occurred during RS485 communication.                                                                                                    |
| ErF        | Data saving error during undervoltage        | The inverter was not able to save the frequency command and PID process command set by the keypad when the power was cut off.                                                                        |
| ErP        | RS485 communications error<br>(option board) | A communication error occurred during RS485 communication through the RS485 option board.                                                                                                    |
| ErH        | Power PCB error (55kW or above)              | Failure caused by an internal inverter board.                                                                                                    |

For further information about alarm codes please refer to the FRENIC-Eco user's manual.

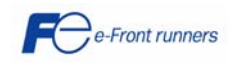

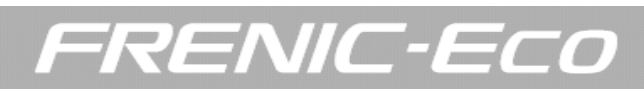

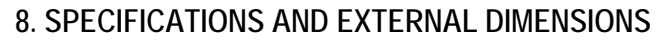

### 8.1 IP20 / IP00 specifications

|                              |                                                                           | Ite                   | em                  |    | Specifications                                                                           |                                       |                               |           |                      |                       |            |            |           |             |                                            |                                              |          |     |
|------------------------------|---------------------------------------------------------------------------|-----------------------|---------------------|----|------------------------------------------------------------------------------------------|---------------------------------------|-------------------------------|-----------|----------------------|-----------------------|------------|------------|-----------|-------------|--------------------------------------------|----------------------------------------------|----------|-----|
| Туре                         | (FRNF                                                                     | 1S-4E)                |                     |    | 0.75                                                                                     | 1.5                                   | 2.2                           | 4.0       | 5.5                  | 7.5                   | 11         | 15         | 18.5      | 22          | 30                                         | 37                                           | 45       | 55  |
| Nom                          | inal applied r                                                            | notor (k)             | N)                  | *1 | 0.75                                                                                     | 1.5                                   | 2.2                           | 4.0       | 5.5                  | 7.5                   | 11         | 15         | 18.5      | 22          | 30                                         | 37                                           | 45       | 55  |
|                              | Rated capa                                                                | city (kVA             | N)                  | *2 | 1,9                                                                                      | 2,8                                   | 4,1                           | 6,8       | 9,5                  | 12                    | 17         | 22         | 28        | 33          | 44                                         | 54                                           | 64       | 80  |
| tings                        | Rated voltag                                                              | ge (V)                |                     | *3 | Three                                                                                    | -phase,                               | 380, 400                      | V/50 Hz   | , 380, 40            | 0, 440,               | 460 V/60   | ) Hz (with | n AVR fu  | nction)     |                                            |                                              |          |     |
| ut rai                       | Rated curre                                                               | nt (A)                |                     | •4 | 2.5                                                                                      | 3.7                                   | 5.5                           | 9.0       | 12.5                 | 16.5                  | 23         | 30         | 37        | 44          | 59                                         | 72                                           | 85       | 105 |
| Dutpi                        | Overload ca                                                               | pability              |                     |    | 120 %                                                                                    | of rated                              | current                       | for 1min  |                      |                       |            |            |           |             |                                            |                                              |          |     |
|                              | Rated frequ                                                               | ency                  |                     |    | 50, 60                                                                                   | Hz                                    |                               |           |                      |                       |            |            |           |             |                                            |                                              |          |     |
|                              |                                                                           | Main p                | ower supply         |    | Three                                                                                    | -phase, 3                             | 380 to 48                     | 80V, 50/6 | 60Hz                 |                       |            |            |           |             | Three-p<br>380 to 4<br>Three-p<br>380 to 4 | ohase,<br>140 V/50 H<br>ohase,<br>180 V/60 H | iz<br>iz |     |
| tings                        | Phases,<br>voltage,<br>frequency                                          | Auxilia<br>power      | ry control<br>input | 6  | Single                                                                                   | -phase,                               | 380 to 4                      | 80V, 50/  | 60Hz                 |                       |            |            |           |             | Single-<br>380 to 4<br>Single-<br>380 to 4 | ohase,<br>440 V/50 H<br>ohase,<br>480 V/60 H | iz<br>iz |     |
| nput ra                      |                                                                           | Auxilia<br>power      | ry fan<br>input     | *5 | None                                                                                     |                                       |                               |           |                      |                       |            |            |           |             |                                            |                                              |          | *10 |
| -                            | Voltage/freq                                                              | luency a              | llowance            | ļ  | Voltag                                                                                   | je: +10 t                             | o -15% (                      | Voltage u | unbaland             | e: 2% or              | r less) *9 | , Freque   | ncy: +5   | to -5%      |                                            |                                              |          |     |
|                              | Rated                                                                     | 0.022                 | (with DCR)          |    | 1.6                                                                                      | 3.0                                   | 4.5                           | 7.5       | 10.6                 | 14.4                  | 21.1       | 28.8       | 35.5      | 42.2        | 57.0                                       | 68.5                                         | 83.2     | 102 |
|                              | current (A)                                                               | *6                    | (without DCR)       |    | 3.1                                                                                      | 5.9                                   | 8.2                           | 13.0      | 17.3                 | 23.2                  | 33.0       | 43.8       | 52.3      | 60.6        | 77.9                                       | 94.3                                         | 114      | 140 |
|                              | Required po<br>supply capa                                                | ower<br>icity (kV/    | A)                  | •7 | 1.2                                                                                      | 2.2                                   | 3.1                           | 5.3       | 7.4                  | 10                    | 15         | 20         | 25        | 30          | 40                                         | 48                                           | 58       | 71  |
| ding                         | Torque (%)                                                                |                       |                     | *8 |                                                                                          |                                       |                               |           |                      | 20                    |            |            |           |             |                                            | 10                                           | to 15    |     |
| Brak                         |                                                                           |                       |                     |    | Starting frequency: 0.0 to 60.0 Hz. Braking time: 0.0 to 20.0 a. Braking Javal: 0 to 60% |                                       |                               |           |                      |                       |            |            |           |             |                                            |                                              |          |     |
|                              | DC braking                                                                |                       |                     |    | Startin                                                                                  | ng freque                             | ency: 0.0                     | to 60.0 I | Hz, Brak             | ing time:             | 0.0 to 3   | 0.0 s, Br  | aking lev | el: 0 to 6  | 50%                                        |                                              |          |     |
| DC r                         | DC braking<br>eactor (DCR)                                                | )                     |                     |    | Startin                                                                                  | ng freque                             | ency: 0.0                     | to 60.0 I | Hz, Brak             | ing time:             | 0.0 to 3   | 0.0 s, Br  | aking lev | el: 0 to 6  | 50%                                        |                                              |          | _   |
| DC r<br>Appl                 | DC braking<br>eactor (DCR)                                                | )<br>standar          | ds                  |    | Startin<br>Option<br>UL508                                                               | ng freque<br>n<br>BC, C22.            | ency: 0.0<br>2 No. 14         | to 60.0 l | Hz, Brak<br>78 :1997 | ing time:<br>(Applyir | 0.0 to 3   | 0.0 s, Br  | aking lev | vel: 0 to 6 | 50%                                        |                                              |          |     |
| DC r<br>Appl<br>Encl         | DC braking<br>eactor (DCR)<br>icable safety<br>osure (IEC60               | )<br>standar<br>(529) | ds                  |    | Startin<br>Option<br>UL508<br>IP20,                                                      | ng freque<br>n<br>BC, C22.<br>UL open | ency: 0.0<br>2 No. 14<br>type | to 60.0 I | Hz, Brak<br>78 :1997 | (Applyir              | 0.0 to 3   | 0.0 s, Br  | aking lev | vel: 0 to 6 | 50%                                        | UL open                                      | type     |     |
| DC r<br>Appl<br>Encl<br>Cool | DC braking<br>eactor (DCR)<br>icable safety<br>osure (IEC60<br>ing method | )<br>standar<br>529)  | ds                  |    | Startin<br>Option<br>UL508<br>IP20,<br>Natural<br>cooling                                | ng freque<br>n<br>BC, C22.<br>UL open | 2 No. 14<br>type<br>Fan coo   | to 60.0 I | Hz, Brak<br>78 :1997 | ing time:<br>(Applyir | 0.0 to 3   | 0.0 s, Br  | aking lev | vel: 0 to 6 | 1P00, 1                                    | UL open                                      | type     |     |

|        |                   | ltem                            |               |                   |                        |                          |              |            |              | Spe         | cifications |       |     |             | 2.55 |        |      |
|--------|-------------------|---------------------------------|---------------|-------------------|------------------------|--------------------------|--------------|------------|--------------|-------------|-------------|-------|-----|-------------|------|--------|------|
| Туре   | (FRNF1S           | 4A)                             |               | 75                | 90                     | 110                      | 132          | 160        | 200          | 220         | 280         | 315   | 355 | 400         | 450  | 500    | 560  |
| Nomi   | nal applied moto  | or (kW)                         | •1            | 75                | 90                     | 110                      | 132          | 160        | 200          | 220         | 280         | 315   | 355 | 400         | 450  | 500    | 560  |
|        | Rated capacity    | / (kVA)                         | *2            | 105               | 128                    | 154                      | 182          | 221        | 274          | 316         | 396         | 445   | 495 | 563         | 640  | 731    | 792  |
| s6u    | Rated voltage     | (V)                             | *3            | Three-            | phase, 38              | ) to 480V                | (with AVR    | function)  |              |             |             |       |     |             |      |        |      |
| t rati | Rated current     | (A)                             | *4            | 139               | 168                    | 203                      | 240          | 290        | 360          | 415         | 520         | 585   | 650 | 740         | 840  | 960    | 1040 |
| outpu  | Overload capa     | bility                          |               | 120 %             | of rated cu            | urrent for 1             | min          |            |              |             |             |       |     |             |      |        |      |
| 0      | Rated frequen     | cy                              |               | 50, 60            | Hz                     |                          |              |            |              |             |             |       |     |             |      |        |      |
|        |                   | Main power su                   | pply          | Three-            | phase, 38              | 0 to 440V,               | 50Hz or T    | hree-phas  | ie, 380 to   | 480V, 60H   | z           |       |     |             |      |        |      |
|        | Phases,           | Auxiliary contro<br>power Input | ol .          | Single-           | phase, 38              | 0 bis 480V               | /, 50/60Hz   |            |              |             |             |       |     |             |      |        |      |
| atings | frequency         | Auxiliary fan<br>power Input    | *9            | Single-<br>Single | phase, 38<br>pahse, 38 | 0 to 440V/<br>0 to 480V/ | 50Hz<br>60Hz |            |              |             |             |       |     |             |      |        |      |
| puti   | Voltage/freque    | ncy variations                  |               | Voltage           | e: +10 to -            | 15% (Volta               | age unbala   | ance: 2% d | or less) *7, | Frequenc    | y: +5 to -5 | %     |     |             | 24   |        |      |
| 5      | Rated current     | (A) *8                          | (with DCR)    | 138               | 164                    | 201                      | 238          | 286        | 357          | 390         | 500         | 559   | 628 | 705         | 789  | 881    | 990  |
|        | runed content     | ((1))                           | (without DCR) | -                 | -                      |                          | -            | -          | -            | -           |             |       | -   |             | -    | -      | -    |
|        | Required power    | er supply capacit               | y(kVA) *5     | 96                | 114                    | 140                      | 165          | 199        | 248          | 271         | 347         | 388   | 435 | 489         | 547  | 611    | 686  |
| бu     | Torque (%)        |                                 | *6            |                   |                        | -0                       |              |            |              | . 1         | ) to 15     |       |     | 1-11-1<br>- |      | 1900 a |      |
| Brak   | DC Injection b    | raking                          |               | Starting          | g frequenc             | y: 0.0 to 6              | 0.0Hz, Bra   | aking time | 0.0 to 30.   | .0s, Brakin | g level: 0  | 0 60% |     |             |      |        |      |
| DC re  | eactor (DCR)      | 6)s                             |               | Option            |                        |                          |              |            |              |             |             | _     |     |             |      |        |      |
| Appli  | cable safety star | ndards                          |               | UL508             | C, C22.2 M             | lo. 14, EN               | 50178 :19    | 97 (Apply  | ing)         |             |             |       |     |             |      |        |      |
| Enclo  | sure (IEC60529    | ))                              |               | IP20, U           | JL open ty             | ре                       |              |            |              |             |             |       |     |             |      |        |      |
| Cooli  | ng method         |                                 |               | Fan co            | oling                  |                          |              |            |              |             |             |       |     |             |      |        |      |
| Mass   | (kg)              |                                 |               | 34                | 42                     | 45                       | 63           | 67         | 96           | 98          | 162         | 165   | 282 | 286         | 355  | 360    | 360  |

 Fuji 4-pole standard motor
 Rated capacty is calculated by assuming the output rated voltage as 440V for three-phase 400 V series.
 Output voltage cannot exceed the power supply voltage.
 An excessively low setting of the carrier frequency may result in the higher motor temperature or tripping of the inverter by its overcurrent limiter setting. Lower the continuous load or maximum load instead. (When setting the carrier frequency (F26) to 1kHz, reduce the load to https://doi.org/10.1016/j.j.com/j.com/j.c maximum load instead, (when seeing the currer requency (r20 80% of first rating.) \*5 Obtained when a DC reactor (DCR) is used. \*6 Average braking torque (Varies with the efficiency of the motor.)

\*7 Voltage unbalance (%) = Max. voltage (V) - Min. voltage (V) Three-phase average voltage (V) x 67 (IEC61800-3)

- If this value is 2 to 3%, use an AC reactor (ACR option).
  If this value is 2 to 3%, use an AC reactor (ACR option).
  Trial calculation done on assumption that the power capacity is 500kVA (or 10 times the inverter capacity if the inverter capacity is larger than 50 kVA) and the Inverter is connected to the power supply of %X=5%.
  Use [R1, T1] terminals for driving AC cooling fans of an Inverter powered by the DC link bus, such as by a high power factor PVM converter. (In ordinary operation, the terminals are not used.)
  To Bingle-phase, 380 to 440V/50Hz or Bingle-phase, 380 to 440V/50Hz or Bingle-phase.

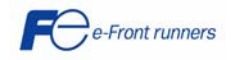

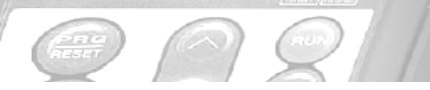

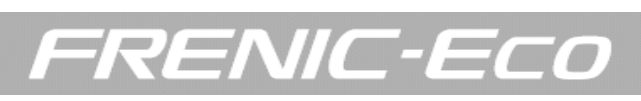

## 8.2 IP54 specifications

|           | Item                                                   |              |                                                                                            |     |          |           |                |                        | Specifi                 | cations                           |                   |                      |                      |                   |                                     |                          |     |
|-----------|--------------------------------------------------------|--------------|--------------------------------------------------------------------------------------------|-----|----------|-----------|----------------|------------------------|-------------------------|-----------------------------------|-------------------|----------------------|----------------------|-------------------|-------------------------------------|--------------------------|-----|
|           | Type (FRNF1L-4E)                                       | 0.75         | 1.5                                                                                        | 2.2 | 3.7      | 5.5       | 7.5            | 11                     | 15                      | 18.5                              | 22                | 30                   | 37                   | 45                | 55                                  | 75                       | 90  |
| Non       | ninal applied motor [kW] *1)                           | 0.75         | 1.5                                                                                        | 2.2 | 3.7      | 5.5       | 7.5            | 11                     | 15                      | 18.5                              | 22                | 30                   | 37                   | 45                | 55                                  | 75                       | 90  |
|           | Rated capacity [kVA] <sup>*2)</sup>                    | 1.9          | 2.8                                                                                        | 4.1 | 6.8      | 9.5       | 12             | 17                     | 22                      | 28                                | 33                | 44                   | 54                   | 64                | 77                                  | 105                      | 128 |
| gs nt     | Rated voltage [V] *3)                                  |              |                                                                                            |     | Three    | -phase 3  | 80V,400        | V/50Hz,                | 380V,400                | )V,440V,                          | 460V/60           | Hz (With             | AVR fur              | nction)           |                                     |                          |     |
| atinç     | Rated current [A] *4)                                  | 2.5          | 3.7                                                                                        | 5.5 | 9.0      | 12.5      | 16.5           | 23                     | 30                      | 37                                | 44                | 59                   | 72                   | 85                | 105                                 | 139                      | 168 |
| 02        | Overload capability                                    |              |                                                                                            |     |          |           |                | 120%                   | of rated of             | current fo                        | or 1min           |                      |                      |                   |                                     |                          |     |
|           | Rated frequency                                        |              |                                                                                            |     |          |           |                |                        | 50, 6                   | 50Hz                              |                   |                      | 1                    |                   |                                     |                          |     |
|           | Main power supply                                      |              |                                                                                            |     | Thre     | ee-phase  | ,380 to 4      | 80V,50/6               | 50Hz                    |                                   |                   |                      |                      | 380<br>380        | [hree-ph<br>) to 440\<br>) to 480\  | ase,<br>1/50Hz<br>1/60Hz |     |
| ings      | Auxiliary control<br>power input                       |              |                                                                                            |     | Sing     | le-phase  | e,380 to 4     | 80V,50/                | 50Hz                    |                                   |                   |                      |                      | 380<br>380<br>380 | Single-ph<br>) to 440\<br>) to 480\ | ase,<br>//50Hz<br>//60Hz |     |
| Input rat | Auxiliary power input for the fans "9)                 |              |                                                                                            |     |          |           | -              |                        |                         |                                   |                   |                      |                      | 380<br>380<br>380 | Single-ph<br>) to 440\<br>) to 480\ | ase,<br>1/50Hz<br>1/60Hz |     |
|           | Voltage/frequency variations                           |              | Voltage: +10 to -15% (Voltage unbalance: 2% or less <sup>(8)</sup> ), Frequency: +5 to -5% |     |          |           |                |                        |                         |                                   |                   |                      |                      |                   |                                     |                          |     |
|           | Rated current [A] *5)                                  | 1.6          | 3.0                                                                                        | 4.5 | 7.5      | 10.6      | 14.4           | 21.1                   | 28.8                    | 35.5                              | 42.2              | 57.0                 | 68.5                 | 83.2              | 102                                 | 138                      | 164 |
|           | Required power supply<br>capacity [kVA] <sup>*6)</sup> | 1.2          | 2.2                                                                                        | 3.1 | 5.3      | 7.4       | 10             | 15                     | 20                      | 25                                | 30                | 40                   | 48                   | 58                | 71                                  | 96                       | 114 |
| бu        | Torque *7) [%]                                         |              |                                                                                            |     |          | 2         | 0              |                        |                         |                                   |                   |                      |                      | 10                | to 15                               |                          |     |
| Braki     | DC injection<br>braking                                |              |                                                                                            |     | Starting | g frequer | icy: 0.0 to    | ) 60.0Hz               | , Braking               | time: 0.0                         | ) to 30.0s        | s, Brakin            | g level: C           | ) to 60%          |                                     |                          |     |
|           | EMC filter                                             |              |                                                                                            |     | S        | tandard ( | conforma<br>Er | nce: Imn<br>nission: ( | nunity: 2ª<br>Class A ( | <sup>d</sup> Env. (E<br>Group 1 ( | N61800-<br>EN5501 | 3: 1996-<br>1: 1998+ | +A11:200<br>A1: 1999 | )0)<br>)+A2: 20   | 02)                                 |                          |     |
| [         | DC REACTOR (DCRE)                                      |              |                                                                                            |     |          | Inpu      | power fa       | actor : 86             | % or mo                 | re at 100                         | % load(C          | Dutput R             | ating)               |                   |                                     |                          |     |
|           | KEY PAD                                                |              |                                                                                            |     |          |           |                | Multifun               | ctional K               | eypad (T                          | P-G1W)            |                      |                      |                   |                                     |                          |     |
| Ap        | plicable safety standards                              | EN50178:1997 |                                                                                            |     |          |           |                |                        |                         |                                   |                   |                      |                      |                   |                                     |                          |     |
|           | Enclosure                                              |              |                                                                                            |     |          |           |                | P54(IEC                | 50529) / I              | JL TYPE                           | 12(UL50           | D)                   |                      |                   |                                     |                          |     |
|           | Cooling method                                         | Natural      | cooling                                                                                    |     |          | -         |                |                        |                         | Fan c                             | ooling            |                      |                      |                   |                                     |                          |     |
|           | Weight / Mass [kg]                                     | 12.5         | 12.5                                                                                       | 13  | 14       | 14        | 22             | 22                     | 24                      | 34                                | 35                | 40                   | 54                   | 56                | 74                                  | 76                       | 86  |

\*1) Fuji's 4-pole standard motor.

\*2) Rated capacity is calculated by regarding the output rated voltage as440V for three-phase 400V series.

\*3) Output voltage cannot exceed the power supply voltage.

\*4) Motor temperature gets higher or current limit function of the inverter is easy to operate if carrier frequency is set to low. Continuous or peak load shall be reduced to avoid high motor temperature or current limit operation. When setting the carrier frequency (F26) to 1 kHz or below, reduce the load to 80% of rated load or below for use.

\*5) Calculated under Fuji-specified conditions.

\*6) Obtained when a DC reactor (DCRE) is used.

\*7) Average braking torque without optional braking resistor (varies with the efficiency of the motor).

\*8) Voltage unbalance =  $\frac{\text{Max.voltage}[V] \quad \text{Min.voltage}[V]}{\text{Three - phase average voltage}[V]} \times 67\%$  (IEC61800 3(5.2.3))

If this value is 2 to 3%, use an AC reactor (ACR).

\*9) Normally no need to be connected. Use these terminals when the inverter is used with a power regenerative PWM converter (e.g. RHC series).

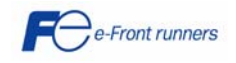

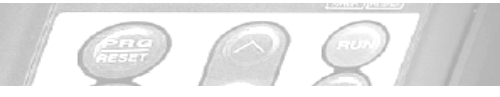

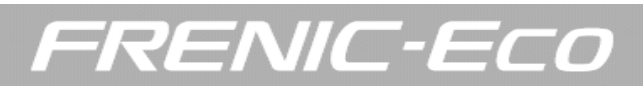

# 8.3 External dimensions

# 8.3.1 IP20 / IP00 external dimensions

## FRN0.75F1S-4 to FRN5.5F1S-4

Units expressed in mm

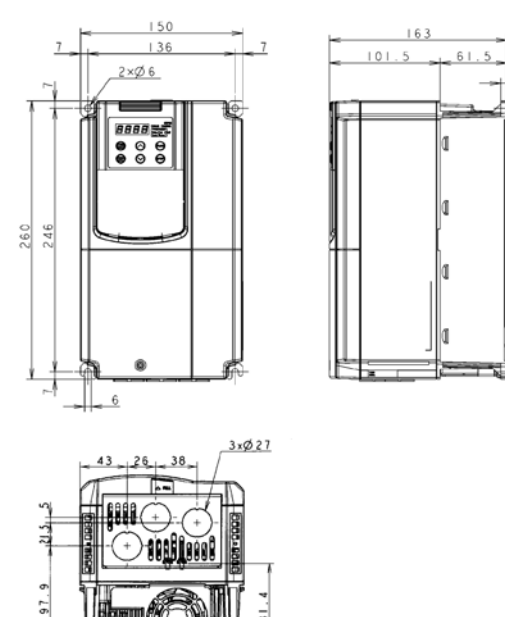

#### FRN7.5F1S-4 to FRN30F1S-4

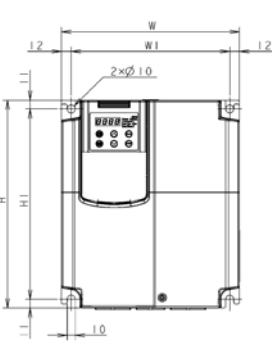

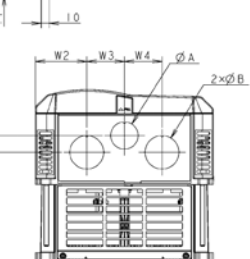

# 

Units expressed in mm

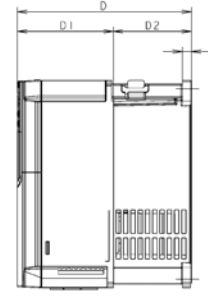

| Power             |               |     |     |      |      |      | D   | imensio | ns [mm] |       |      |       |    |    |    |
|-------------------|---------------|-----|-----|------|------|------|-----|---------|---------|-------|------|-------|----|----|----|
| supply<br>voltage | Туре          | W   | W1  | W2   | W3   | W4   | Н   | H1      | D       | D1    | D2   | D3    | D4 | ØA | ØB |
|                   | FRN7.5F1S-4E  |     |     |      |      |      |     |         |         |       |      |       |    |    |    |
|                   | FRN11F1S-4E   | 220 | 196 | 63,5 | 46,5 | 46,5 | 260 | 238     |         | 118,5 | 96,5 | 141,7 | 16 | 27 | 34 |
|                   | FRN15F1S-4E   |     |     |      |      |      |     |         |         |       |      | 136,7 | 21 |    |    |
| Three-            | FRN18.5F1S-4E |     |     |      |      |      |     |         | 215     |       |      |       |    | 34 | 42 |
| phase             | FRN22F1S-4E   | 250 | 226 | 67   | 58   | 58   | 400 | 378     |         | 85    | 130  | 166,2 | 2  |    |    |
| 1001              | FRN30F1S-4E   | ]   |     | -    |      |      |     |         |         |       |      | -     | -  | -  |    |

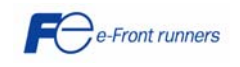

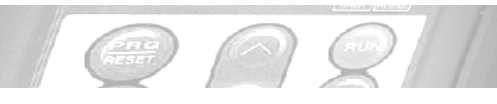

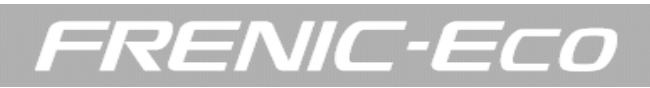

# FRN37F1S-4 to FRN560F1S-4

Units expressed in mm

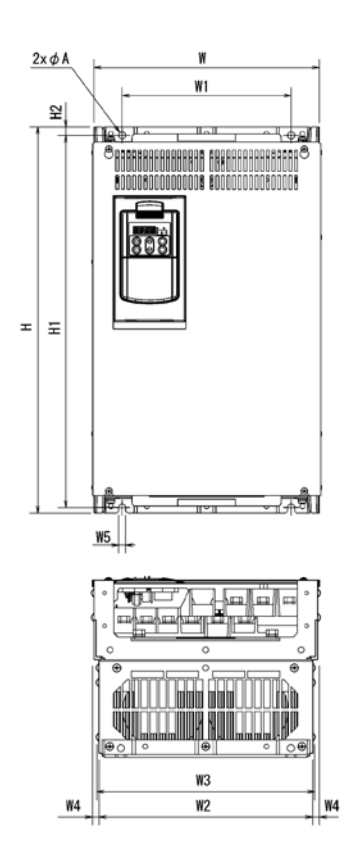

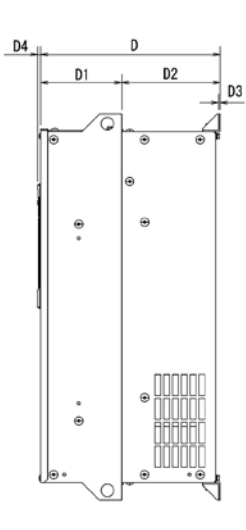

| Power supply | _            |     |     |     |       |      |    | Dime | ensions | [mm] |     |     |     |     |     |    |
|--------------|--------------|-----|-----|-----|-------|------|----|------|---------|------|-----|-----|-----|-----|-----|----|
| voitage      | Гуре         | W   | W1  | W2  | W3    | W4   | W5 | Н    | H1      | H2   | D   | D1  | D2  | D3  | D4  | ØA |
|              | FRN37F1S-4E  |     |     |     |       |      |    |      |         |      |     |     |     |     |     |    |
|              | FRN45F1S-4E  | 320 | 240 | 304 | 310,2 |      |    | 550  | 530     |      | 255 |     | 140 |     |     |    |
|              | FRN55F1S-4E  |     |     |     |       |      |    | 330  | 330     |      |     | 115 |     |     | 4,5 |    |
|              | FRN75F1S-4E  |     |     |     |       | 8    | 10 | 615  | 595     | 12   | 270 |     |     |     |     | 10 |
|              | FRN90F1S-4E  | 355 | 275 | 339 | 345,2 |      |    |      |         |      |     |     | 155 |     |     |    |
|              | FRN110F1S-4E |     |     |     |       |      |    |      | 720     |      | 300 | 145 | 100 | 4   |     |    |
|              | FRN132F1S-4E |     |     |     |       |      |    | 740  |         |      | 315 | 135 |     |     |     |    |
|              | FRN160F1S-4E |     |     |     |       |      |    | 740  | 710     |      |     |     |     |     |     |    |
|              | FRN200F1S-4E | 530 | 430 | 503 | 509,2 |      |    |      |         |      | 360 | 180 |     |     |     |    |
| Three-       | FRN220F1S-4E |     |     |     |       |      |    |      |         |      | 300 | 100 |     |     |     |    |
| nhase        | FRN280F1S-4E |     |     |     |       |      |    | 1000 | 970     |      |     |     |     |     | 6   |    |
| 400 V        | FRN315F1S-4E |     |     |     |       | 13,5 | 15 | 1000 | 770     | 15,5 | 380 | 200 | 180 |     |     | 15 |
| 100 V        | FRN355F1S-4E | 680 | 580 | 653 | 659   |      |    |      |         |      |     |     |     |     |     |    |
|              | FRN400F1S-4E |     |     |     |       |      |    |      |         |      |     |     |     | 6,4 |     |    |
|              | FRN450F1S-4E |     |     |     |       |      |    | 1/00 | 1270    |      |     |     |     |     |     |    |
|              | FRN500F1S-4E | 880 | 780 | 853 | 859   |      |    | 1400 | 1370    |      | 440 | 160 |     |     |     |    |
|              | FRN560F1S-4E | ]   |     |     |       |      |    |      |         |      |     |     |     |     |     |    |

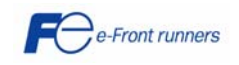

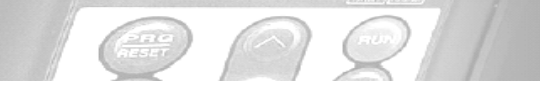

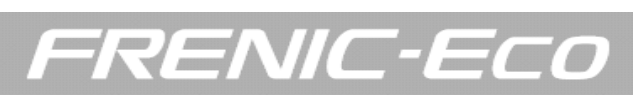

# 8.3.2 IP54 dimensions

Units expressed in mm

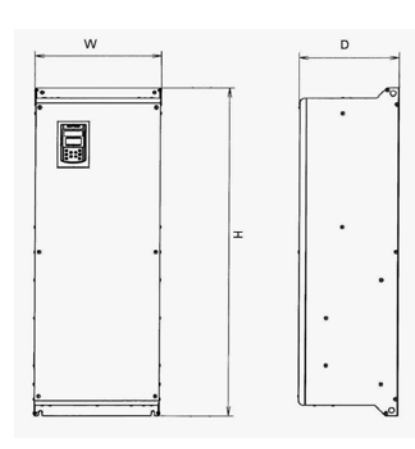

| Power supply voltage  | Inverter type | W   | Н    | D   |
|-----------------------|---------------|-----|------|-----|
| i onoi suppry voltago | FRN0.75F1L-2E |     |      |     |
|                       | FRN1.5 F1L-2E |     |      |     |
|                       | FRN2.2 F1L-2E | 210 | 500  | 225 |
|                       | FRN3.7 F1L-2E | 210 | 000  | 220 |
| Inree phase<br>200V   | FRN5.5 F1L-2E |     |      |     |
|                       | FRN7.5F1L-2E  |     |      |     |
|                       | FRN11F1L-2E   | 300 | 600  | 280 |
|                       | FRN15F1L-2E   |     |      |     |
|                       | FRN18.5F1L-2E |     |      |     |
|                       | FRN22F1L-2E   | 350 | 800  | 220 |
|                       | FRN30F1L-2E   |     |      | 320 |
|                       | FRN37F1L-2E   | 400 | 1100 |     |
|                       | FRN45F1L-2E   | 450 | 1280 | 360 |
|                       | FRN0.75F1L-4E |     |      |     |
|                       | FRN1.5F1L-4E  |     |      |     |
|                       | FRN2.2F1L-4E  | 210 | 500  | 225 |
|                       | FRN3.7F1L-4E  |     |      |     |
|                       | FRN5.5F1L-4E  |     |      |     |
|                       | FRN7.5F1L-4E  |     |      |     |
| Three phase           | FRN11F1L-4E   | 300 | 600  | 280 |
| 400V                  | FRN15F1L-4E   |     |      |     |
|                       | FRN18.5F1L-4E |     |      |     |
|                       | FRN22F1L-4E   | 350 | 800  |     |
|                       | FRN30F1L-4E   |     |      | 320 |
|                       | FRN37F1L-4E   | 100 |      |     |
|                       | FRN45F1L-4E   | 400 | 1100 |     |
|                       | FRN55F1L-4E   |     |      |     |
|                       | FRN75F1L-4E   | 450 | 1170 | 350 |
|                       | FRN90F1L-4E   | 450 | 1280 | 360 |

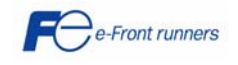

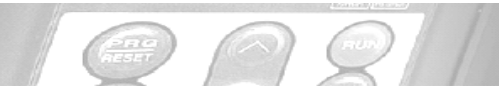

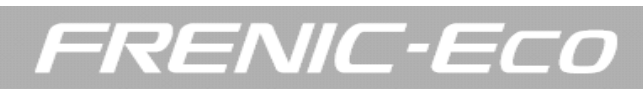

## 8.3.3 Keypad dimensions TP-E1

Units expressed in mm

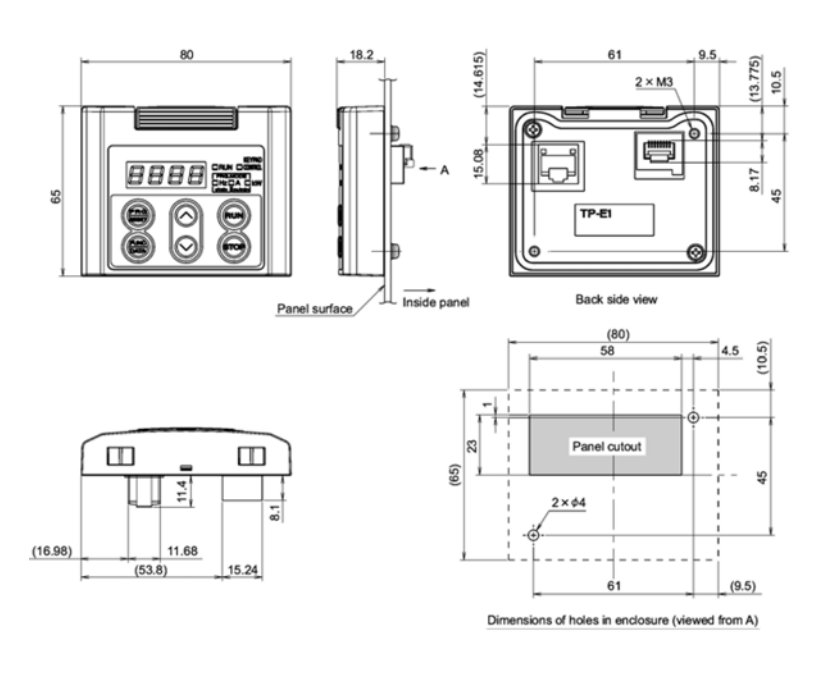

# 8.3.4 Keypad dimensions TP-G1

Units expressed in mm

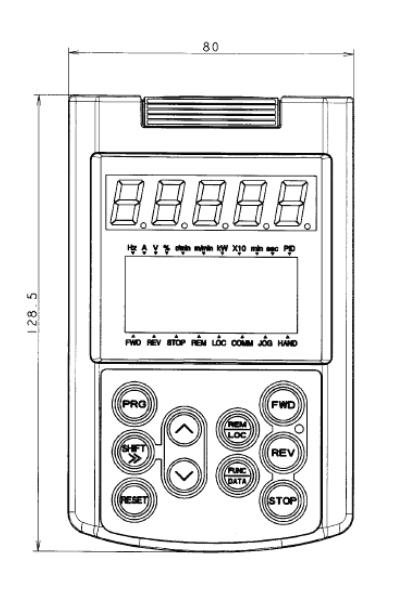

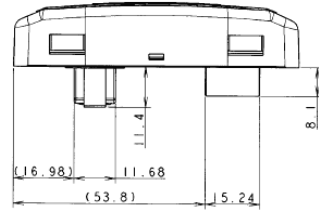

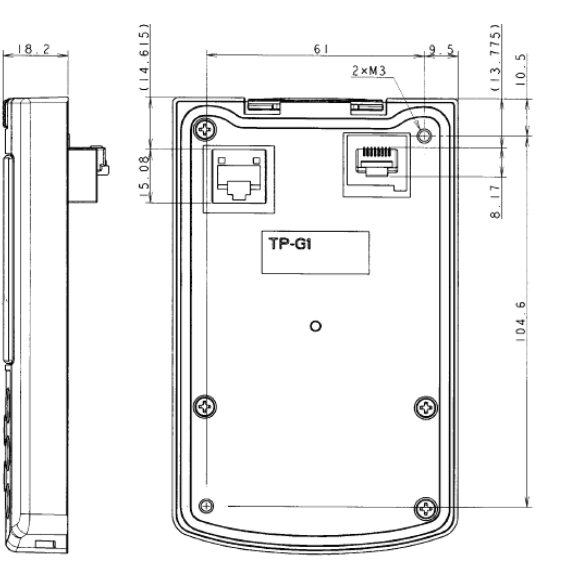

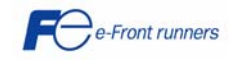

# 8.3.5 Dimensions DC Reactors

| DC Reactors   | Induc-<br>tivity | Rated-<br>current | Connection | Protection<br>class | Loss        | Weight | Isolation- | в   | т   | T1   | н   | L1  | L3  | d1     | d2  | d2    | Drawing |
|---------------|------------------|-------------------|------------|---------------------|-------------|--------|------------|-----|-----|------|-----|-----|-----|--------|-----|-------|---------|
|               | ,<br>            |                   | type       | ю                   |             | oo ka  | ologo      |     |     |      |     |     |     |        | mm2 |       | Nr      |
| DCRE4-0.4     | 50               | <b>А</b><br>1.5   | Clamp      | IP00                | <b>6</b> .6 | 0.5    | T50/B      | 60  | 64  | 50   | 65  | 44  | 36  | 3.6x7  | 2.5 | 11111 | 1       |
| DCRE4-0.75    | 30               | 2.5               | Clamp      | IP00                | 8           | 0.7    | T50/B      | 66  | 76  | 56   | 70  | 50  | 40  | 4.8x9  | 2.5 |       | 1       |
| DCRE4-1.5     | 16               | 4                 | Clamp      | IP00                | 11,4        | 1,2    | T50/B      | 66  | 87  | 66   | 70  | 50  | 51  | 4,8x9  | 2,5 |       | 1       |
| DCRE4-2.2     | 12               | 5,5               | Clamp      | IP00                | 13          | 1,4    | T50/B      | 78  | 72  | 60   | 80  | 56  | 44  | 4,8x9  | 2,5 |       | 1       |
| DCRE4-4.0     | 7                | 9                 | Clamp      | IP00                | 16          | 2,1    | T50/B      | 84  | 96  | 73.5 | 86  | 64  | 62  | 4,8x9  | 2,5 |       | 1       |
| DCRE4-5.5     | 4                | 13                | Clamp      | IP00                | 14,7        | 2,1    | T50/B      | 84  | 96  | 73.5 | 86  | 64  | 62  | 4,8x9  | 2,5 |       | 1       |
| DCRE4-7.5     | 3,5              | 18                | Clamp      | IP00                | 25,5        | 4,5    | T50/B      | 96  | 110 | 99.7 | 95  | 84  | 83  | 5,8X11 | 2,5 |       | 1       |
| DCRE4-11      | 2,2              | 25                | Clamp      | IP00                | 23          | 4,5    | T50/B      | 96  | 110 | 99.7 | 95  | 84  | 83  | 5,8X11 | 4   |       | 1       |
| DCRE4-15      | 1,8              | 34                | Clamp      | IP00                | 27          | 6      | T50/B      | 120 | 125 | 98   | 115 | 90  | 81  | 5,8X11 | 10  |       | 1       |
| DCRE4-18.5 KL | 1,4              | 41                | Clamp      | IP00                | 31          | 6      | T50/B      | 120 | 150 | 98   | 134 | 90  | 81  | 5,8X11 | 10  |       | 1       |
| DCRE4-18.5 KS | 1,4              | 41                | Lug        | IP00                | 31          | 6      | T50/B      | 120 | 150 | 98   | 105 | 90  | 81  | 5,8X11 |     | 5,5   | 2       |
| DCRE4-22A KL  | 1,2              | 49                | Clamp      | IP00                | 33          | 8,4    | T50/B      | 120 | 170 | 118  | 134 | 90  | 91  | 5,8X11 | 10  |       | 1       |
| DCRE4-22A KS  | 1,2              | 49                | Lug        | IP00                | 33          | 8,4    | T50/B      | 120 | 170 | 118  | 105 | 90  | 91  | 5,8X11 |     | 5,5   | 2       |
| DCRE4-30B KL  | 0,86             | 80                | Clamp      | IP00                | 85          | 10,2   | T50/B      | 150 | 185 | 126  | 200 | 122 | 103 | 7x13   | 35  |       | 3       |
| DCRE4-30B KS  | 0,86             | 80                | Lug        | IP00                | 85          | 10,2   | T50/B      | 150 | 185 | 126  | 135 | 122 | 103 | 7x13   |     | 10    | 2       |
| DCRE4-37B KL  | 0,7              | 100               | Clamp      | IP00                | 100         | 13,6   | T50/B      | 150 | 220 | 132  | 210 | 122 | 131 | 7x13   | 50  |       | 3       |
| DCRE4-37B KS  | 0,7              | 100               | Lug        | IP00                | 100         | 13,6   | T50/B      | 150 | 255 | 132  | 135 | 122 | 131 | 7x13   |     | 10    | 2       |
| DCRE4-45B KL  | 0,58             | 120               | Clamp      | IP00                | 90          | 13,6   | T50/F      | 150 | 225 | 152  | 210 | 122 | 131 | 7x13   | 50  |       | 3       |
| DCRE4-45B KS  | 0,58             | 120               | Lug        | IP00                | 90          | 13,6   | T50/F      | 150 | 225 | 152  | 135 | 122 | 131 | 7x13   |     | 10    | 2       |
| DCRE4-55B KL  | 0,47             | 146               | Clamp      | IP00                | 109         | 17     | T50/F      | 174 | 215 | 130  | 235 | 155 | 130 | 7x13   | 50  |       | 3       |
| DCRE4-55B KS  | 0,47             | 146               | Lug        | IP00                | 109         | 17     | T50/F      | 174 | 215 | 130  | 155 | 155 | 130 | 7x13   |     | 12    | 2       |

# Drawing 1

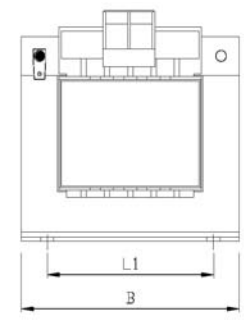

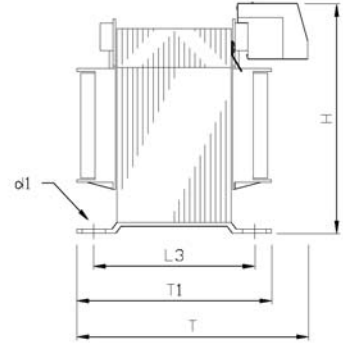

Drawing 3

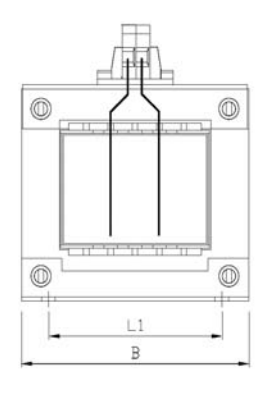

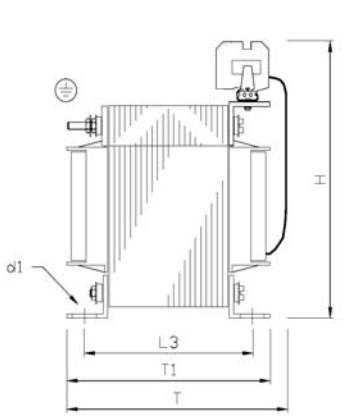

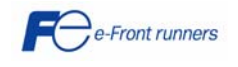

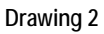

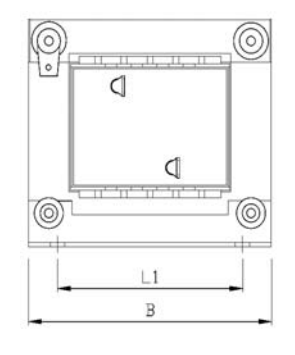

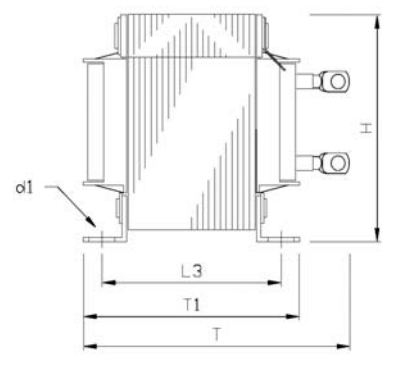

FRENIC-Eco

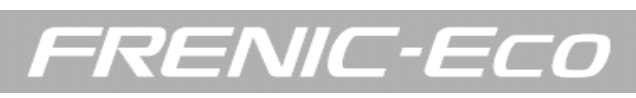

| DC<br>Reactors<br>type | W      | W1  | D      | D1    | D2  | D3     | Н   | Mounting<br>hole    | Terminal<br>hole | Mass<br>KG | Drawing |
|------------------------|--------|-----|--------|-------|-----|--------|-----|---------------------|------------------|------------|---------|
| DCR4-75C               | 255±10 | 225 | 106±2  | 88±1  | 125 | 53±1   | 145 | 6                   | M10              | 12.4       | 4       |
| DCR4-90C               | 258±10 | 225 | 116±2  | 98±1  | 130 | 58±1   | 145 | 6                   | M12              | 14.7       | 4       |
| DCR4-110C              | 308±10 | 265 | 118± 4 | 90±2  | 140 | 58±2   | 155 | 8                   | M12              | 18.4       | 4       |
| DCR4-132C              | 308±10 | 265 | 126± 4 | 100±2 | 150 | 63±2   | 180 | 8                   | M12              | 22         | 4       |
| DCR4-160C              | 357±10 | 310 | 131±4  | 103±2 | 160 | 65.5±2 | 190 | 10                  | M12              | 25.5       | 4       |
| DCR4-200C              | 357±10 | 310 | 141±4  | 113±2 | 165 | 70.5±2 | 190 | 10                  | M12              | 29.5       | 4       |
| DCR4-220C              | 357±10 | 310 | 146± 4 | 118±2 | 185 | 73±2   | 190 | 10                  | M12              | 32.5       | 4       |
| DCR4-280C              | 350±10 | 310 | 161±4  | 133   | 210 | 80.5±2 | 190 | M10                 | M16              | 38         | 4       |
| DCR4-315C              | 400±10 | 345 | 146± 4 | 118   | 200 | 73±2   | 225 | M10                 | M16              | 40         | 4       |
| DCR4-355C              | 400±10 | 345 | 156± 4 | 128±2 | 200 | 78±2   | 225 | M10                 | -                | 47         | 5       |
| DCR4-400C              | 445±10 | 385 | 145± 4 | 117   | 213 | 72.5±2 | 245 | M10                 | -                | 52         | 5       |
| DCR4-450C              | 440±10 | 385 | 150± 4 | 122±2 | 215 | 75±2   | 245 | M10                 | -                | 60         | 5       |
| DCR4-500C              | 445±10 | 390 | 165± 4 | 137±2 | 220 | 82.5±2 | 245 | M10                 | -                | 70         | 5       |
| DCR4-560C              | 270    | 145 | 208    | 170   | 200 | -      | 480 | Ø14<br>LONG<br>HOLE | Ø15              | 70         | 6       |

# Drawing 4

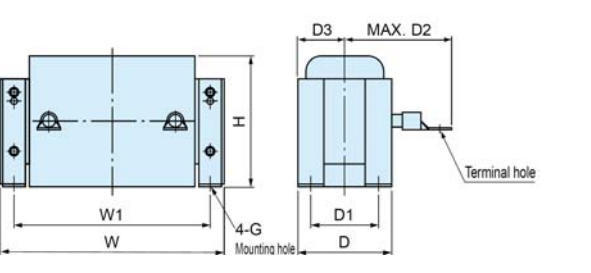

# Drawing 5

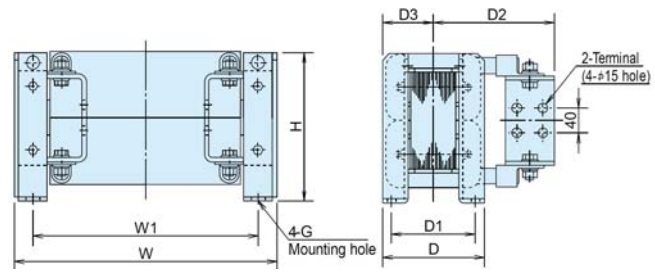

## Drawing 6

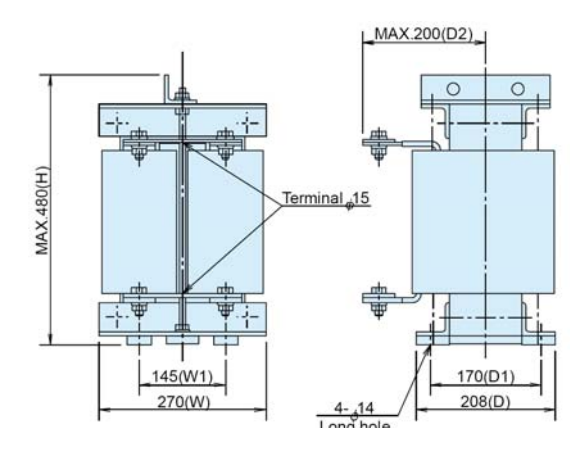

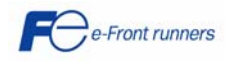

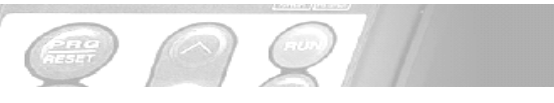

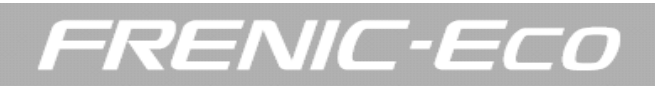

## 8.3.6 Dimensions EMC input filters

# FS5536 – 12 – 07

Units expressed in mm

# 

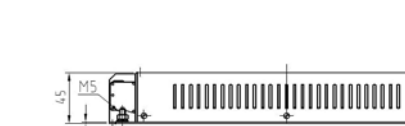

FS21312 - 18 - 07

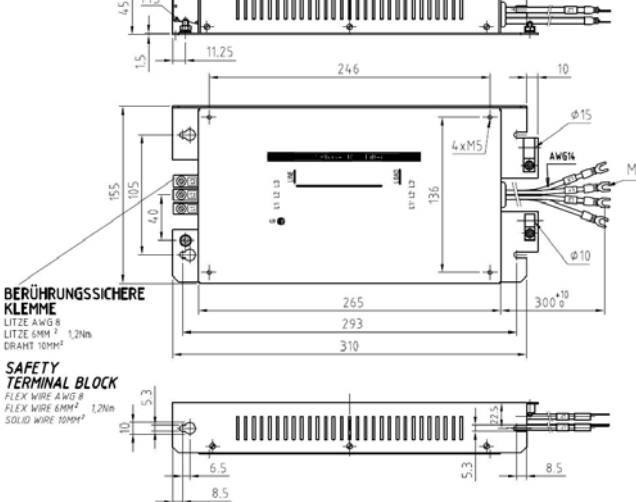

FS5536 - 35 - 07

FS21312 - 44 - 07

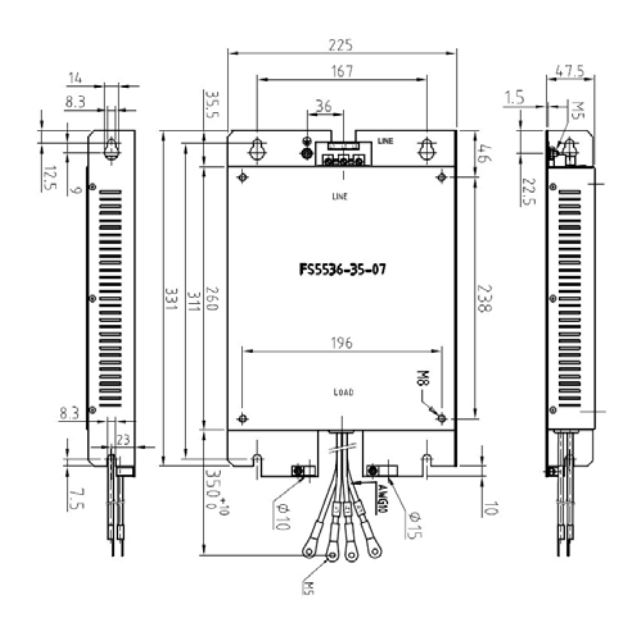

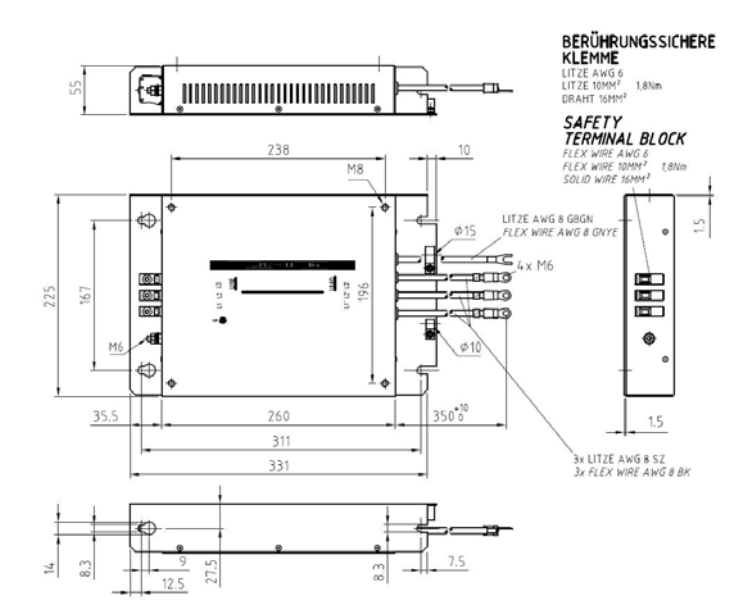

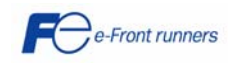

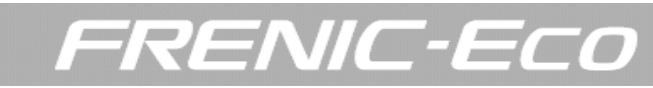

FS5536 - 50 - 07

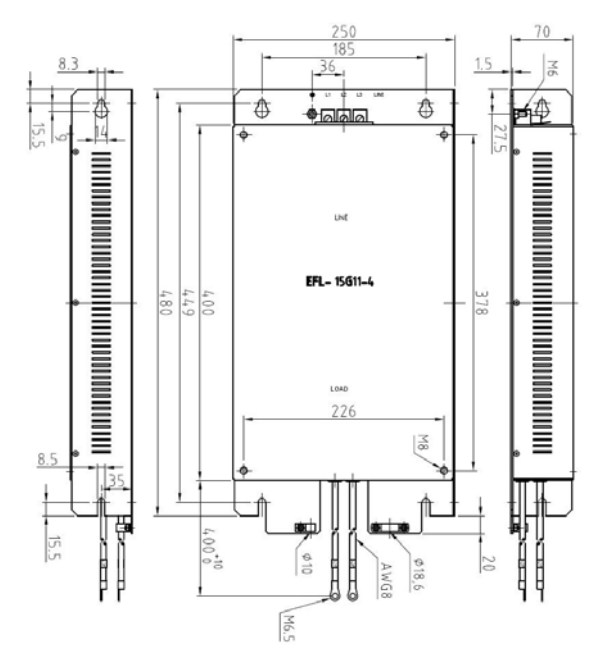

FS21312 – 78 – 07

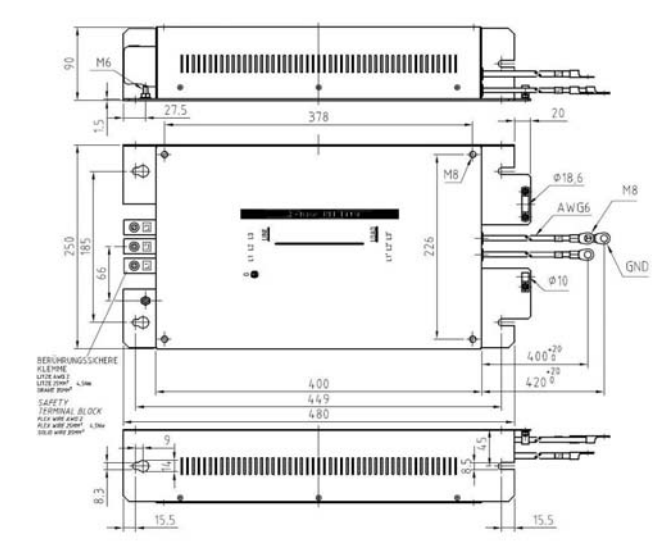

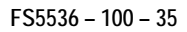

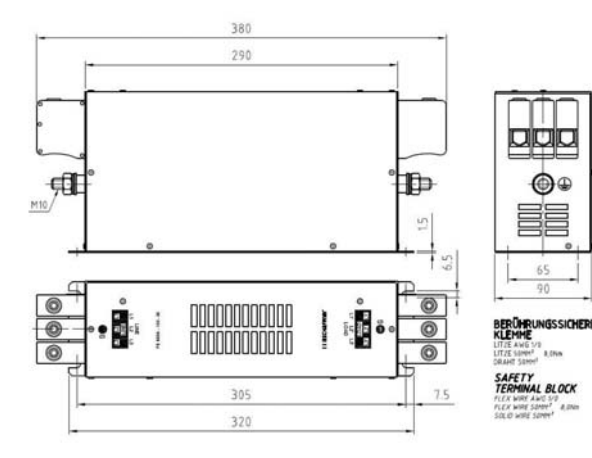

FS5536 - 180 - 40

150

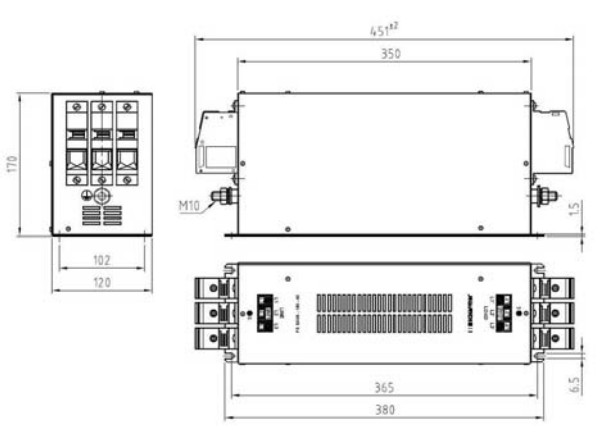

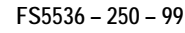

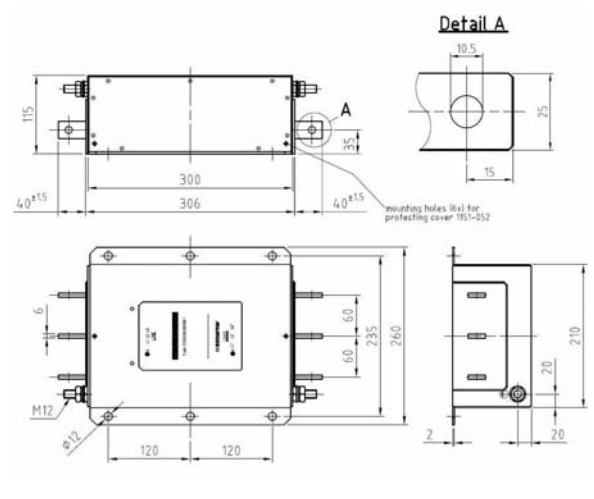

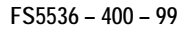

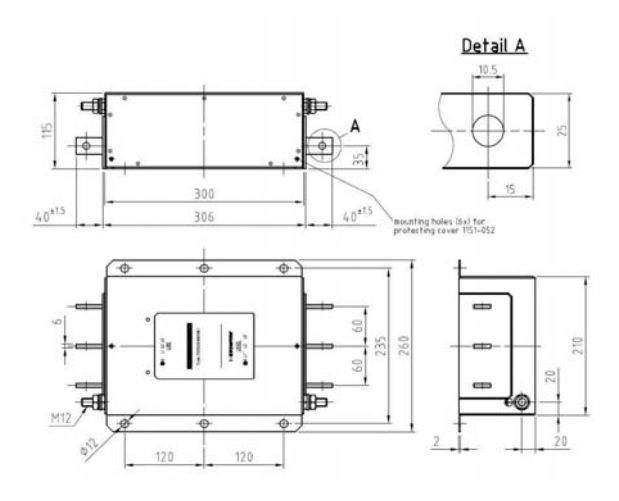

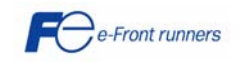

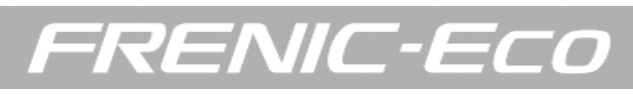

FN3359

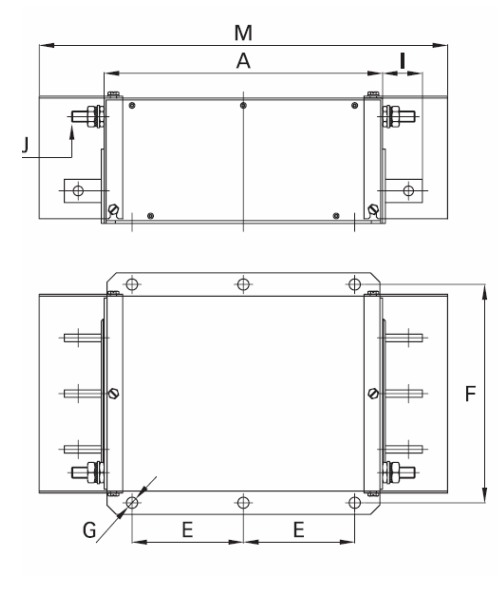

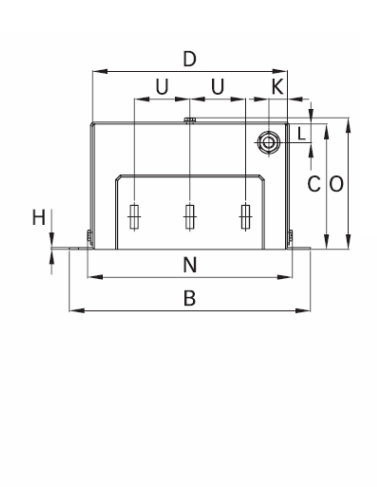

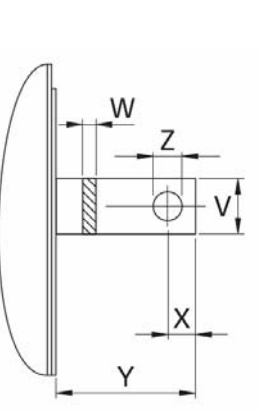

| Dimensions [mm] | FN3359 – 600 – 99 | FN3359 – 800 – 99 | FN3359 - 1000 - 99 |
|-----------------|-------------------|-------------------|--------------------|
| A               | 300               | 350               | 350                |
| В               | 260               | 280               | 280                |
| С               | 135               | 170               | 170                |
| D               | 210               | 230               | 230                |
| E               | 120               | 145               | 145                |
| F               | 235               | 255               | 255                |
| G               | Ø12               | Ø12               | Ø12                |
| Н               | 2                 | 3                 | 3                  |
|                 | 43                | 53                | 53                 |
| J               | M12               | M12               | M12                |
| К               | 20                | 25                | 25                 |
| L               | 20                | 25                | 25                 |
| М               | 440               | 510               | 510                |
| Ν               | 221               | 241               | 241                |
| 0               | 142               | 177               | 177                |
|                 |                   |                   |                    |
| U               | 60                | 60                | 60                 |
| W               | 25                | 40                | 40                 |
| Х               | 15                | 20                | 20                 |
| Y               | 40                | 50                | 50                 |
| Z               | Ø10.5             | Ø14               | Ø14                |

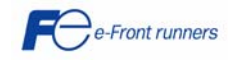

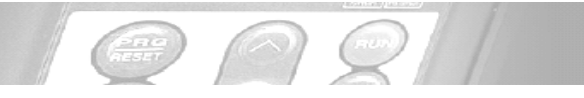

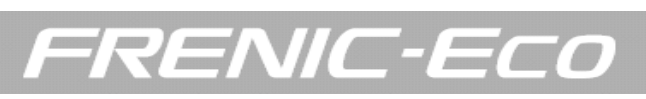

# 9. OPTIONS

## 9.1 Options table

| Option name |                                            | Function and application                                                                                                    |  |  |  |  |  |
|-------------|--------------------------------------------|----------------------------------------------------------------------------------------------------|--|--|--|--|--|
|             | DC reactor (DCRE)                          | The DC reactor is used to reduce harmonic components on the input current (mains supply) of the inverter.<br>Note: DO NOT FORGET to remove the DC bar between P1 and P(+) before installing this option.                                                                                                    |  |  |  |  |  |
| ain options | Output filter(OFLE)                        | Install an output filter between the inverter and the motor to:<br>1) Suppress the voltage fluctuation at the motor input terminals.<br>2) Reduce leakage current from the motor power cable (motor supply), due to harmonic components.<br>3) Reduce emission and induction noise generated from the motor power cable.<br>Note: When using an OFLE, set the switching frequency of the inverter (function code F26) within the<br>allowable range specified by the filter manufacturer, otherwise the filter will overheat. |  |  |  |  |  |
| Z           | Ferrite ring reactors<br>(ACL)             | The ferrite ring reactors are used to reduce radiated emissions from the inverter.                                                                                                    |  |  |  |  |  |
|             | EMC input filter                           | The EMC input filter is used to make the inverter to conform to European EMC directives.                                                                                                    |  |  |  |  |  |
|             | AC reactor                                 | The AC reactor is connected to the inverter input (mains supply) when the inter-phase voltage unbalance of the AC mains is between 2% and 3%.                                                                                                    |  |  |  |  |  |
|             | (ACRE)                                     | Inter - phase voltage unbalance = $\frac{\text{Max. voltage (V)} - \text{Min. voltage (V)}}{3 \text{ phase average voltage (V)}} \times 67$                                                                                                    |  |  |  |  |  |
| IS          | Multi-function keypad<br>(TP-G1)           | Allows the user to monitor the status of the inverter (voltage, output current, input power,), as well as to set parameters values in a conversational mode (6 languages available). It is able to store three complete inverter function sets. It includes a Liquid Crystal Display.                                                                                                    |  |  |  |  |  |
| ion opti    | Extension cable for<br>keypad (CBS)        | The extension cable allows to connect the keypad to the inverter remotely.<br>Three lengths are available: 5 m (CB-5S), 3 m (CB-3S) y 1 m (CB-1S).                                                                                                    |  |  |  |  |  |
| nunicat     | RS485 Communications<br>card (OPC-F1-RS)   | This card adds an additional communications port to the inverter that allows to connect a PLC or PC.                                                                                                    |  |  |  |  |  |
| nd comr     | DeviceNet interface card (OPC-F1-DEV)      | This card is used to communicate the inverter to a DeviceNet master unit.                                                                                                    |  |  |  |  |  |
| ation ar    | ProfiBus DP interface<br>card (OPC-F1-PDP) | This card is used to communicate the inverter to a ProfiBus DP master unit.                                                                                                    |  |  |  |  |  |
| Opera       | LonWorks interface card<br>(OPC-F1-LNW)    | This card is used to communicate the inverter to a LonWorks master unit                                                                                                    |  |  |  |  |  |
|             | Relay output card<br>(OPC-F1-RY)           | This card is used to add three relay outputs to the inverter.                                                                                                    |  |  |  |  |  |
|             | Loader software                            | PC software, Windows GUI (Graphics user interface) based that allows to set inverter function values more easily. Also allows to upload/download all the function values to/from a file.                                                                                                    |  |  |  |  |  |
|             | Attachment for external cooling (PB-F1)    | With this adapter you can install the inverter in the panel in such a way that the heatsink is outside of the cabinet. Available for inverters for capacities of 30 kW or below.                                                                                                    |  |  |  |  |  |
|             | Panel-Mount adapter<br>(MA-F1)             | Use this adapter when installing the FRENIC-Eco by using the mounting holes of the already installed inverter (FRENIC5000P11S, 5.5 to 37KW).                                                                                                    |  |  |  |  |  |

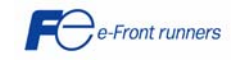

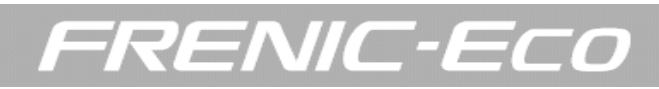

#### 9.2 EMC input filter

The following table describes the EMC input filter and the EMC compliance level for each inverter capacity.

|            | Inverter model              | EMC input filter | Compliance level                                                |  |  |  |  |
|------------|-----------------------------|------------------|-----------------------------------------------------------------|--|--|--|--|
|            | FRN0,75F1S-4E               | FS5536-12-07     | · ·                                                             |  |  |  |  |
|            | FRN1,5F1S-4E                | FS5536-12-07     |                                                                 |  |  |  |  |
|            | FRN2,2F1S-4E                | FS5536-12-07     |                                                                 |  |  |  |  |
|            | FRN4,0F1S-4E                | FS5536-12-07     | C1 conducted (20m 1Ek/1z), C1 redicted (2Em 1Ek/1z)             |  |  |  |  |
|            | FRN5,5F1S-4E                | FS21312-18-07    | CT CONducted (ZOIII, TSKHZ); CT Tadiated (ZSIII, TSKHZ)         |  |  |  |  |
|            | FRN7,5F1S-4E                | FS5536-35-07     |                                                                 |  |  |  |  |
|            | FRN11F1S-4E                 | FS5536-35-07     |                                                                 |  |  |  |  |
|            | FRN15F1S-4E                 | FS21312-44-07    |                                                                 |  |  |  |  |
|            | FRN18,5F1S-4E               | FS5536-50-07     |                                                                 |  |  |  |  |
|            | FRN22F1S-4E                 | FS21312-78-07    | C1 conducted (20m, 15kHz); C2 radiated (25m, 15kHz)             |  |  |  |  |
|            | FRN30F1S-4E                 | FS21312-78-07    |                                                                 |  |  |  |  |
|            | FRN37F1S-4E FS5536-100-35   |                  |                                                                 |  |  |  |  |
| ise<br>ply | FRN45F1S-4E                 | FS5536-180-40    |                                                                 |  |  |  |  |
| gha        | FRN55F1S-4E                 | FS5536-180-40    |                                                                 |  |  |  |  |
| < e        | FRN75F1S-4E                 | FS5536-180-40    |                                                                 |  |  |  |  |
| 40C        | FRN90F1S-4E                 | FS5536-180-40    | $C_{2}$ conducted (10m, 10k/ kz), C_{2} radiated (10m, 10k/ kz) |  |  |  |  |
|            | FRN110F1S-4E                | FS5536-250-99    | CZ CONDUCIEU (TOITI, TOKHZ); CZ TAUIAIEU (TOITI, TOKHZ)         |  |  |  |  |
|            | FRN132F1S-4E                | FS5536-250-99    |                                                                 |  |  |  |  |
|            | FRN160F1S-4E                | FS5536-400-99-1  |                                                                 |  |  |  |  |
|            | FRN200F1S-4E                | FS5536-400-99-1  |                                                                 |  |  |  |  |
|            | FRN220F1S-4E                | FS5536-400-99-1  |                                                                 |  |  |  |  |
|            | FRN280F1S-4E                | FN3359-600-99    |                                                                 |  |  |  |  |
|            | FRN315F1S-4E                | FN3359-600-99    |                                                                 |  |  |  |  |
|            | FRN355F1S-4E                | FN3359-800-99    |                                                                 |  |  |  |  |
|            | FRN400F1S-4E                | FN3359-800-99    | C3 conducted (100m, 6kHz); C2 radiated (100m, 6kHz)             |  |  |  |  |
| 1          | FRN450F1S-4E                | FN3359-800-99    |                                                                 |  |  |  |  |
| 1          | FRN500F1S-4E                | FN3359-1000-99   | 1                                                               |  |  |  |  |
|            | FRN560F1S-4E FN3359-1000-99 |                  |                                                                 |  |  |  |  |

#### 9.3 DC reactor

The following table describes the recommended standard DC reactors for each inverter model.

|            | Inverter model | Standard DC reactors |  |  |  |  |
|------------|----------------|----------------------|--|--|--|--|
|            | FRN0,75F1S-4E  | DCRE4-0,75           |  |  |  |  |
|            | FRN1,5F1S-4E   | DCRE4-1,5            |  |  |  |  |
|            | FRN2,2F1S-4E   | DCRE4-2,2            |  |  |  |  |
|            | FRN4,0F1S-4E   | DCRE4-4,0            |  |  |  |  |
|            | FRN5,5F1S-4E   | DCRE4-5,5            |  |  |  |  |
| nse<br>ply | FRN7,5F1S-4E   | DCRE4-7,5            |  |  |  |  |
| pha        | FRN11F1S-4E    | DCRE4-11             |  |  |  |  |
| ee >       | FRN15F1S-4E    | DCRE4-15             |  |  |  |  |
| 40C        | FRN18,5F1S-4E  | DCRE4-18,5           |  |  |  |  |
|            | FRN22F1S-4E    | DCRE4-22A            |  |  |  |  |
|            | FRN30F1S-4E    | DCRE4-30B            |  |  |  |  |
|            | FRN37F1S-4E    | DCRE4-37B            |  |  |  |  |
|            | FRN45F1S-4E    | DCRE4-45B            |  |  |  |  |
|            | FRN55F1S-4E    | DCRE4-55B            |  |  |  |  |

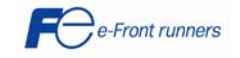

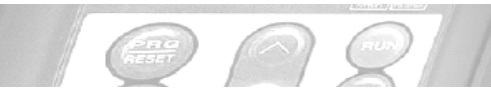

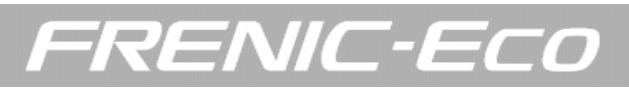

# CONTACT INFORMATION

# Headquarters Europe

### Fuji Electric FA Europe GmbH

Goethering 58 63067 Offenbach/Main Germany Tel.: +49 (0)69 669029 0 Fax: +49 (0)69 669029 58 info\_inverter@fujielectric.de www.fujielectric.de

#### Germany

Fuji Electric FA Europe GmbH Sales area South Drosselweg 3 72666 Neckartailfingen Tel.: +49 (0)7127 9228 00 Fax: +49 (0)7127 9228 01 hgneiting@fujielectric.de

#### Switzerland

Fuji Electric FA Schweiz ParkAltenrhein 9423 Altenrhein Tel.: +41 71 85829 49 Fax.: +41 71 85829 40 info@fujielectric.ch www.fujielectric.ch

## Headquarters Japan

#### Fuji Electric Systems Co., Ltd..

Gate City Ohsaki East Tower, 11-2 Osaki 1-chome, Shinagawa-ku, Tokyo 141-0032 Japan Tel.: +81-3-5435-7280 Fax: +81-3-5435-7425 www.fesys.co.jp

## Fuji Electric FA Europe GmbH

Sales area North Friedrich-Ebert-Str. 19 35325 Mücke Tel.: +49 (0)6400 9518 14 Fax: +49 (0)6400 9518 22 mrost@fujielectric.de

#### Spain

Fuji Electric FA España Ronda Can Fatjó 5, Edifici D, Local B Parc Tecnològic del Vallès 08290 Cerdanyola (Barcelona) Tel.: +34 93 5824333/5 Fax: +34 93 5824344 infospain@fujielectric.de

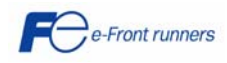